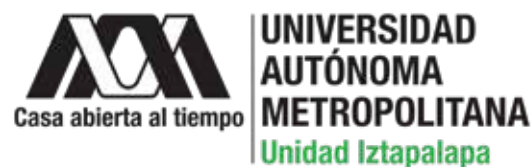

# **Bioinformática:** un enfoque en el Proteoma

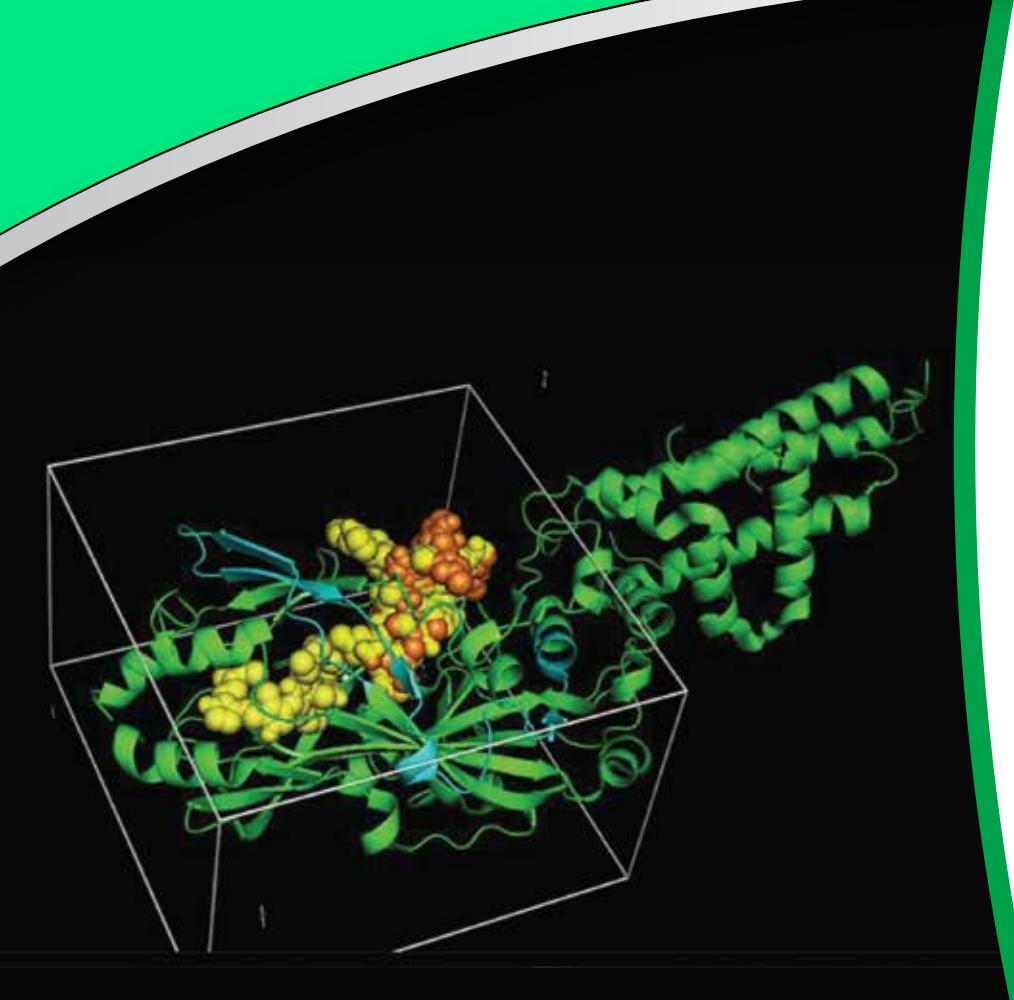

Carolina Campos Muñiz

Elizabeth Hernández Pérez

Iris Natzielly Serratos Álvarez

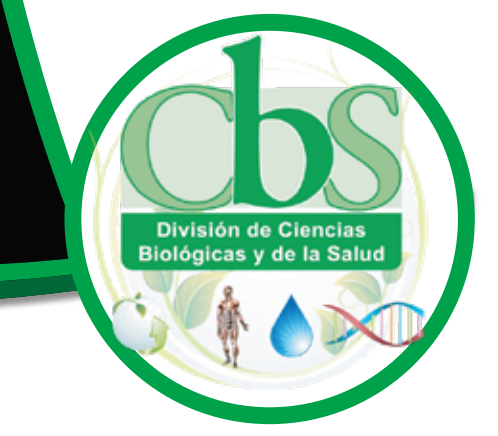

# **Bioinformática:** un enfoque en el Proteoma

Carolina Campos Muñiz

Elizabeth Hernández Pérez

Iris Natzielly Serratos Álvarez

### UNIVERSIDAD AUTÓNOMA METROPOLITANA UNIDAD IZTAPALAPA

RECTOR GENERAL Dr. José Antonio De Los Reyes Heredia

SECRETARIA GENERAL Norma Rondero López

UNIDAD IZTAPALAPA

RECTOR Verónica Medina Bañuelos

SECRETARIO Juan José Ambriz García

DIRECTOR DE LA DIVISIÓN DE C.B.S. José Luis Gómez Olivares

COORDINADOR DE EXTENSIÓN UNIVERSITARIA Mtro. Federico Bañuelos Bárcena

JEFE DE LA SECCIÓN DE PRODUCCIÓN EDITORIAL Lic. Adrián Felipe Valencia Llamas

Primera edición 2022

ISBN: 978-607-28-2726-4

UNIVERSIDAD AUTÓNOMA METROPOLITANA UNIDAD IZTAPALAPA

Av. Ferrocarril San Rafael Atlixco, Núm. 186, Col. Leyes de Reforma 1 A Sección, Alcaldía Iztapalapa, C.P. 09310, Ciudad de México

Impreso y hecho en México/Printed in Mexico

# Índice

|   | Introducci   | ón                                                                                               | 5  |
|---|--------------|--------------------------------------------------------------------------------------------------|----|
|   | Práctica 1.  | Uso de las base de datos bioinformáticas<br><i>NCBI</i>                                          | 7  |
|   | Práctica 2.  | Comparación de secuencias de aminoácidos<br>BLAST                                                | 11 |
|   | Práctica 3.  | Comparación de secuencias de aminoácidos<br><i>T-Coffee</i>                                      | 21 |
|   | Práctica 4.  | Del gen a la proteína<br><i>ExPASy</i>                                                           | 25 |
|   | Práctica 5.  | Predicción de las propiedades fisicoquímicas<br><i>Protparam/Uniprot</i>                         | 31 |
|   | Práctica 6.  | Modificaciones postraduccionales<br>Motif Scan                                                   | 37 |
|   | Práctica 7.  | Búsqueda de dominios funcionales<br>InterPro                                                     | 43 |
|   | Práctica 8.  | Diseño, predicción y comparación de estructura secundaria de proteínas<br><i>PSIPRED</i>         | 49 |
|   | Práctica 9.  | Modelado por homología: estructura terciaria<br><i>SWISS-MODEL</i>                               | 55 |
| I | Práctica 10. | Identificación de motivos conservados en secuencias de proteínas<br><i>MEME suit</i>             | 59 |
| I | Práctica 11. | Predicción de la ubicación subcelular de las proteínas<br>PSORT/PSORTII                          | 69 |
| I | Práctica 12. | Acoplamiento molecular ( <i>docking</i> )<br><i>PyRx</i>                                         | 75 |
| I | Práctica 13. | Visualización de los complejos obtenidos por los estudios de acoplamiento molecular <i>PyMOL</i> | 81 |

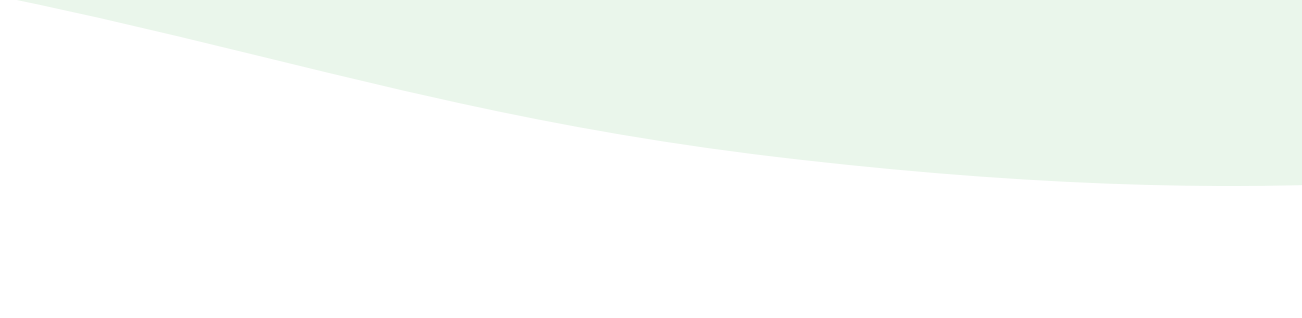

# Introducción

Este manual pretende que los alumnos adquieran una visión general sobre las aplicaciones bioinformáticas comúnmente utilizadas en el estudio de las proteínas y los fundamentos que las soportan. El objetivo esencial es que los alumnos utilicen estas herramientas para el estudio de estructuras biológicas, modelado de proteínas y simulación de procesos, sirviendo como apoyo a los planes de estudio en el área de ciencias biológicas. Se introduce al manejo de las herramientas bioinformáticas mediante prácticas dirigidas con ejemplos concretos, contemplando un abanico de bases de datos para el análisis del proteoma. El manual consta de 13 prácticas con material gráfico que guiarán paso a paso y de manera eficiente para un aprendizaje significativo.

Un recurso para el estudio del proteoma es conocer y manejar las herramientas que parten desde el almacenamiento de datos hasta el modelaje de proteínas que involucra la predicción de sus estructuras, funciones y localización celular. Cabe destacar que, gracias a los avances de la bioinformática se han diseñado nuevas macromoléculas para el desarrollo de nuevos fármacos, lo que ha permitido el avance en el estudio de diferentes áreas de investigación como la biotecnología, la biomedicina, la biofísica, entre otros.

Para resolver las diversas problemáticas de las disciplinas científicas desde la perspectiva bioinformática se requieren bases de datos biológicas, indispensables para comprender y explicar algunos fenómenos, desde la estructura biomolecular y su interacción, el metabolismo de los organismos de interés y su evolución. Por otro lado, las herramientas bioinformáticas ayudarán al diagnóstico de patologías, al desarrollo de medicamentos con el fin de diseñar terapias contra algunas enfermedades, así como a entender las relaciones entre organismos.

#### Agradecimientos

Las autoras agradecen su valiosa aportación a los alumnos Jimena Rodríguez Carbo, Luis Ángel Carrasco Sánchez y Esteban Rafael Ramírez Pérez por el soporte técnico para realizar las prácticas.

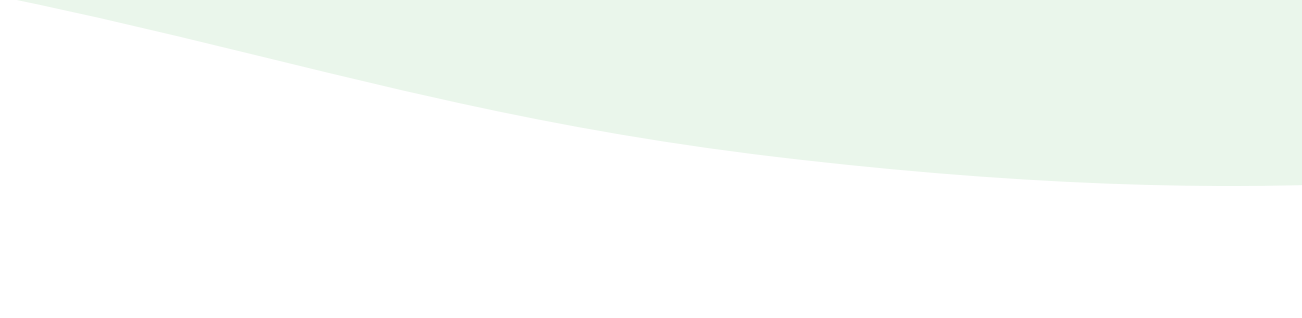

# Práctica 1

# Uso de las base de datos bioinformáticas

NCBI

### Introducción

Según el *National Center for Biotecnology Information (NCBI)*, la bioinformática "consiste en el acercamiento computacional al manejo y análisis de la información biomédica". La bioinformática se ha convertido en una herramienta importante de la investigación académica a nivel de licenciatura y posgrado.

Uno de los principales objetivos de las bases de datos biológicos es almacenar información, organizar y compartirla de una manera estructurada que permita una búsqueda eficiente. Otro fin es facilitar la visualización y recuperación de datos a través de aplicaciones de computación para el intercambio y la integración de la información de una manera automatizada. Las bases de datos incrementan y se actualizan día con día mismas que se encuentran contenidas principalmente en las siguientes páginas:

- https://www.NCBI.nlm.nih.gov/protein/
- https://www.rcsb.org

Estas bases de datos se almacenan y organizan en dos bancos de datos principales:

El *GenBank* en el *National Institutes of Health (NIH)*, Bethesda, y el *EMBL Sequence Data Base* en el laboratorio de biología molecular europeo en Heidelberg, Alemania. Estas bases de datos se enriquecen continuamente con nuevas secuencias identificadas y se encuentran a disposición en Internet. Es importante mencionar al líder de los suministradores de información: el NCBI, que fue fundado en 1988 como una división de la biblioteca nacional de medicina en Estados Unidos y está ubicada en el campus de los Institutos Nacionales de Salud (*NIH*).

El objetivo del *NCBI* es proporcionar información biológica además de ser una herramienta importante como apoyo para estudiar los procesos moleculares y genéticos subyacentes a la investigación básica y aplicada en ciencias biológicas. Los objetivos específicos incluyen la creación de sistemas automáticos para almacenar y analizar la información, el desarrollo de métodos avanzados para el procesamiento de esta con computadoras para facilitar el acceso a los usuarios a las bases de datos y los programas, además de la coordinación de esfuerzos para reunir información biotecnológica de todo el mundo.

#### **Objetivo** general

 Conocer algunas de las bases de datos bioinformáticas disponibles en Internet con el fin de identificar las publicaciones sobre temas de interés biológico.

#### **Objetivos particulares**

- 1. Conocer diferentes bases de datos bioinformáticas disponibles en Internet con el objeto de obtener información acerca de las proteínas.
- 2. Manejar los buscadores de las bases de datos para obtener información sobre las proteínas de interés.

### Requerimientospara la elaboración de la práctica

Dispositivo con conexión a Internet.

Nota: No es necesario descargar ningún programa para realizar esta práctica, se trabaja en línea.

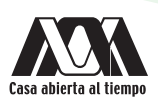

# Procedimiento

- 1. Acceder a la base de datos de NCBI a través del siguiente enlace (link) https://www.NCBI.nlm.nih.gov/
- 2. Introducir el nombre de la proteína de interés, por ejemplo. Actina (actin, cytoplasmic 1 [Homo sapiens]).

| ncbi.nlm.nih.gov                                                                     |                    |                                                                                 |     |                          | G 🔄 🕻  |
|--------------------------------------------------------------------------------------|--------------------|---------------------------------------------------------------------------------|-----|--------------------------|--------|
| An official website of the United S  NIH National Lil National Center for  All Datab | tates government H | ere's how you know.∽<br>Iedicine<br>Information<br>cytoplasmic 1 [Homo sapiens] |     |                          | Search |
| 3. Al dar clic en buscar ("Se                                                        | earch") se de      | splegará el siguiente menú                                                      | :   |                          |        |
| RefSeq Sequences                                                                     |                    |                                                                                 | +   |                          |        |
| Literature                                                                           |                    | Genes                                                                           |     | Proteins                 |        |
| Bookshelf                                                                            | 22                 | Gene                                                                            | 544 | Conserved Domains        | 0      |
| MeSH                                                                                 | 0                  | GEO DataSets                                                                    | 0   | Identical Protein Groups | 473    |
| NLM Catalog                                                                          | 0                  | GEO Profiles                                                                    | 0   | Protein                  | 8,125  |
| PubMed                                                                               | 20,504             | HomoloGene                                                                      | 0   | Protein Family Models    | 0      |
| PubMed Central                                                                       | 652                | PopSet                                                                          | 0   | Structure                | 43     |
| Genomes                                                                              |                    | Clinical                                                                        |     | PubChem                  |        |
| Assembly                                                                             | 0                  | ClinicalTrials.gov                                                              | 4   | BioAssays                | 0      |
| BioCollections                                                                       | 0                  | ClinVar                                                                         | 0   | Compounds                | 0      |
| BioProject                                                                           | 0                  | dbGaP                                                                           | 0   | Pathways                 | 0      |
| BioSample                                                                            | 0                  | dbSNP                                                                           | 0   | Substances               | 0      |
| Genome                                                                               | 0                  | dbVar                                                                           | 0   |                          |        |
| Nucleotide                                                                           | 3,750              | GTR                                                                             | 0   |                          |        |
| SRA                                                                                  | 0                  | MedGen                                                                          | 0   |                          |        |
| Taxonomy                                                                             | 0                  | OMIM                                                                            | 0   |                          |        |

- 4. Explorar los resultados de la base de datos. En ella se encuentran publicaciones sobre la proteína: como estructura, secuencia de nucleótidos y de aminoácidos, etc.
- 5. Acceder a PubMed e investigar de manera general sobre el contenido de los artículos que involucran a la proteína.

6. Acceder a la información sobre la estructura de la proteína (*"Structure"*) de interés y a partir del resultado obtener la siguiente información: estructura 3D de la proteína, método empleado para determinar la estructura y la resolución atómica.

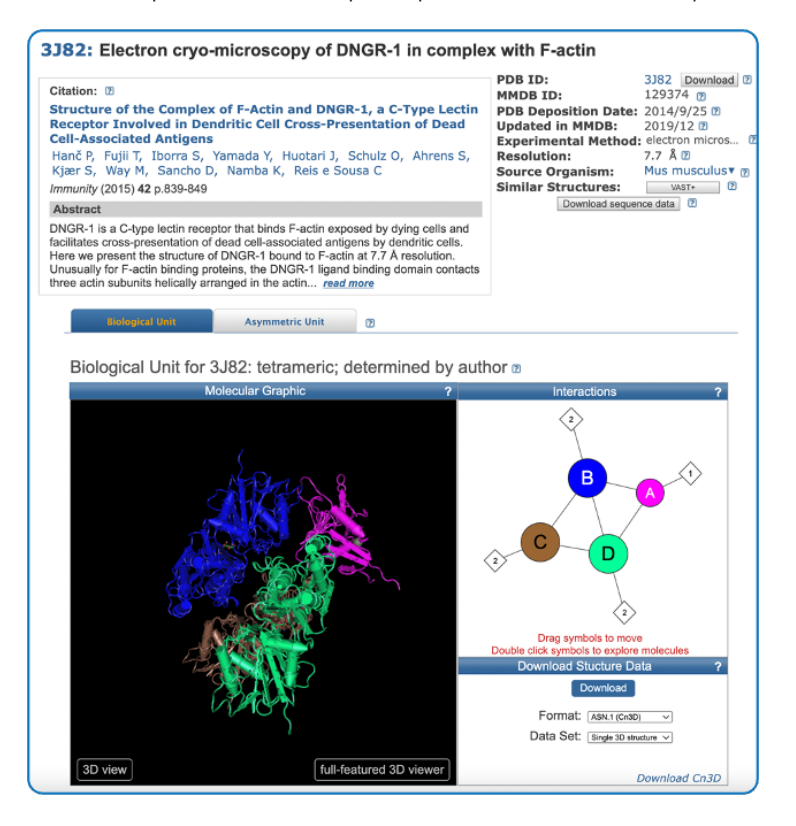

- 7. Acceder a la página de Protein Data Bank a partir del siguiente enlace: https://www.rcsb.org/
- 8. Introducir el nombre de la misma proteína y a partir de los resultados comparar la información obtenida de ambas bases de datos.

| â rcsb.org                                                                                                    | G 🗟 û ☆ 🛊 🗊 🧕      |
|----------------------------------------------------------------------------------------------------|--------------------|
| RCSB PDB Deposit + Search + Visualize + Analyze + Download + Learn + About + Documentation + Careers                                                                                                    | MyPDB - Contact us |
| CONTRACT OF THE PDB     CONTRACT OF THE PDB     C | Include CSM @      |
|                                                                                                    |                    |

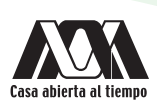

# Cuestionario y/o ejercicios complementarios

- 1. ¿Cuántos artículos aparecen en *PubMed* de elastina (*elastin*) como término de búsqueda? En la página se encuentra una serie de opciones que permiten realizar una búsqueda más específica mediante opciones de filtros (*NCBI Filters*). Filtre los resultados obtenidos para conocer cuántos artículos han sido publicados en los últimos 5 años ¿Cuál es el resultado?
- 2. Filtrar los resultados de modo que únicamente aparezcan aquellos artículos que sean revisiones. ¿Cuántos artículos aparecen después de filtrar los resultados?
- 3. Realizar la búsqueda de elastina y *elastin* en Google Académico (https://scholar.google.com/) ¿Cuál es el resultado de la búsqueda?
- 4. Comparar los resultados obtenidos en PubMed y Google Académico.
- 5. ¿Qué motor de búsqueda es más eficiente?

# Bibliografía

- Atwood, T., y Parry-Smith, D. (2002). Introducción a la bioinformática. Madrid, España: Pearson Educación, S.A.
- Capel, J., y Yuste, F. (2016). Manual de prácticas de bioinformática. Andalucía, España: Almería.
- Lodish, H., Berk, A., Kaiser, C., Kriegeer, M., Bretscher, A., Ploegh, H., Amon, A., y Scott, M. (2016). *Biología celular y molecular*. Buenos Aires, Argentina: Médica Panamericana.
- National Center for Biotechnology Information (NCBI)(Internet). Bethesda (MD): National Library of Medicine (US), National Center for Biotechnology Information; (1988) [citado el 30 de octubre del 2019]. Disponible en: https://www.NCBI.nlm.nih.gov/

# Práctica 2

# Comparación de secuencias de aminoácidos

BLAST

### Introducción

Los 20 aminoácidos (aa) esenciales que conforman las proteínas se encuentran unidos por enlaces peptídicos, en diferente número y posición dependiendo de la proteína. La secuencia de los aa enlazados contiene la información que se necesita para generar una molécula proteica con la forma tridimensional única que determina la función.

La complejidad de la estructura proteica se analiza mejor al considerar la molécula en términos de su organización, como la estructura primaria de forma lineal que no incluye ninguna fuerza o enlace y está determinada por la secuencia de aa en la cadena proteica, es decir, la especificación del número de aa de cada clase, y del orden en que están alineados. Por ejemplo, al comparar la secuencia de aa de la proteína codificada por un gen con las secuencias de proteínas con función conocida se pueden buscar similitudes de secuencias que proporcionen datos para conocer la posible función de la proteína. Debido a la degeneración en el código genético, las proteínas relacionadas invariablemente exhibirán más similitudes en su secuencia de aa en la gue en la secuencia de nucleótidos de los genes que las codifican. Por esta razón, se suelen comparar las secuencias de aa en lugar de las secuencias de DNA correspondientes.

La búsqueda de similitud de secuencias, típicamente con *BLAST*, es la estrategia más utilizada y confiable para caracterizar secuencias recién determinadas, se pueden identificar proteínas o genes homólogos al detectar una similitud estadísticamente significativa misma que refleja un ancestro común. En sentido estricto, la homología se refiere solamente a proteínas que han evolucionado a partir del mismo gen o que provienen de un gen primitivo común. En los casos de proteínas estrechamente relacionadas es fácil detectar la homología gracias a la elevada similitud de secuencia.

Para comparar las secuencias se alinean una debajo de otra considerando el código de una letra (Tabla 1). Si en ambas secuencias se encuentra un aa en idéntica posición, se dice que existe una coincidencia o match; si los aa son diferentes se utiliza el término mismatch. Ocasionalmente hay también brechas o gaps, es decir, posiciones en una secuencia para las cuales no se encuentra correspondencia. Los gaps corresponden a aa insertados o eliminados, que pueden ser mutaciones por inserciones o deleciones que tuvieron lugar en el transcurso de la evolución. Si se construyen las relaciones de matches para un número común de aa en la secuencia ordenada, se consigue una medida cuantitativa para la identidad de secuencia. Sin embargo, no solo se evalúa la identidad, sino también la similitud de las correspondientes posiciones de los aa.

| Aminoácido    | Código de tres letras | FASTA | Aminoácido | Código de tres letras | FASTA |
|---------------|-----------------------|-------|------------|-----------------------|-------|
| Ác. Aspártico | Asp                   | D     | Isoleucina | lle                   | I     |
| Ác. Glutámico | Glu                   | E     | Leucina    | Leu                   | L     |
| Alanina       | Ala                   | А     | Lisina     | Lys                   | К     |
| Arginina      | Arg                   | R     | Metionina  | Met                   | М     |
| Asparagina    | Asn                   | N     | Prolina    | Pro                   | Р     |
| Cisteína      | Cys                   | С     | Serina     | Ser                   | S     |
| Fenilalanina  | Phe                   | F     | Tirosina   | Tyr                   | Y     |
| Glicina       | Gly                   | G     | Treonina   | Thr                   | Т     |
| Glutamina     | Gln                   | Q     | Triptófano | Trp                   | W     |
| Histidina     | His                   | Н     | Valina     | Val                   | V     |

Tabla 1. Códigos de los aminoácidos de una y tres letras.

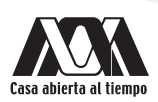

### BLAST

El algoritmo *BLAST* de computación utilizado con mayor frecuencia para la comparación de secuencias se conoce como *BLAST* (*Basic Local Aligment Search Tool*). *BLAST* divide la secuencia de la nueva proteína conocida como la secuencia consultada (*query*), en fragmentos más cortos y luego busca en la base de datos coincidencias significativas con cualquiera de las secuencias almacenadas. Este programa de coincidencias asigna una puntuación elevada a los aminoácidos con idénticas coincidencias y una puntuación baja entre aminoácidos que están relacionados, pero no idénticos, por ejemplo, hidrófobos, polares, cargados positivamente, cargados negativamente.

Cuando se encuentra una coincidencia importante para un segmento, el algoritmo *BLAST* buscará localmente la región de similitud. Después de que se haya completado la búsqueda, el programa clasifica las coincidencias entre la proteína bajo estudio y las diversas proteínas conocidas con base en sus *valores p*. Este parámetro es una medida de probabilidad de encontrar tal grado de similitud entre dos secuencias de proteínas por azar. Mientras más bajo es el valor *p*, mayor es la similitud entre dos secuencias. Un valor *p* menor alrededor de 10<sup>-3</sup> suele ser considerado como una evidencia significativa de que dos proteínas comparten un ancestro común. Esta comparación de secuencias es una herramienta bioinformática básica que permite extraer información funcional, estructural y evolutiva contenida en las secuencias biológicas.

### **Objetivo** general

• Comparar dos o más secuencias de proteínas mediante el algoritmo BLAST para conocer su grado de similitud.

### **Objetivos particulares**

- 1. Contar con elementos teóricos para analizar y diferenciar la identidad, la homología o similitud de proteínas y predecir la estructura y función.
- 2. Conocer la homología o similitud entre secuencias de las proteínas mediante su alineamiento para predecir su posible función.

### Requerimientos para la elaboración de la práctica

• Dispositivo con conexión a Internet.

Nota: No es necesario descargar ningún programa para realizar esta práctica, se trabaja en línea.

### Procedimiento

Esta práctica consta de tres secciones:

- I. Obtención del formato FASTA de una proteína en NCBI.
- II. Alineamiento de dos secuencias.
- III. Alineamiento de secuencias múltiples.

### I. Obtención del formato FASTA de una proteína en NCBI

El formato *FASTA* tiene un encabezado que comienza con el signo ">" en donde se tiene la descripción de la proteína a la que corresponde. El siguiente renglón contiene la secuencia de aa en formato de una letra, la estructura primaria de la proteína (Tabla 1).

 Para poder realizar el alineamiento de las secuencias proteicas se requiere obtener la secuencia de la proteína de interés en formato *FASTA*, para ello se debe acceder a *NCBI* (https://www.NCBI.nlm.nih.gov/), en el botón *"All Databases"* elegir la pestaña *"Protein"*, en la ventana de búsqueda se coloca el nombre de la proteína, por ejemplo, *Romo* 1, [*Homo sapiens*]. Dar clic en *"Search"*.

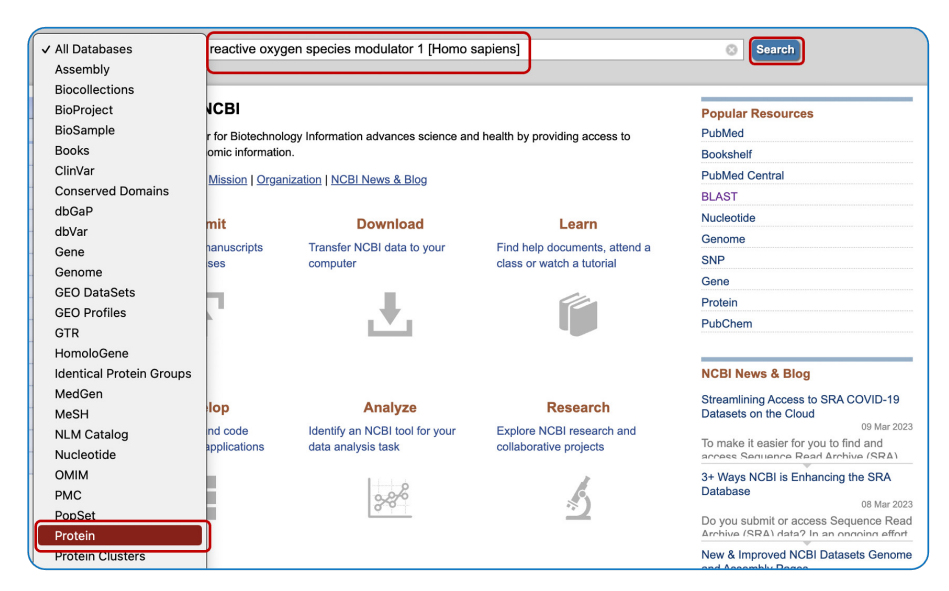

2. Dar clic en FASTA para obtener la secuencia.

| Protein v reactive oxygen species modulator 1 [Homo sapiens]             |
|--------------------------------------------------------------------------|
| Create alert Advanced                                                    |
| Summary + 20 per page + Sort by Default order + Send to: +               |
| GENE Was this helpful?                                                   |
| Homo sapiens (human)<br>Also known as: C20orf52, MTGM, MTGMP, bA353C18.2 |
| Gene ID: 140823                                                          |
| RefSeq transcripts (2) RefSeq proteins (2) RefSeqGene (2) PubMed (59)    |
| Orthologs Genome Data Viewer BLAST Download                              |
| RefSeq Sequences +                                                       |
| Items: 1 to 20 of 5720  << First < Prev Page 1 of 286 Next > Last >>     |
|                                                                          |
| reactive oxygen species modulator 1 [Homo sapiens]     79 as protein     |
| Accession: NP_542786.1 GI: 18152785                                      |
| BioProject Nucleotide PubMed Taxonomy                                    |
| GenPept Identical Proteins FASTA Graphics                                |

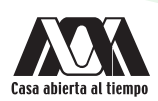

- 3. Se despliega la información de la proteína, en donde la primera línea muestra la definición del formato *FASTA*, la cual se caracteriza por comenzar con el símbolo de mayor qué ">", seguido de un nombre y un identificador único ("*Accession*") de la proteína seguido por la secuencia en el formato *FASTA*.
- 4. De la misma forma obtener el formato FASTA para paralemmin-1 isoform 1 [Mus musculus].

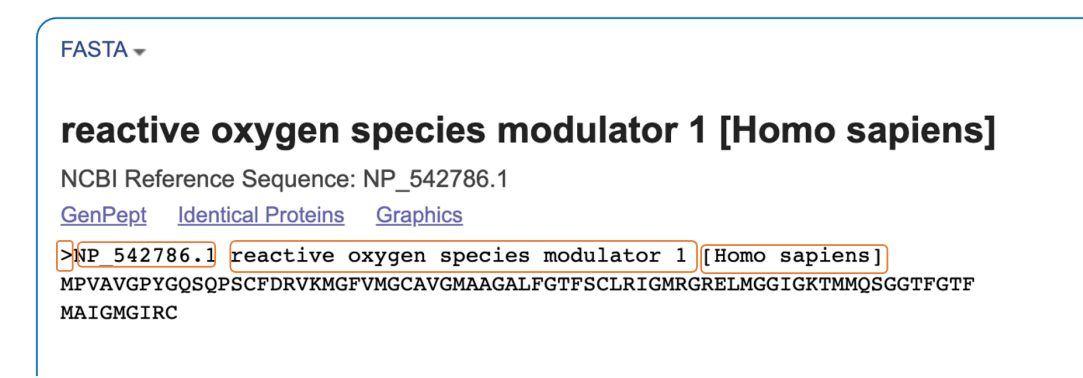

### II. Alineamiento de dos secuencias

El poder del análisis de las secuencias reside en la capacidad de tomar simultáneamente secuencias relacionadas y expresar el grado de similitud u homología en un formato relativamente conciso.

1. Acceder a la página principal de NCBI (https://www.NCBI.nlm.nih.gov/), dar clic en BLAST.

| bi.nlm.nih.gov                |                                                                                                    | G 🗟 🖞 🖈 🕽         |
|-------------------------------|----------------------------------------------------------------------------------------------------|-------------------|
| An official website of the Un | ted States government Here's how you know ~                                                          |                   |
| NIH National                  | Library of Medicine                                                                                  | Log in            |
|                               | atabases ∽                                                                                           | Search            |
| NCBI Home                     | Welcome to NCBI                                                                                      | Popular Resources |
| Resource List (A-Z)           | The National Center for Biotechnology Information advances science and health by providing access to | PubMed            |
| All Resources                 | biomedical and genomic information.                                                                  | Bookshelf         |
| Chemicals & Bioassays         | About the NCBI   Mission   Organization   NCBI News & Blog                                           | PubMed Central    |
| Data & Software               |                                                                                                    | BLAST             |

2. Acceder a la opción Alineamiento global, dando clic en "Global Align" dentro de la sección "Specialized Searches".

| AST ®                                                                                                    |                                                                                                    | Home                                                                                                    | The state of the state of the s                                                                                                    |
|----------------------------------------------------------------------------------------------------|----------------------------------------------------------------------------------------------------|----------------------------------------------------------------------------------------------------|----------------------------------------------------------------------------------------------------|
| Basic Local Alignmen<br>BLAST finds regions of similarity to<br>program compares nucleotide or p<br>databases and calculates the stati                                                                                                    | t Search Tool<br>etween biological sequences. The<br>rotein sequences to sequence<br>stical significance. Learn more                                                                                                    | ElasticBLAST 1.0.0 is Now availab<br>ElasticBLAST version 1.0.0 has sup<br>cheaper disks at AWS and better su<br>w on GCP!<br>Mnn. P0. Ian 2023 | let<br>ort for faster<br>pports Kubernetes                                                                                                    |
| Web BLAST                                                                                                    |                                                                                                    | work, us pair 2025                                                                                                    | More BLAST news                                                                                                    |
| Nucleotide BL                                                                                                    | AST bla<br>protein + trans                                                                                                    | stx<br>otide ► protein<br>astn<br>lated nucleotide<br>Protein ►                                                                                 |                                                                                                    |
|                                                                                                    | BLAST Genomes                                                                                                    |                                                                                                    |                                                                                                    |
|                                                                                                    | Enter organism common name, scientific                                                                                                    | name, or tax id Search                                                                                                    |                                                                                                    |
| Standalone and API BLA                                                                                                    | ST                                                                                                    | VPI                                                                                                    | Use BLAST in the cloud                                                                                                    |
| Standalone and API BLA<br>Download BLAST<br>Get BLAST databases and<br>Specialized searches                                                                                                    | ST<br>Use BLAST /<br>executables Call BLAST for                                                                                                    | NPI<br>m your application                                                                                                    | Use BLAST in the cloud<br>Start an instance at a cloud provider<br>Toud Blast                                                                                                    |
| Standalone and API BLA<br>Download BLAST<br>Get BLAST databases and<br>Specialized searches<br>SmartBLAST                                                                                                    | ST<br>executables Use BLAST /<br>Call BLAST for<br>Call BLAST for<br>Call BLAST /                                                                                                    | VPI<br>myour application                                                                                                    | Use BLAST in the cloud<br>Bart an instance at a cloud provider<br>Stoud Blast<br>CD-search                                                                                                    |
| Standalone and API BLA<br>Download BLAST<br>Get BLAST databases and<br>Specialized searches<br>SmartBLAST<br>Simular Standard Standard | ST<br>executables Use BLAST /<br>Cal BLAST /<br>Cal Cal Cal Cal Cal Cal Cal Cal Cal Cal                                                                                                    | LPI<br>myour application                                                                                                    | Use BLAST in the cloud<br>Start an instance at a cloud provider<br>COD-search<br>CD-search<br>Find conserved domains<br>in your sequence                                                                                                    |
| Standalone and API BLA<br>Download BLAST<br>Get BLAST databases and<br>Specialized searches<br>SmartBLAST<br>Similar to your query<br>IgBLAST                                                                                                    | ST<br>executables Use BLAST /<br>Cat BLAST for<br>Primer-BLAST<br>Perimer-BLAST<br>Design primers specific to<br>your PCR template                                                                                                    | API<br>In your application                                                                                                    | Use BLAST in the cloud<br>Bart an instance at a cloud provider<br>CD-search<br>CD-search<br>CD-search<br>N your sequence<br>Multiple Alignment                                                                                                    |
| Standalone and API BLA<br>Download BLAST<br>Get BLAST databases and<br>Specialized searches<br>SmartBLAST<br>Similar to your query<br>IgBLAST<br>Search immunoglobulins<br>and T cell receptor<br>sequences                                                                                                    | ST<br>executables<br>Use BLAST /<br>Cal BLAST /<br>Cal | LPI<br>myour application                                                                                                    | Use BLAST in the cloud<br>Bart an instance at a cloud provider<br>CD-search<br>CD-search<br>CD-sea |
| Standalone and API BLA<br>Download BLAST<br>Get BLAST databases and<br>Specialized searches<br>SmartBLAST<br>Find proteins highly<br>similar to your query<br>IgBLAST<br>Search immunoglobulins<br>and T cell receptor<br>sequences<br>MOLE-BLAST                                                                                                    | ST<br>executables<br>Use BLAST /<br>Cell BLAST /<br>Cell Cell BLAST /<br>Cell Cell Cell Cell Cell Cell Cell Cell                                                                                                    | P)<br>nyour application                                                                                                    | Use BLAST in the cloud<br>Start an instance at a cloud provider<br>CD-search<br>CD-search<br>CD-search<br>G<br>Find conserved domains<br>in your sequence<br>Muttiple Alignment<br>CD-search<br>G<br>Huttiple Alignment                                                                                                    |

En esta sección se utilizan las secuencias en formato *FASTA* de las dos secuencias relacionadas: >NP\_542786.1 *reactive oxygen species modulator* 1 [*Homo sapiens*] y *paralemmin-1 isoform* 1 [*Mus musculus*].

Para realizar el alineamiento se introducen las dos secuencias proteicas, también se puede agregar el identificador (*"Accesion"*) de cada proteína, sin embargo, se debe quitar el iniciador *">"*. Dar clic el botón *"Align"*.

| BLA                                                                     | AST <sup>®</sup> » Global Alignme                                    | ent                   |                                                       |
|-------------------------------------------------------------------------|----------------------------------------------------------------------|-----------------------|-------------------------------------------------------|
| Nucleotide                                                              | Protein                                                              |                       | Needleman-Wunsch Global Align Protein Sequences       |
|                                                                         |                                                                      |                       | Needleman-Wunsch alignment of two protein sequences 😯 |
| Enter Query So                                                          | equence                                                              |                       |                                                       |
| Enter accession nu                                                      | mber, gi, or FASTA sequence                                          | Clear                 | Query subrange ?                                      |
| MPVAVGPYGQSQPS<br>MGGIGKTMMQSGGT<br>MAIGMGIRC                           | CFDRVKMGFVMGCAVGMAAGALF<br>FGTF                                      | GTFSCLRIGMRGREL       | From                                                  |
| Or, upload file                                                         | Seleccionar archivo Sin arc                                          | hivos seleccionados 😯 | 0                                                     |
| Job Title                                                               | Enter a descriptive title for your B                                 | LAST search 💡         |                                                       |
| Enter Subject                                                           | Sequence                                                             |                       |                                                       |
| Enter accession nu                                                      | mber, gi, or FASTA sequence                                          | Clea                  | ar Subject subrange 😯                                 |
| MEVLAAETTSQQERI<br>WLLEGTPSSASEGDI<br>RRQMQDDEQKTRLL<br>SPAKEERKTEVVMNS | .QAIAEKRKRQAEIENKRRQLEDEF<br>EDL<br>EDSVSRLEKEIEVLERGDSAPATAK<br>SQQ | RQLQHLKSKALRER        | From                                                  |
| Or, upload file                                                         | Seleccionar archivo Sin arc                                          | hivos seleccionados   | 0                                                     |
| BLAST                                                                   | Show results in a new window                                         | ,                     |                                                       |

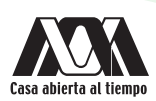

1. Se muestran los resultados de la siguiente manera:

|             |                                                         | Descr    | riptions         |        | Graphic Summary                       | Alignments             | Dot Plot    |                          |               |
|-------------|---------------------------------------------------------|----------|------------------|--------|---------------------------------------|------------------------|-------------|--------------------------|---------------|
|             |                                                         | Alignm   | nent vier        | w      | Pairwise                              |                        | ~           | Restore defau            | lts           |
|             |                                                         | 1 seque  | ences sele       | ected  | 0                                     |                        |             |                          |               |
| on<br>al Ce | al Library of Medicine                                  | ±        | Downlo           | oad 🗸  | Graphics                              |                        |             |                          |               |
| 4           | bal Alignment » results for RID-0UWF07NG114             | u<br>Se  | nname<br>equence | d pr   | rotein product<br>Query_48907 Length: | 387 Number of M        | latches: 1  |                          |               |
| Ŋ           | Save Search Search Summary ♥                            | Ri       | ange 1:          | 1 to : | 387 Graphics                          | Positives              | Gaps        | ▼ <u>Next Ma</u>         | tch 🔺 Previou |
| Pro         | tein Sequence                                           |          | 308              |        | 23/387(6%)                            | 36/387(9%)             | 302,        | /387(78%)                |               |
| <u>0U</u>   | WF07NG114 Search expires on 03-13 14:32 pm Download All | Q        | uery 1           | L<br>L | MPVAVG<br>M V                         |                        |             |                          | 6             |
| Ne          | edleman-Wunsch alignment of two sequences Citation V    | SI       | bjct 1           | IJ     | MEVLAAETTSQQERLQA                     | LAEKRKRQAEIENKF        | RQLEDERRQLQ | 0HLKSKALRERWLLE          | GTP 60        |
|             | Icl Query_48905 (amino acid)                            | Qu       | uery             |        |                                       |                        |             |                          |               |
| ι           | innamed protein product                                 | 51       | DJCT 6           | , 1    | SSASEGDEDLRRQMQDDI                    | DVCOCODECED            | REIEVLERGDS | MCM33                    | VRA 120       |
|             | 79                                                      | QU<br>ch | hict 1           | 121    | DADCDAKEEDKTEUUMN                     | P G +                  | + V G       | + AA                     | 33<br>KDK 180 |
| lc          | IQuery_48907 (amino acid)                               | 01       | uerv 3           | 24     |                                       |                        | _GALECTESCI | RIGNRGREIMGGIG           | K 58          |
| N           | lone                                                    | si       | bict 1           | 181    | VTGETRVLSSTTLLPROI                    | PLOIKVYEDETKY          | A+ GT       | + E+ I<br>THPLSSSEVDELTH | K<br>KAD 240  |
| 38          | 7                                                       | 01       | uerv 5           | 59     | TMMOSGGTFG                            |                        |             |                          | -TF 70        |
|             |                                                         | SI       | bjct 2           | 241    | T+ ++G T G<br>EVTLSEAGSTAGAAETRO      | GAVEGAARTTPSRRE        | ITGVQAQPGE  | ATSGPPGIQPGQEPP          | T<br>VTM 300  |
|             |                                                         | Qu       | uery 7           | 71     | MAIGP                                 | 4GI                    |             |                          | 77            |
|             |                                                         | SI       | bjct 3           | 301    | + +G<br>IFMGYQNVEDEAETKKVI            | FG+<br>LGLQDTITAELVVIE | DAAEPKEPAPP | NGSAAEPPTEAASR           | EEN 360       |
|             |                                                         | Qu       | uery 7           | 78     |                                       | RC 79                  |             |                          |               |
|             |                                                         | SI       | bjct 3           | 361    | QAGPEATTSDPQDLDMK                     | KHRCKCCSIM 387         |             |                          |               |
|             |                                                         |          |                  |        |                                       |                        |             |                          | /             |

Datos del recuadro:

- Query y Sbjct: Se refiere a las dos secuencias, ambas se alinean para maximizar la similitud. 0
- Coincidencias: Línea entre Query y Sbjct 0
- Letra: Indica una coincidencia idéntica 0
- +: Indica una coincidencia conservada en función de las características químicas del aminoácido. 0
- Espacio en blanco: No hay coincidencia 0
- Score: Valor del algoritmo de alineamiento 0
- Identities/Positives: Porcentaje de coincidencias idénticas/conservadas 0
- Gaps: Porcentaje de huecos incluidos en el alineamiento. 0

# Cuestionario y/o ejercicios complementarios

- 1. Determinar el grado de similitud que hay entre las secuencias del ejercicio.
- 2. Establecer si existe algún tipo de relación entre ellas (homología y similitud).
- 3. Identificar los gaps en los alineamientos de las secuencias y relacionarlos con una posible relación evolutiva en la base de datos.

#### III. Alineamiento de secuencias múltiples

Un alineamiento múltiple de secuencias es aquel que se lleva a cabo con más de dos secuencias de proteínas. El alineamiento múltiple es una de las técnicas bioinformáticas más usadas, ya que por medio de ellas podemos realizar diversos análisis de filogenia, búsqueda de motivos y/o dominios funcionales.

#### Procedimiento

1. Acceder a la página principal de *NCBI* (https://www.NCBI.nlm.nih.gov/), dar clic en *BLAST*, entrar a la opción "*Multiple Alignment*" dentro de la sección "*Specialized Searches*". Se alinearán las secuencias de reactive oxygen species modulator 1 isoform X1 (Homo sapiens), reactive oxygen species modulator 1 isoform (Homo sapiens), cementoblastoma-derived protein 1 (Homo sapiens).

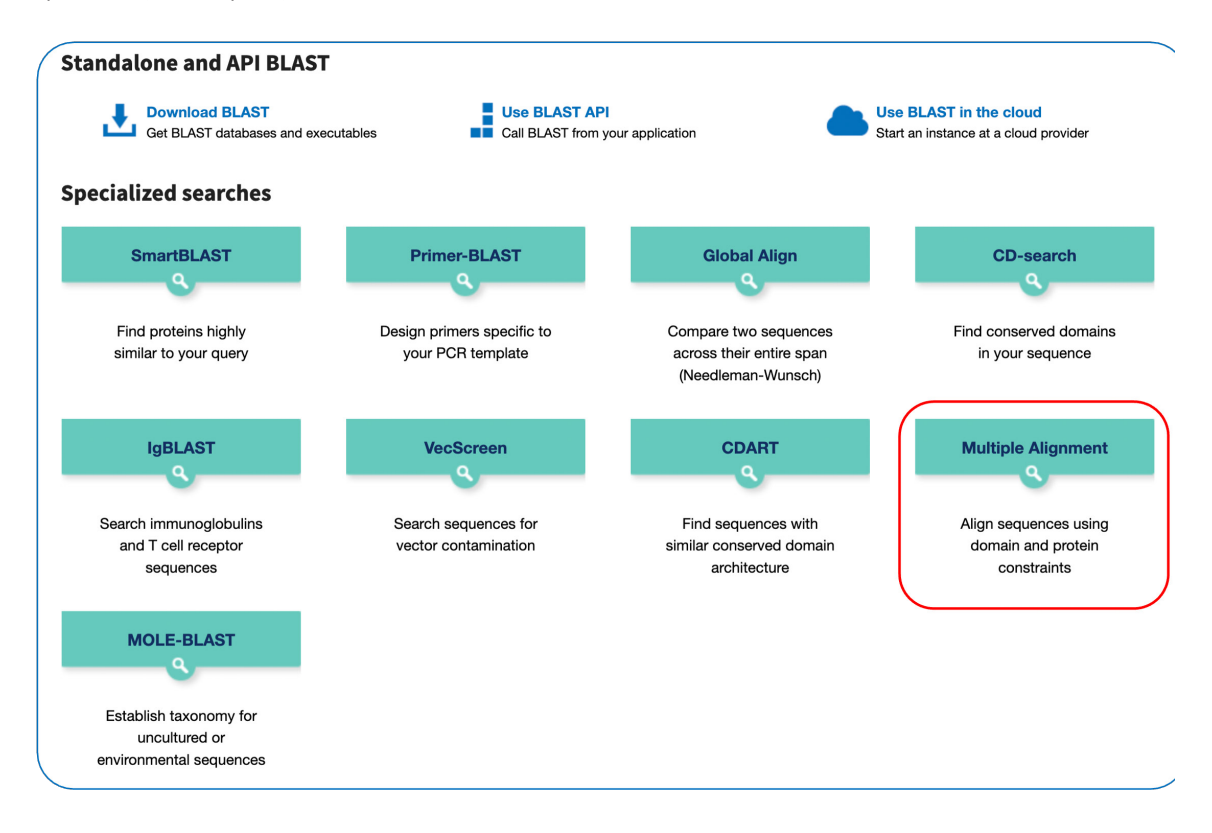

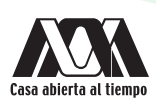

2. Obtener el identificador ("Accesion") de cada una de las secuencias proteicas a comparar.

| Protein v                                                     |
|---------------------------------------------------------------|
| Advanced                                                      |
| Summary - Sort by Default order -                             |
|                                                               |
| Items: 3                                                      |
| reactive oxygen species modulator 1 isoform X1 [Homo sapiens] |
| <sup>1.</sup> 79 aa <b>protein</b>                            |
| Accession: XP_016883167.1 GI: 1034623876                      |
| BioProject Nucleotide Iaxonomy                                |
| GenPept Identical Proteins FASTA Graphics                     |
| reactive oxygen species modulator 1 [Homo sapiens]            |
| <sup>2</sup> . 79 aa <b>protein</b>                           |
| Accession: NP_542786.1 GI: 18152785                           |
| BioProject Nucleotide PubMed Taxonomy                         |
| GenPept Identical Proteins FASTA Graphics                     |
| cementoblastoma-derived protein 1 [Homo sapiens]              |
| 3. 247 aa protein                                             |
| Accession: NP_001041677.1 GI: 115292438                       |
| BioProject Nucleotide PubMed Taxonomy                         |
| GenPept Identical Proteins FASTA Graphics                     |

3. Ingresar a la ventana el identificador de cada secuencia seguido de una coma y un espacio y dar clic en "Align".

| NIH     | U.S. National Library of Me                                             | edicine          | NCBI        | National Ce | enter for Biot | echnology Info   | rmation     |
|---------|-------------------------------------------------------------------------|------------------|-------------|-------------|----------------|------------------|-------------|
| СОВ     | ALT                                                                     |                  |             |             |                |                  | (           |
| Ente    | er Query Sequences                                                      |                  |             | С           | OBALT com      | putes a multiple | e protein s |
| Enter a | <mark>t least 2 protein accessi<br/>883167, אף_542786. 1</mark> , אף_00 | ions, gis, or Fa | ASTA se     | quences 🄇   | 9              | <u>Clear</u>     |             |
| Or, upl | oad FASTA file                                                          | Selecciona       | r archivo   | Sin archi   | vos seleccio   | onados           |             |
| Job Tit | le                                                                      |                  |             |             | Sin archi      | vos selecciona   | dos         |
| Ali     | gn                                                                      | Show res         | ults in a n | ew window   |                |                  |             |

4. De los resultados obtenidos por el alineamiento, dar clic sobre cada una de las representaciones gráficas de las proteínas alineadas.

| 뉠 103 - 144 (42r                              | r shown) Find: |                     | ~ 4                  | □ ¢   Q                       | 🔍 🛝                        |                                     |                 | 🔀 Tools 🔹 🛛 🎹 Column | s   🔚 Rows   📩 Download 🔻   | 📑 Coloring 🔹 🖓                               |
|-----------------------------------------------|----------------|---------------------|----------------------|-------------------------------|----------------------------|-------------------------------------|-----------------|----------------------|-----------------------------|----------------------------------------------|
| Sequence ID                                   | Start          | 104 106             | 108 110              | 112 114                       | 116 118 1                  | 20 122 124 1                        | 26 128 130 132  | 134 136 138 14       | 0 142 144 End               | Organism                                     |
| XP_016883167<br>NP_542786.1<br>NP_001041677.1 |                | EMMQ<br>EMMQ<br>LPQ | SGGT<br>SGGT<br>ARPC | F G T F<br>F G T F<br>P G R W | MAIGM(<br>MAIGM(<br>FFPGC: | G I R C<br>G I R C<br>S L P T G G J | A Q T I L S L W | TWRHFLN              | 79<br>79<br>79<br>79<br>247 | Homo sabiens<br>Homo sabiens<br>Homo sabiens |

5. Se despliega una descripción general que muestra el número identificador y enlaces en donde podremos obtener información relacionada de cada proteína.

| Accession                      |                                                               | Description | Links               |
|--------------------------------|---------------------------------------------------------------|-------------|---------------------|
| XP_016883167.1                 | reactive oxygen species modulator 1 isoform X1 [Homo sapiens] |             | Related Information |
| NP_542786.1                    | reactive oxygen species modulator 1 [Homo sapiens]            |             | Related Information |
| NP_001041677.1                 | cementoblastoma-derived protein 1 [Homo sapiens]              |             | Related Information |
| Show report for NP_001041677.1 |                                                               |             |                     |

6. Posteriormente, dar clic en la sección parámetros de alineamiento ("Aligment parameters") para obtener el E-value.

| Descriptions Select All Re-align VAlignment para | meters                               |                    |    |  |  |
|--------------------------------------------------|--------------------------------------|--------------------|----|--|--|
|                                                  | Alignment Parameters                 |                    |    |  |  |
|                                                  | Gap penalties                        | -11,-1             |    |  |  |
|                                                  | End-Gap penalties                    | -5,-1              |    |  |  |
|                                                  | CDD Parameters                       |                    |    |  |  |
|                                                  | Use RPS BLAST on                     |                    |    |  |  |
|                                                  | Blast E-value                        | Blast E-value 0.00 |    |  |  |
|                                                  | Find Conserved columns and Recompute |                    | on |  |  |
|                                                  | Query Clustering Parameters          |                    |    |  |  |
|                                                  | Use query clusters                   | on                 |    |  |  |
|                                                  | Word Size                            | 4                  |    |  |  |
|                                                  | Max cluster distance                 | 0.8                |    |  |  |
|                                                  | Alphabet                             | Regular            |    |  |  |
|                                                  |                                      |                    |    |  |  |

7. En la sección de alineamiento se visualizan las tres secuencias de proteínas alineadas donde se observan los *match* y *gaps* específicos. Puede cambiar el formato de alineamiento en compacto, medio y expandido, que se encuentra más detallado.

| ▼ <u>Alignments</u> Select All  R                                                                                    | -align Mouse over the sequence identifer for sequence title                                                                                                    |
|----------------------------------------------------------------------------------------------------|----------------------------------------------------------------------------------------------------|
| View Format: Compact 🗸 🌚                                                                                             | Conservation Setting: 2 Bits V                                                                                                    |
| ✓ XP_016883167.1 1 ✓ NP_542786.1 1 ✓ NP_001041677.1 1                                                                | MPVAVGPYGQSQPSCFDRVKMGFVMGCAVGMAAGALFGTFSCLRIGMRGRELM<br>MPVAVGPYGQSQPSCFDRVKMGFVMGCAVGMAAGALFGTFSCLRIGMRGRELM<br>[3]]LPGSPGKTAPLFGPAQAGAGQPLFKGCAAVKAEVGIPAPHTSQEVRIHIRRLL[]]GACG[9]QALPQARPCFGRW 114 |
| <ul> <li>✓ <u>XP_016883167.1</u> 71</li> <li>✓ <u>NP_542786.1</u> 71</li> <li>✓ <u>NP_001041677.1</u> 115</li> </ul> | MAIGMGIRC 79<br>MAIGMGIRC 79<br>FFPGCSLPT[124] 247                                                                                                    |

# Cuestionarioy/o ejercicios complementraios

- 1. Determinar el grado de similitud que hay entre las secuencias del ejercicio.
- 2. Identificar si existe algún tipo de relación.
- 3. ¿Qué indica el E-value?
- 4. ¿Por qué comparar secuencias y no la estructura de las proteínas?
- 5. ¿Por qué no se usa la función de las proteínas para predecir la homología?

# Bibliografía

- Atwood, T., y Parry-Smith, D. (2002). Introducción a la bioinformática. Madrid, España: Pearson Educación, S.A.
- Capel, J., y Yuste, F. (2016). Manual de prácticas de bioinformática. Andalucía, España: Almería.
- Lodish, H., Berk, A., Kaiser, C., Kriegeer, M., Bretscher, A., Ploegh, H., Amon, A., y Scott, M. (2016). *Biología celular y molecular*. Buenos Aires, Argentina: Médica Panamericana.
- Oliva, R., y Vidal, J. (2006). El genoma humano: nuevos avances en investigación, diagnóstico y tratamiento. Barcelona, España: UBe.
- Roldan, D. (2015). Bioinformática, el ADN en un solo clic. Bogotá, Colombia: Ediciones de la U. Stryer, L., Berg, J., y Tymokzko, J. (2013). Bioquímica. Madrid, España: Reverté, S.A.
- Werner, M. (2008). Bioquímica. Fundamentos para medicina y ciencias de la vida. Barcelona, España: Reverté.

# Práctica 3

# Comparación de secuencias de aminoácidos

# T-COFFEE

# T-COFFEE

*T-Coffee (Tree-based Consistency Objective Function for alignment Evaluation)* es un algoritmo progresivo de alineamiento múltiple de secuencias basado en consistencia que realiza una matriz de distancias (valores de similitud de secuencias) y un árbol guía para ver la relación entre secuencias. Una vez construido el árbol guía, las secuencias se alinean de forma progresiva siguiendo las ramas del árbol y uniéndose en grupos de dos secuencias al inicio y alineamientos intermedios posteriormente.

## **Objetivo** general

• Comparar dos o más secuencias de proteínas mediante el programa T-Coffee con el fin de detectar similitudes.

## **Objetivos particulares**

- 1. Contar con elementos teóricos para analizar y diferenciar la identidad, homología o similitud de proteínas y predecir la estructura y función.
- 2. Detectar la homología o similitud entre secuencias de las proteínas mediante su alineamiento para predecir la función.

### Requerimientos para la elaboración de la práctica

• Computadora con conexión a Internet.

Nota: No es necesario descargar ningún programa para realizar esta práctica, se trabaja en línea.

### Procedimientos

- Obtención del formato FASTA de una proteína en NCBI
   Obtener el formato FASTA, realizar el procedimiento de la primera sección de la práctica 2.
- II. Alineamiento de dos o más secuencias con *T-Coffee*

El poder del análisis de secuencias reside en la capacidad de tomar simultáneamente secuencias relacionadas y expresar el grado de similitud u homología en un formato relativamente conciso.

1. Acceder al programa T-Coffee en la siguiente liga http://tcoffee.crg.cat/, dar clic en "Proteins".

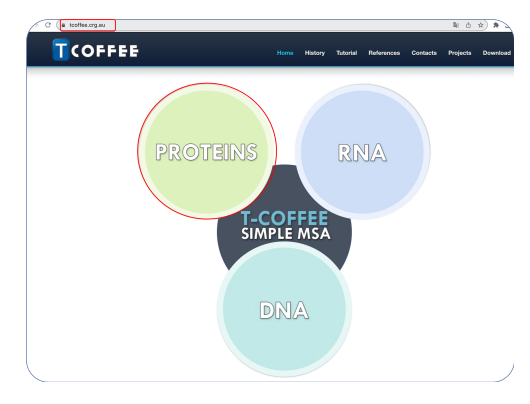

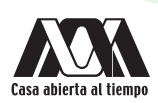

- 2. Posteriormente, se desplegará un panel de opciones, las cuales son:
  - *Structural alignments (Expresso)*: Alinea secuencias de proteínas usando información estructural que se encuentra libre en Internet, es precisa sobre todo cuando las proteínas a comparar tienen una estructura en 3 dimensiones conocida.
  - *Combine popular aligners (M-Coffee)*: Esta opción combina los resultados de varios métodos de alineamiento mostrando las porciones en las cuales estos coinciden.
  - *PSI-Coffee*: Realiza el alineamiento determinando homologías, es más lento para alinear proteínas que podrían estar relacionadas. También se puede ocupar este método de alineamiento específicamente para proteínas transmembranales
- 3. En esta práctica se utilizará el alineamiento por varios métodos, dando clic en "Combine popular aligners (M-Coffee)".

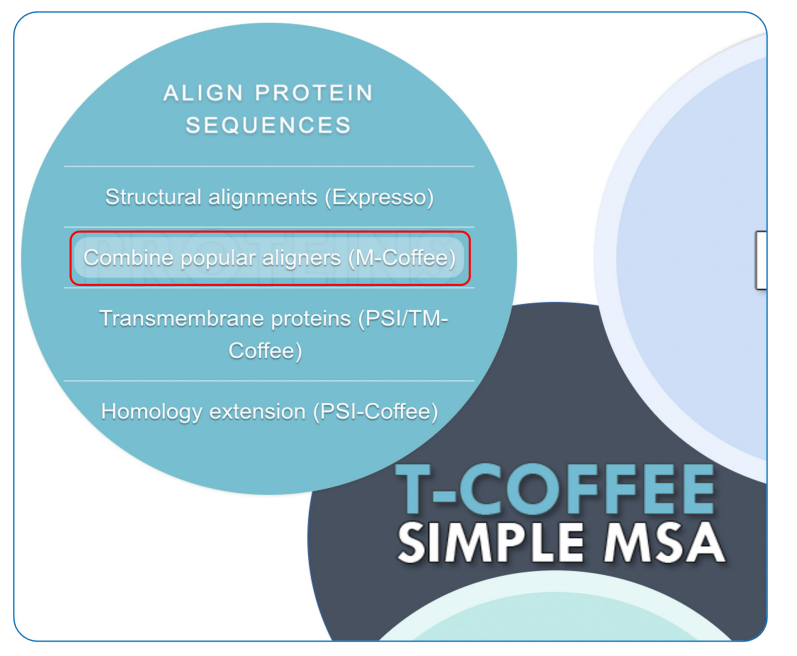

En esta sección se trabajará con las secuencias en formato *FASTA* de 4 secuencias relacionadas. Para realizar el ejercicio se usarán: >CAA25110.1 *casein* [*Cavia porcellus*], >CAA10078.1 *casein* [*Camelus dromedarius*], >AAY68392.1 *casein* [*Homo sapiens*], >AEN87275.1 *casein alpha/beta* [*Bacillus megaterium* WSH-002].

4. Para realizar el alineamiento se introducen las secuencias proteicas en formato *FASTA*, incluir el iniciador ">" y el identificador ("*Accesion*") de cada proteína. Dar clic el botón "*Submit*".

|                                                                                                    | Home                                                                | History                                                       | Tutorial                                                      | References                                          | Contacts | Projects | Download |
|----------------------------------------------------------------------------------------------------|---------------------------------------------------------------------|---------------------------------------------------------------|---------------------------------------------------------------|-----------------------------------------------------|----------|----------|----------|
| M-Coffee<br>Aligns DNA, RNA or Proteins by combining the output of popul                                                                                                    | ar aligne                                                           | 3                                                             |                                                               |                                                     |          |          |          |
| Sequences input Sequences to align Ock two to use the same to the SSTA format Citic two to use the same to the SSTE SSTE SSTERKSTOPY INTRANSEQUENCES  SSTEPSTATEMENKEDUCYOKENED VIEWELLIGGEL VERNILOGIAL CARLENDESSEE INTROGUEN CONTACT SSTEPSTATEMENCE  VERNILSOPYOKERELYTOALIGOOTVENDEDOO - OR - Click here to upload a file | KDKNMDTIS<br>MSPWNQIY<br>MIHEYSQR<br>UIS]<br>KQVKKVAIH<br>KTRAYPFIP | SEETICASL<br>TRPYPIVLP<br>AFWSQTLED<br>PSKEDICST<br>TVNTEQLSI | CKEATKNTP<br>TLGKEQIST<br>VDQYLKFVM<br>FCEEAVRNI<br>SEESTEVPT | KMAFFSR<br>IEDILKK<br>PWNHYNT<br>KEVESAE<br>EESTEVF |          |          |          |
| Show more options                                                                                                    |                                                                     |                                                               |                                                               |                                                     |          |          |          |
| Your email address                                                                                                    |                                                                     |                                                               |                                                               |                                                     |          |          |          |
| Submit Reset                                                                                                    |                                                                     |                                                               |                                                               |                                                     |          |          |          |

5. Los resultados pueden tardar unos minutos, durante los cuales no se debe actualizar la página.

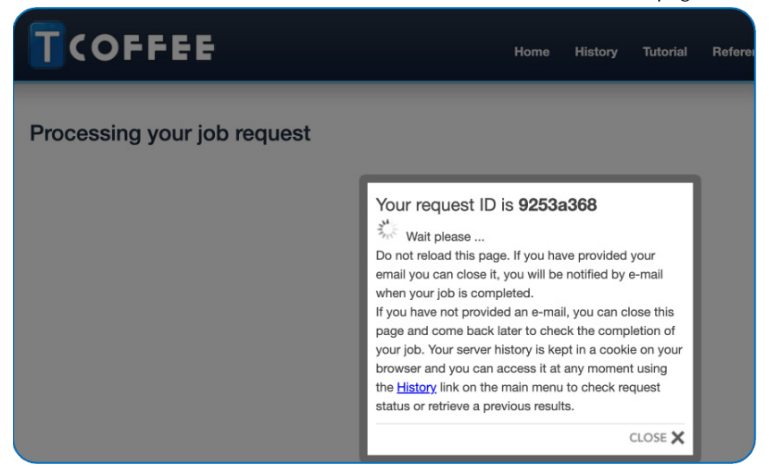

- 6. Los resultados obtenidos muestran un alineamiento que contiene códigos de color de acuerdo con las coincidencias del alineamiento realizado por varios métodos, donde:
  - Las regiones marcadas en rojo corresponden a un alineamiento total por todos los métodos.
  - Las regiones en azul corresponden a un alineamiento pobre.
  - Las regiones en verde y en amarillo deben analizarse con precaución, sobre todo si las secuencias serán utilizadas para analizar filogenia.
  - En la parte superior del análisis hay una sección que indica la consistencia "*cons*" por secuencia, yendo de 0 a 100, la cual indica la confiabilidad del alineamiento. Una medida menor a 50 indica una coincidencia pobre en el alineamiento.
  - Espacios punteados: no hay coincidencia
  - Gaps: porcentaje de huecos incluidos en el alineamiento.

| M-Coffee alig                                          | nment result                                                                                                    |
|--------------------------------------------------------|----------------------------------------------------------------------------------------------------|
| MCA                                                    |                                                                                                    |
| The multiple sequence a                                | alignment result as produced by T-coffee.                                                                                                    |
| T-COFFEE, Versi<br>Cedric Notredam<br>SCORE=494        | .on_11.00 (Version_11.00)<br>me                                                                                                    |
| BAD AVG GOOD                                           |                                                                                                    |
| CAA25110.1<br>CAA10078.1<br>AAY68392.1<br>AAY68392.1_1 | : 44<br>: 47<br>: 51<br>: 69<br>: 49] Alineamiento total                                                                                                    |
| CAA25110.1<br>CAA10078.1<br>AAY68392.1<br>AAY68392.1_1 | MILTIFTCLLAVALAKHKSE00SSSEESV                                                                                                    |
| cons                                                   | *:::*:***: ::                                                                                                    |
| CAA25110.1<br>CAA10078.1<br>AAY68392.1<br>AAY68392.1_1 | TI-SSEETICASLCKEATKNTPKMA-FFSRSSSEEFADIHRENKKDQLYGKWMVPQYNPDFYQ<br>ATHPSKEDICSTFCEEAVRNIKEVSAEVPTENKISOFYGKWKFLQYLQALHO<br>TRNESTQNC-VVAESEKWESSISSSSEEOFCRLNEYNQL-QLQAAHAQEQIRMMENSHV<br>TRNESTQNC-VVAESEKWESSISSSSEEOFCRLNEYNQL-QLQAAHAQEQIRMMENSHV |
| cons                                                   | : * : * : : : : : *: *: : : : : : :                                                                                                    |
| CAA25110.1<br>CAA10078.1<br>AAY68392.1<br>AAY68392.1_1 | AUMORUNOTTRYPT-ULPTLGKEDISTIEDILKKTTAVESSSSSTEKSTDVFIKKTKMDEV<br>GQIVMPWD0GKTRAYPF-IPTVNTEQLSISE<br>-0VPFEQDLALAYPYAWYPQI                                                                                                    |
| cons                                                   |                                                                                                    |
| CAA25110.1<br>CAA10078.1<br>AAY68392.1<br>AAY68392.1_1 | OKLIQSLLNIIHEYSOKAFWSQTLEDVDOYLKEYMPWNHYNTNADQVDASQERQA<br>EKDHQKFLMKIYQYYOTFLWPEYLKTYYQYOKTMTPWNHIKRY                                                                                                    |
| cons                                                   |                                                                                                    |
|                                                        |                                                                                                    |

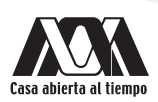

En la parte inferior de los resultados se muestra una sección en la cual podemos descargar los alineamientos realizados por cada método o programa que utiliza *T-Coffee*, así como el árbol guía para realizar la comparación de secuencias.

| C | Result files       | d them all              |                         |                      |                        |                  |
|---|--------------------|-------------------------|-------------------------|----------------------|------------------------|------------------|
|   | Input(s)           | Input sequences (929 B) |                         |                      |                        |                  |
|   | System             | Command line (307 B)    | Log file (136KB)        |                      |                        |                  |
|   | Tree               | dnd file (97 B)         | ph file (101 B)         |                      |                        |                  |
|   | Multiple Alignment | score_html file (13KB)  | clustalw_aln file (1KB) | fasta_aln file (1KB) | score_ascii file (1KB) | phylip file (1KB |

# Cuestionario y/o ejercicios complementarios

- 1. ¿Cuáles son las ventajas de utilizar T-Coffee en lugar de otros programas?
- 2. Investigar qué indican los gaps en los alineamientos de las secuencias (funcional, estructural y evolutivamente).
- 3. iA qué se debe la coincidencia pobre en el alineamiento?
- 4. Realiza el alineamiento de secuencias de las siguientes proteínas:

*interferon-induced transmembrane protein* 2 [*Rattus norvegicus*], *interferon-induced transmembrane protein* 3 [*Homo sapiens*], *interferon-induced transmembrane protein* 3 [*Homo sapiens*], *interferon-induced transmembrane protein* 1 [*Homo sapiens*].

¿Qué opción de alineamiento utilizaría para la comparación de las secuencias?, ¿por qué? y ¿qué valor de consistencia resulta?

# Bibliografía

- Atwood, T., y Parry-Smith, D. (2002). Introducción a la bioinformática. Madrid, España: Pearson Educación, S.A.
- Capel, J., y Yuste, F. (2016). Manual de prácticas de bioinformática. Andalucía, España: Almería.
- Lodish, H., Berk, A., Kaiser, C., Kriegeer, M., Bretscher, A., Ploegh, H., Amon, A., y Scott, M. (2016). *Biología celular y molecular*. Buenos Aires, Argentina: Médica Panamericana.
- Notredame, C., Higgins, G., Heringa, J. (2000). "T-Coffee: A Novel Method for Fast and Accurate Multiple Sequence Alignment". J. Mol. Biol. 302: 205-17.
- Roldan, D. (2015). Bioinformática, el ADN en un solo clic. Bogotá, Colombia: RA-MA ediciones de la U.

# Práctica 4 Del gen a la proteína

# ExPASy

### Introducción

El flujo de información genética se da a nivel celular, el DNA del genoma no dirige directamente la síntesis de proteínas, sino que utiliza el RNA como intermediario. Cuando la célula necesita una proteína determinada, la secuencia de nucleótidos de la región apropiada de la inmensamente larga molécula de DNA se copia primero a RNA, que constituye el primer paso del flujo de información conocido como *transcripción* el cual permite obtener a partir de un transcrito primario de RNAm o pre-RNAm distintas moléculas de RNAm maduras. En el segundo paso del flujo de información, estas copias de RNAm se utilizan como moldes para dirigir la síntesis de las proteínas, proceso conocido como traducción. Por lo tanto, el flujo de información genética en las células va de DNA a RNA y de éste a proteínas.

Todas las células expresan la información genética de esta manera -un principio fundamental que se ha denominado el *dogma central* de la biología molecular-. A pesar de la universalidad de este dogma, existen importantes variaciones en el mismo por el que la información fluye desde el DNA a las proteínas. Una de las principales es que, en las células eucariotas, los transcritos de RNA sufren una serie de procesamientos en el núcleo (incluyendo su maduración) antes de salir al citoplasma y ser traducido a proteínas. En esta etapa del procesamiento pueden cambiar aspectos críticos del "significado" de la molécula de RNA y por tanto resulta crucial para entender de qué manera las células eucariotas leen sus genomas.

La síntesis de todas las cadenas polipeptídicas de una célula eucariota o procariota comienza con el aminoácido metionina. En las bacterias se emplea una forma especializada de la metionina con un grupo formilo que se encuentra unido a un grupo amino. En la mayoría de los RNAm, el codón de inicio es el AUG, en unos pocos RNAm bacterianos, el codón de inicio GUG y ocasionalmente se usa como codón de inicio para metionina en los eucariotas CUG. Los tres codones UAA, UGA y UAG no especifican aminoácidos, sino que constituyen codones de terminación que marcan el extremo carboxilo de las cadenas polipeptídicas de la mayoría de las células. La secuencia de codones que va entre un codón de inicio específico hasta un codón de término se llama marco de lectura.

Esta disposición lineal precisa de ribonucleótidos en grupo de tres, en el RNAm, especifica la secuencia lineal precisa de aminoácidos en una cadena polipeptídica, y también señala donde se inicia y termina la síntesis de la cadena. Dado que el código genético, es un código de tripletes que no se superpone, sin divisiones entre ellos, un RNAm particular, en teoría debería traducirse en tres marcos de lectura en cada dirección 5'y 3'. A la región que codifica a una proteína se le llama región codificante del gen (*CDS* por sus siglas en inglés) o "marco de lectura abierto".

#### ExPASy

*ExPASy* es el portal de recursos bioinformáticos del Instituto Suizo de Bioinformática (*SIB*), que proporciona acceso a bases de datos científicas y herramientas informáticas en diferentes áreas de la ciencia, incluyendo proteómica, genómica, filogenia, sistemas biológicos, genética de poblaciones, transcriptómica y otros. También nos da acceso a otros recursos del SIB e instituciones externas.

Para realizar esta práctica se utilizará la herramienta "*Translate*" de *ExPASy*, que nos permite obtener la secuencia de aminoácidos a partir de la secuencia codificante del DNA.

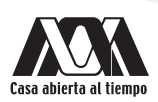

## **Objetivos generales**

• Mediante herramientas bioinformáticas identificar el flujo de información de DNA a RNA para determinar regiones codificantes capaces de sintetizar un polipéptido o una proteína.

### **Objetivos particulares**

- 1. Identificar una secuencia de DNA codificante en una base de datos y utilizarla como molde para generar el RNA maduro y su posterior traducción a proteína.
- 2. Analizar las 6 secciones posibles de la traducción a aminoácidos con el fin de determinar el fragmento que sea funcional.

### Requerimientos para la práctica

• Dispositivo con conexión a Internet.

Nota: No es necesario descargar ningún programa para realizar esta práctica, se trabaja en línea.

### Procedimiento

1. Acceder a NCBI (https://www.NCBI.nlm.nih.gov/), en el botón "*All Databases*" y elegir la opción "*Gene*", ingresar a la ventana el nombre de la proteína ejemplo RHO *rhodopsin* [*Homo sapiens* (*human*)]. Dar clic en "*Search*".

| ← → C (m ncl                                                               | oi.nim.nih.gov/gene/?term=Rho+human                                | G 🏽 🖉 🖞 S               |  |  |  |  |
|----------------------------------------------------------------------------|--------------------------------------------------------------------|-------------------------|--|--|--|--|
| An official website of the United States government Here's how you know >> |                                                                    |                         |  |  |  |  |
| NIH Nationa                                                                | onal Library of Medicine<br>I Center for Biotechnology Information |                         |  |  |  |  |
| Gene                                                                       | Gene V Rho human                                                   | Search                  |  |  |  |  |
|                                                                            | Create RSS Save search Advanced                                    |                         |  |  |  |  |
| Gene sources<br>Genomic                                                    | Tabular + 20 per page + Sort by Relevance +                        | Send to: -              |  |  |  |  |
| Mitochondria                                                               | See RHO rhodonsin in the Gene database                             | Filters: Manage Filters |  |  |  |  |
| Organelles                                                                 | rho in Homo sapiens (2) All 2 Gene records                         | Results by taxon        |  |  |  |  |

2. Se mostrará la información del gen, dar clic a la sección de los detalles de las regiones genómicas, transcritos y productos ("Genomic regions/Reference sequence details").

| Gene V R                                                                                                    | no human                                                                                                    | Search                                                                                                |
|----------------------------------------------------------------------------------------------------|----------------------------------------------------------------------------------------------------|----------------------------------------------------------------------------------------------------|
| Cr                                                                                                    | eate RSS Save search Advanced                                                                                                    |                                                                                                    |
| Tabular - 20                                                                                                    | per page - Sort by Relevance - Send to: -                                                                                                    |                                                                                                    |
|                                                                                                    |                                                                                                    | Filters: Manage Filter                                                                                |
|                                                                                                    |                                                                                                    | Results by taxon                                                                                      |
| gene                                                                                                    | Was this helpful?                                                                                                    | Top Organisms [Tr<br>Homo sapiens (89,<br>Mus musculus (56<br>Rattus norvegicus<br>Danic partie (241) |
| RHO rhodopsin [ /                                                                                                    | Iomo sapiens (human) ]                                                                                                    | Download Datasets                                                                                     |
| Summary                                                                                                    |                                                                                                    | 8 ?                                                                                                   |
| Official Symbol<br>Official Fuil Name<br>Prinary source<br>See related<br>Gene type<br>RefSeq status<br>Organism<br>Lineage<br>Also known as<br>Summary<br>Expression<br>Orthologs | RHO provided by USBC<br>Hodopain provides by USBC<br>HGNC:HGNC:10012<br>Ensemble:ENSG00000153914 MIM:180380: AllianceGenome:HGNC:10012<br>protein coding<br>REVIEWDE<br>Homo saplens<br>Eukaryota, Motazca, Chordata, Craniata; Verbehrata; Eufeelostomi; Mammalia; Eutheria; Euarchontoglires; R<br>Catarhini; Hominidae; Homo<br>RP4: OPN2; CSNBAD1<br>The protein encoded by this gene is found in rod cells in the back of the eye and is essential for vision in low<br>encoded protein binds to 11-cis retinal and is activated when light hits the retinal molecule. Defects in this ge<br>companies atlastican; Iprovided by RHSeq., Jug 2017]<br>Low avpression observed in reference dataset <u>See more</u><br>mouse all<br>Try the new <u>Gene table</u><br>Try the new <u>Transcript table</u> | Yrmates; Haplorhini;<br>Jight conditions. The<br>ne are a cause of                                    |
| Genomic context                                                                                                    |                                                                                                    | * ?                                                                                                   |
| Genomic regions, tr                                                                                                    | anscripts, and products                                                                                                    | ≈ ?                                                                                                   |
| Genomic Sequence: NC                                                                                                    | Go to re<br>000003.12 Chromosome 3 Reference GRCh38.p14 Primary Assembly ~                                                                                                    | ference sequence details                                                                              |
|                                                                                                    | Go to nucleotide: Graph                                                                                                    | ics FASTA GenBank                                                                                     |

3. Dar clic en la sección correspondiente al RNAm (en esta sección se tienen los datos experimentales de los procesos de corte y empalme o *splicing* alternativo que han sido reportadas para este gen).

| mRNA and Protein(s)                  |                                               |                                                                                                    |
|--------------------------------------|-----------------------------------------------|----------------------------------------------------------------------------------------------------|
| 1. <u>NM_000539.3</u> → <u>NP_00</u> | 0530.1 rhodopsin                              |                                                                                                    |
| See identical proteins               | and their annotated locat                     | ions for NP_000530.1                                                                                                    |
| Status: REVIEWED                     |                                               |                                                                                                    |
| Source sequence(s)                   | AC080007                                      |                                                                                                    |
| Consensus CDS                        | CCDS3063.1                                    |                                                                                                    |
| UniProtKB/Swiss-Prot                 | P08100, Q2M249                                |                                                                                                    |
| Related                              | ENSP00000296271.3, ENS                        | <u>T00000296271.4</u>                                                                                                    |
| Conserved Domains (2) su             | <u>immary</u>                                 |                                                                                                    |
|                                      | <u>pfam10413</u><br>Location:3 → 37           | Rhodopsin_N; Amino terminal of the G-protein receptor rhodopsin                                                                   |
|                                      | $\frac{cd15080}{Location:38 \rightarrow 317}$ | 7tmA_MWS_opsin; medium wave-sensitive opsins, member of the class A family of seven-<br>transmembrane G protein-coupled receptors |

4. Se desplegará información diversa, en la cual se busca la región codificante o CDS ("Coding Sequence"), dar clic.

| Homo sa<br>NCBI Reference<br>FASTA Graph | piens rho<br>ce Sequence: N<br><u>nics</u> | dopsin (RHO), mRNA<br>M_000539.3                                                                                                 |
|------------------------------------------|--------------------------------------------|----------------------------------------------------------------------------------------------------|
| <u>Go to:</u> ♥<br>LOCUS                 | NM_000539                                  | 2768 bp mRNA linear PRI 21-DEC-2022                                                                                              |
| ACCESSION<br>VERSION<br>KEYWORDS         | NM_000539<br>NM_000539.3<br>RefSeg: MANE   | Select.                                                                                                    |
| SOURCE<br>ORGANISM                       | Homo sapiens<br>Homo sapiens               | (human)                                                                                                    |
|                                          |                                            |                                                                                                    |
|                                          | CDS                                        | <pre>/gene_synonym="CSNBAD1; OPN2; RP4" /note="upstream in-frame stop codon" 961142 /gene="PHO"</pre>                            |
|                                          |                                            | /geneKHO<br>/genesynonym="CSNBAD1; OPN2; RP4"<br>/note="opsin 2, rod pigment; opsin-2"<br>/codon_start=1<br>/product="rhodopsin" |

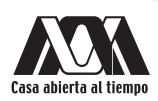

5. La región codificante de la secuencia del gen se muestra marcada, copiar esta secuencia.

| ORIGIN |            |            |            |                          |            |            |
|--------|------------|------------|------------|--------------------------|------------|------------|
| 1      | agagtcatcc | agctggagcc | ctgagtggct | gageteagge               | cttcgcagca | ttcttgggtg |
| 61     | ggagcagcca | cgggtcagcc | acaagggcca | cagcc <mark>atgaa</mark> | tggcacagaa | ggccctaact |
| 121    | tctacgtgcc | cttctccaat | gcgacgggtg | tggtacgcag               | ccccttcgag | tacccacagt |
| 181    | actacctggc | tgagccatgg | cagttctcca | tgctggccgc               | ctacatgttt | ctgctgatcg |
| 241    | tgctgggctt | ccccatcaac | ttcctcacgc | tctacgtcac               | cgtccagcac | aagaagctgc |
| 301    | gcacgcctct | caactacatc | ctgctcaacc | tagccgtggc               | tgacctcttc | atggtcctag |
| 361    | gtggcttcac | cagcaccctc | tacacctctc | tgcatggata               | cttcgtcttc | gggcccacag |
| 421    | gatgcaattt | ggagggcttc | tttgccaccc | tgggcggtga               | aattgccctg | tggtccttgg |
| 481    | tggtcctggc | catcgagcgg | tacgtggtgg | tgtgtaagcc               | catgagcaac | ttccgcttcg |
| 541    | gggagaacca | tgccatcatg | ggcgttgcct | tcacctgggt               | catggcgctg | gcctgcgccg |
| 601    | cacccccact | cgccggctgg | tccaggtaca | tccccgaggg               | cctgcagtgc | tcgtgtggaa |
| 661    | tcgactacta | cacgctcaag | ccggaggtca | acaacgagtc               | ttttgtcatc | tacatgttcg |
| 721    | tggtccactt | caccatcccc | atgattatca | tcttttctg                | ctatgggcag | ctcgtcttca |
| 781    | ccgtcaagga | ggccgctgcc | cagcagcagg | agtcagccac               | cacacagaag | gcagagaagg |
| 841    | aggtcacccg | catggtcatc | atcatggtca | tcgctttcct               | gatctgctgg | gtgccctacg |
| 901    | ccagcgtggc | attctacatc | ttcacccacc | agggctccaa               | cttcggtccc | atcttcatga |
| 961    | ccatcccagc | gttctttgcc | aagagcgccg | ccatctacaa               | ccctgtcatc | tatatcatga |
| 1021   | tgaacaagca | gttccggaac | tgcatgctca | ccaccatctg               | ctgcggcaag | aacccactgg |
| 1081   | gtgacgatga | ggcctctgct | accgtgtcca | agacggagac               | gagccaggtg | gccccggcct |
| 1141   | aagacctgcc | taggactctg | tggccgacta | taggcgtctc               | ccatccccta | caccttcccc |
| 1201   | cagccacagc | catcccacca | ggagcagcgc | ctgtgcagaa               | tgaacgaagt | cacataggct |
| 1261   | ccttaatttt | tttttttt   | ttaagaaata | attaatgagg               | ctcctcactc | acctgggaca |
| 1321   | gcctgagaag | ggacatccac | caagacctac | tgatctggag               | tcccacgttc | cccaaggcca |
| 1381   | gcgggatgtg | tgcccctcct | cctcccaact | catctttcag               | gaacacgagg | attcttgctt |
| 1441   | tctggaaaag | tgtcccagct | tagggataag | tgtctagcac               | agaatggggc | acacagtagg |
| 1501   | tgcttaataa | atgctggatg | gatgcaggaa | ggaatggagg               | aatgaatggg | aagggagaac |
| 1561   | atatctatcc | tctcagaccc | tcgcagcagc | agcaactcat               | acttggctaa | tgatatggag |
| 1621   | cagttgtttt | tccctccctg | ggcctcactt | tcttctccta               | taaaatggaa | atcccagatc |
| 1681   | cctggtcctg | ccgacacgca | gctactgaga | agaccaaaag               | aggtgtgtgt | gtgtctatgt |
| 1741   | gtgtgtttca | gcactttgta | aatagcaaga | agctgtacag               | attctagtta | atgttgtgaa |
| 1801   | taacatcaat | taatgtaact | agttaattac | tatgattatc               | acctcctgat | agtgaacatt |
| 1861   | ttgagattgg | gcattcagat | gatggggttt | cacccaacct               | tggggcaggt | ttttaaaaat |
| 1921   | tagctaggca | tcaaggccag | accagggctg | ggggttgggc               | tgtaggcagg | gacagtcaca |
| 1981   | ggaatgcaga | atgcagtcat | cagacctgaa | aaaacaacac               | tgggggaggg | ggacggtgaa |
| 2041   | ggccaagttc | ccaatgaggg | tgagattggg | cctggggtct               | cacccctagt | gtggggcccc |
| 2101   | aggtcccgtg | cctccccttc | ccaatgtggc | ctatggagag               | acaggccttt | ctctcagcct |
| 2161   | ctggaagcca | cctgctcttt | tgctctagca | cctgggtccc               | agcatctaga | gcatggagcc |
| 2221   | tctagaagcc | atgctcaccc | gcccacattt | aattaacagc               | tgagtccctg | atgtcatcct |
| 2281   | tatctcgaag | agcttagaaa | caaagagtgg | gaaattccac               | tgggcctacc | ttccttgggg |
| 2341   | atgttcatgg | gccccagttt | ccagtttccc | ttgccagaca               | agcccatctt | cagcagttgc |
| 2401   | tagtccattc | tccattctgg | agaatctgct | ccaaaaagct               | ggccacatct | ctgaggtgtc |
| 2461   | agaattaagc | tgcctcagta | actgctcccc | cttctccata               | taagcaaagc | cagaagctct |
| 2521   | agetttaccc | agctctgcct | ggagactaag | gcaaattggg               | ccattaaaag | ctcagctcct |
| 2581   | atgttggtat | taacggtggt | gggttttgtt | gctttcacac               | tctatccaca | ggatagattg |
| 2641   | aaactgccag | cttccacctg | atccctgacc | ctgggatggc               | tggattgagc | aatgagcaga |
| 2701   | gccaagcagc | acagagtccc | ctggggctag | aggtggagga               | ggcagtcctg | ggaatgggaa |
| 2761   | aaacccca   |            |            |                          |            |            |

6. Acceder a ExPAsy https://web.expasy.org/translate/. Dar clic en "Translate".

| C ( )       | web.expasy.org/translate/                                                                                                    | G | <u>8</u> 2 | Ů ☆ | ) 🗯 坐 |
|-------------|----------------------------------------------------------------------------------------------------|---|------------|-----|-------|
| asv ³       | - SIB Bioinformatics Resource Portal Translate                                                                                                    |   |            |     | Home  |
| grammatic a | ccess 🔶                                                                                                    |   |            |     |       |
|             | Translate is a tool which allows the translation of a nucleotide (DNA/RNA) sequence to a protein sequence.                                                         |   |            |     |       |
|             | DNA or RNA sequence                                                                                                    |   |            |     |       |
|             | Please enter a DNA or RNA sequence - numbers and blanks are ignored                                                                                                |   |            |     |       |
|             | Output format Verbose: Met, Stop, spaces between residues Compact: M, -, no spaces Includes nucleotide sequence Includes nucleotide sequence, no spaces NA strands |   |            |     |       |
|             | 🖬 forward 🔹 reverse                                                                                                    |   |            |     |       |
|             | Genetic codes - See NCBI's genetic codes                                                                                                    |   |            |     |       |
|             | Standard ~                                                                                                    |   |            |     |       |
|             | reset                                                                                                    |   |            |     |       |

7. Ingresar la *CDS* del gen en la ventana. Se eligen los siguientes parámetros: formato de salida compacto ("*Output format*"), cadenas de DNA *Forward* y *Reverse* ("DNA *strands*") y código genético estándar ("*Genetic codes*"). Dar clic en "*Translate*".

| Expasy <sup>a</sup> | Translate                                                                                                    |  |  |  |
|---------------------|----------------------------------------------------------------------------------------------------|--|--|--|
| Programmatic a      | access 🔶                                                                                                    |  |  |  |
|                     | Translate is a tool which allows the translation of a nucleotide (DNA/RNA) sequence to a protein sequence.                                                                                                    |  |  |  |
|                     | DNA or RNA sequence                                                                                                    |  |  |  |
|                     | atgaatggcacagaaggcoctaacttotacgtgocottotocaatgogacgggtgtggtacgcagcoc<br>ctcyagtaccacagtactactgotgagccatggagttotocatggcagctacagttto<br>tgtgatgtgtgtggtgotggottoccataacttotacagcttacggtcgacacaggagtg<br>cgcacgcoctotaactacatoctyotaactaggtgggtggcacaggtggtggactaagtggggt<br>caccagcaccoctacaactottotgatggatattotggttoggccacaggtggtcgattggggt<br>gcttottgocacctggggggtgaattggcottggtgtottggtgtottggcgggtgg<br>gcttottgcacctgggcggtgacattggcgttggccatggtgggggtggctggtcagg<br>gcttotgggtggtggcgtggcattggcggtggcacaggatggcgggtggcggg<br>gcttorggtgggtggcgtggcgtggccatggcggtggcaggtggcggg<br>gcttorgggtggcgtggcgtggcatcggcggaccccaggtggcgggtggtggtggtggtggtgg<br>gcttorggtgggtggcgtggcgtggcatggcggtggcatggcgggtggtggtggtggtggtggtgggggggg |  |  |  |
|                     | Output format         Overbose: Met, Stop, spaces between residues         Ocompact: M, -, no spaces         Oncludes nucleotide sequence, no spaces                                                                                                    |  |  |  |
|                     | DNA strands                                                                                                    |  |  |  |
|                     | Genetic codes - See NCBI's genetic codes           Standard         V                                                                                                    |  |  |  |
|                     | reset TRANSLATE!                                                                                                    |  |  |  |

8. En la secuencia traducida se muestra el codón de inicio metionina (**M**) y los codones de paro (*stop*) en las 6 secciones, como resultado de la lectura en ambos sentidos de la cadena de DNA (*upstream*: contracorriente o río arriba 5'a 3', o *downstream*: río abajo o 3'a 5').

| Results of translation                                                                                                    |                                                                                                    |
|----------------------------------------------------------------------------------------------------|----------------------------------------------------------------------------------------------------|
| Open reading frames are highlighted in red     Select your initiator on one of the following frames to retrieve your amino acid sequence                                                                                                    | vnload all the translated frames                                                                                                    |
| 5'9' Frame 1                                                                                                    |                                                                                                    |
| MNGTEGPNFYVPFSNATGVVRSPFEYPQYYLAEPWQFSMLAAYMFLLIVLGFPINFLTLYVTVQHKKLRTPLNY.<br>FVFGPTGCNLEGFFATLGGEIALMSLVVLAIERYVVVCKPMSNFRFGENHAIMGVAFTWVMALACAAPPLAGMSI<br>IYMFVVHFTIPMIIIFFCYGQLVFTVKEAAAQQQESATTQKAEKEVTRMVIIMVIAFLICWVPYASVAFYIFTH<br>IMMNKQFRNCMLTTICCGKNPLGDDEASATVSKTETSQVAPA-                               | ILLNLAVADLFMVLGGFTSTLYTSLHG<br>YYIPEGLQCSCGIDYYTLKPEVNNESF<br>QGSNFGPIFMTIPAFFAKSAAIYNPVI                                                       |
| 5'3' Frame 2                                                                                                    |                                                                                                    |
| -WAQKALTSTCPSPMRRVWYAAPSSTHSTTWLSHGSSPCWPPTCFC-SCWASPSTSSRSTSPSSTRSCARLSTT<br>SSSGPQDAIWRASLPPWAVKLPCGPWWSWPSSGTWWCVSP-ATSASGRTMPSWALPSPGSWRWPAPHPHSPAGPG<br>STCSWSTSPSP-LSSFSAMGSSSSPSRPLPSSRSQPPHRRQRRRSPAWSSSWSSLS-SAGCPTPAWHSTSSPT<br>STSSSGTACSPPSAARTHWVTMRPLLPCPRRRARWPRP                                      | SCST-PWLTSSWS-VASPAPSTPLCMD<br>STSPRACSARVESTTTRSSRRSTTSLL:<br>RAPTSVPSS-PSQRSLPRAPPSTTLSS                                                      |
| 5'3' Frame 3                                                                                                    |                                                                                                    |
| EWHRRP-LLRALLQCDGCGTQPLRVPTVLPG- <b>AMAVLHAGRLHVSADRAGLPHQLPHALRHRPAQEAAHASQLH</b><br>RLRAHR <mark>WQPCGLLCHPGB-NC</mark> PVVLGGPGHRAVRGCV-AHEQLPLRGEPCHHGRCLHLGHGAGLRRTPTRRLVQV<br>LHVRGPLHHPHPYHFLLWAARLHRQGGCCPAAC9SHHTEGREGGHPHGHHHGHRFPDLLGALRQRGILHLHPPC<br>HDEQAVPELHAHHHLLRQEPTG- <b>R-G</b> LCYRVQDGDEPGGPGL | PAQPSRG-PLHGPRWLHQHPLHLSAWI<br>YHPRGPAVLVWNRLLHAQAGGQQRVFCI<br>GLQLRSHLHDHPSVLCQERRHLQPCHL                                                      |
| -3'5' Frame 1                                                                                                    |                                                                                                    |
| LGRGHLARLRLGHGSRGLIVTQWVLAAADGGEHAVPELLVHHDIDDRVVDGGALGKERWDGHEDGTEVGALVGEJ<br>LCLLCGG-LLLLGSGLDCEDELPIAEKDDNHGDG2VDHEHVDDKRLVVDLRLERVVVDSTRALQALGDVPGPA<br>VAHGLMHHVPLDGODHGCPQONTTAGGGKEALQIASCGFEDEVSMQGGVEGAGEAT-DHEEVSHG-VEQDVVEJ<br>VGQHGELPWLSQVVLWVLEGAAYHTRRIGEGHVEVRAFCAIH                                  | DVECHAGVGHPADQESDDHDDDHAGDLI<br>SEWGCGAGQRHDPGEGNAHDG <mark>MVLPEAI</mark><br>RRAQLLVLDGDVEREEVDGEAQHDQQKI                                      |
| - 3'5' Frame 2                                                                                                    |                                                                                                    |
| -AGATWLVSVLDTVAEASSSPSGFLPQQMVVSMQFRNCLFIMI-MTGL-MAALLAKNAGMVMKMGPKLEPWWVK<br>SAFCVVADSCCMAASLTVKTSCP-QKKMIIMGMVKWTTNM-MTKDSLLTSGLSVSIPHEHCRPSGMYLDQP<br>LIMGLHTTYRSMARTTKDHRAISPPRVAKKPSKLHPVGPKTKYPCREV-RVLVKPPRTMKRSATARLSRM-LRG<br>-AASMENCHGSAR-YCGYSKGLRTTPVALEKGT-KLGPSVPF                                     | M-NATLA-GTQQIRKAMTMMMTMRVTS)<br>ASGGAAQASAMTQVKATPMMAWFSPKRI<br>SVRSFLCWTVT-SVRKLMGKPSTISRNI                                                    |
| -3'5' Frame 3                                                                                                    |                                                                                                    |
| RPGPPGSSPSWTR-QRPHRHPVGSCRSRWW-ACSSGTACSS-YR-QGCRWRRSWQRTLGWS-RWDRSWSPGG-RW<br>LPSVWWLTPAAGQRPP-R-RRAAHSRKR-SWGW-SCPRTCR-QKTRC-PPA-ACSSRFHTSTAGPRGCTWTSRI<br>CSWAYTPPRTARWPGPPRTTGQFHRPGWQRSPPNCILWARRRSIHAERCRGCW-SHLGP-RGQPRLG-AGCS-EX<br>RRPAWRTAMAQPGSTVGTRRGCVPHPSHWRRARRS-GLLCHS                                | CR <mark>MPRWRRAPSRSGKR-PP</mark> CG- <b>P</b> E<br>RVGVRRPAP-PR- <mark>R</mark> QRP-WHGSPRSG<br>ACAASCAGR- <b>R</b> RA- <b>G</b> S-WGSPARSAET( |

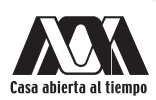

9. En este caso, la región mejor traducida es el fragmento más largo y resaltado, que corresponde a la secuencia 5' a 3' de la primera sección.

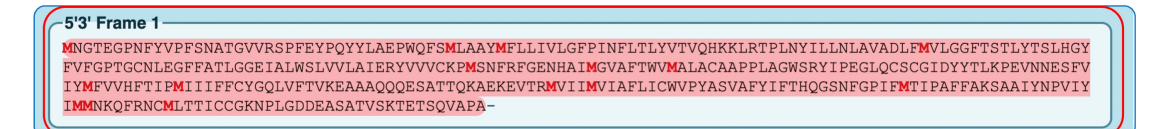

# Cuestionario y/o ejercicios complementarios

- 1. Describir el concepto de dogma central de la biología molecular tomando como base la práctica.
- 2. ¿Es correcto llamarle "dogma"?
- 3. ¿A qué se refiere el CDS y por qué no ocupar la secuencia del gen completo?
- 4. Investigar que es un marco abierto de lectura (open reading frame).
- 5. ¿Por qué resultan 6 secciones de la traducción a aminoácidos en *ExPASy*?

# Bibliografía

- Alberts, B., Johnson, A., Lewis, J., Morgan, D., Raff, M., Roberts, K., y Walter, P. (2016). *Biología molecular de la célula. Barcelona*, España: Omega.
- Atwood, T., y Parry-Smith, D. (2002). Introducción a la bioinformática. Madrid, España: Pearson educación, S.A.
- Gasteiger E., Gattiker A., Hoogland C., Ivanyi I., Appel R.D., Bairoch A. (2003). *ExPASy: the proteomics server for indepth protein knowledge and análisis*. Nucleic Acids Res. 31:3784-3788
- Gómez, J., y Gómez, C. (2004). Iniciación al estudio de la Bioquímica. Madrid, España: Grupo Anaya, S.A.
- Macarulla, J., y Goñi, F. (2013). *Biomoléculas*. Barcelona, España: Reverté, S.A.
- Melo, V., y Cuamatzi, O. (2004). Bioquímica de los procesos metabólicos. Barcelona, España: Reverté, S.A.
- Oliva, R., y Vidal, J. (2006). *El genoma humano: nuevos avances en investigación, diagnóstico y tratamiento*. Barcelona, España: UBe.
- Peña, A., Arroyo, A., Gómez, A., y Tapia, R. (2018). *Bioquímica*. Ciudad de México, México: Limusa.
- Roldan, D. (2015). *Bioinformática, el ADN en un solo clic*. Bogotá, Colombia: Ediciones de la U.

# Práctica 5

# Predicción de las propiedades fisioquímicas

## PROTPARAM/UNIPROT

### Introducción

Las propiedades fisicoquímicas de las proteínas están determinadas por las características intrínsecas de los aminoácidos, por tal motivo las proteínas poseen diferentes propiedades que ejercen impactos críticos sobre su actividad, estructura y función biológica. Estas propiedades se pueden calcular y predecir para comprender mejor la función o la actividad de una proteína.

Existen proteínas solubles en agua o disoluciones salinas; otras en cambio, requieren márgenes críticos de concentración salina; hay proteínas solubles sólo en disoluciones básicas, ácidas o hidroalcohólicas; algunas otras son totalmente insolubles en medio acuoso. Estas diferencias de solubilidad son muy útiles a la hora de purificar proteínas.

La carga total de la molécula proteica depende del pH de la solución y del número relativo de cada aminoácido en la molécula. Así, cuando el pH de una solución es tal que la carga neta de la molécula es 0, es decir cuando el número total de cargas negativas es igual al número total de cargas positivas presentes en la molécula, se denomina punto isoeléctrico (pI) o pH isoeléctrico.

#### ProtParam

*ProtParam* es una herramienta que permite el cálculo de varios parámetros fisicoquímicos de una proteína conocida y almacenada en *Swiss-Prot* o *TrEMBL*, o para una secuencia de proteínas ingresada por el usuario. Los parámetros calculados incluyen el peso molecular, pl teórico, composición de aminoácidos, composición atómica, coeficiente de extinción, vida media estimada, índice de estabilidad, índice alifático y promedio de hidrofobicidad.

#### UniProt

*Universal Protein Resource (UniProt)* proporciona un recurso central, completo y de libre acceso sobre secuencias de proteínas y anotaciones funcionales, es un recurso central para almacenar e interconectar información de fuentes grandes y dispares, y es el catálogo más completo de secuencias de proteínas y anotación funcional.

#### **Objetivo** general

• Identificar las propiedades fisicoquímicas de las proteínas mediante la herramienta *ProtParam* de *ExPASy* con el fin de contar con elementos físicos y químicos para el estudio de proteínas de interés.

#### **Objetivos particulares**

- 1. Obtener los parámetros fisicoquímicos estimados de un dominio o fragmentos de proteína mediante *ProtParam* para conocer las características de la secuencia elegida.
- 2. Analizar las características fisicoquímicas mediante una base de datos para su estudio.

#### Requerimientos para la práctica

• Dispositivo con conexión a Internet.

Nota: No es necesario descargar ningún programa para realizar esta práctica, se trabaja en línea.

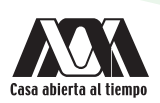

# Procedimiento

- 1. En esta práctica se tomará como ejemplo la proteína titina (*titin [Homo sapiens*], *GenBank*: CAA62188.1). Se busca la secuencia en *NCBI (NCBI/protein/* (nombre de la proteína) */FASTA*).
- 2. Buscar la proteína en *Uniprot* (https://www.uniprot.org/) y buscar el número identificador (*Entry: Unique and stable entry identifier*).

| uniprot.org/uniprotk                                                                                                    | b?query=Homo%20sapiens%20titin |                     | G            | ځ ۵ ه ك 😫               | * 🛛 📀        |
|----------------------------------------------------------------------------------------------------|--------------------------------|---------------------|--------------|-------------------------|--------------|
| , BLAST Align Pept                                                                                                    | de search ID mapping SPARQL    | <sup>iiProtKB</sup> | Advanced     | List Search             | 🖬 🗠 Help     |
| (Swiss-Prot) (45) UniProtKB 128 results<br>ad (TrEMBL) (83) BLAST Align Map IDs → Download ↔ Add View: Cards ◯ Table ⊛ ∠ Customize columns ≪ Share → |                                |                     |              |                         |              |
| nisms                                                                                                    | Entry 🔺 Entry Name 🔺           | Protein Names 🔺     | Gene Names 🔺 | Organism 🔺              | Length 🔺     |
|                                                                                                    | 🗆 Q8WZ42 🇯 TITIN_HUMAN         | N Titin[]           | TTN          | Homo sapiens<br>(Human) | 34,350<br>AA |

3. Dar clic en el número identificador para obtener la información de la proteína. La base de datos para el análisis se encuentra descrito en la siguiente imagen, del lado izquierdo: la función, nombre, taxonomía, localización subcelular, modificaciones postraduccionales, familia, dominios, secuencia y estructura.

| Function             | 🔒 Q8WZ42 · TITIN_HUMAN                                   |                    |                           |  |
|----------------------|----------------------------------------------------------|--------------------|---------------------------|--|
| Names & Taxonomy     | Protein <sup>i</sup> Titin                               | Amino acids        | 34350                     |  |
| Subcellular Location | Gene <sup>i</sup> TTN                                    | Protein            | Evidence at protein level |  |
| Disease & Variants   | Status <sup>i</sup> 🔰 👌 UniProtKB reviewed (Swiss-Prot)  | existence'         |                           |  |
| PTM/Processing       | Organism <sup>i</sup> Homo sapiens (Human)               | score <sup>i</sup> | (5/5)                     |  |
| Expression           |                                                          |                    |                           |  |
| Interaction          | Entry Feature viewer Publications External links History |                    |                           |  |
| Structure            | BLAST Align 🛃 Download 🗸 🏟 Add Add a publication Entry   | / feedback         | ,                         |  |
| Function             | Entry Feature viewer Publications External links         | History            | ~                         |  |
| Names & Taxonomy     |                                                          |                    |                           |  |
| Subcellular Location | Structure                                                |                    |                           |  |
| Disease & Variants   | I≪ > Model 1 / 50                                        |                    |                           |  |
| PTM/Processing       |                                                          |                    |                           |  |
| Expression           |                                                          |                    |                           |  |
| Interaction          |                                                          |                    |                           |  |
| Structure            |                                                          |                    |                           |  |
| Family & Domains     | Show and                                                 |                    | r                         |  |
| Sequence & Isoforms  |                                                          |                    |                           |  |
| Similar Drataina     | $\bigcirc \bigcirc$                                      |                    |                           |  |
| Similar Proteins     |                                                          | $\smile$           | )                         |  |
|                      |                                                          |                    |                           |  |
|                      |                                                          |                    |                           |  |
|                      |                                                          |                    |                           |  |
|                      | SOURCE IDENTIFIER METHOD RESOLUTION C                    | CHAIN              | POSITIONS LINKS           |  |
| <                    | Select V                                                 |                    |                           |  |

4. Para obtener las características fisicoquímicas se accede a la página http://expasy.org/tools/protparam.html.

5. Copiar el número de acceso (*"accesion"*) y pegarla en la ventana pequeña, o la secuencia completa de la proteína en la ventana grande. En este ejemplo se utilizó la secuencia completa. Dar clic en *"Compute parameters"*.

| ← → C (                                                                                                    | G 🖗 🖞 🖈 🛃 🛛 🤨 🗄                                                                                                    |  |  |  |  |
|----------------------------------------------------------------------------------------------------|----------------------------------------------------------------------------------------------------|--|--|--|--|
| Expasy <sup>3</sup>                                                                                                    | ProtParam Home I Contact                                                                                                    |  |  |  |  |
| ProtParam tool                                                                                                    |                                                                                                    |  |  |  |  |
| ProtParam (References / Documentation) is a tool which allows the computation of various physical and chemical parameters for a given protein stored in Swiss-Prot or TrEMBL or for a user entered protein sequence. The computed parameters include the molecular weight, theoretical pl, amino acid composition, atomic composition, extinction coefficient, estimated half-life, instability index, aliphatic index and grand average of hydropathicity (GRAVY) (Disclaimer). |                                                                                                    |  |  |  |  |
| Please note that you may only fill out <b>one</b> of the following fields at a time.  Enter a Swise Prot/TrE_MBL accession number (AC) (for example <b>P05130</b> ) or a sequence identifier (ID) (for example <b>KPC1_DROME</b> ):                                                                                                    |                                                                                                    |  |  |  |  |
| RESET Compute parameters                                                                                                    | DE VILCOLOUIS COUCHE COULT<br>PRAGOSANSALAULPLU<br>PRAGOSANSALAULPLU<br>PRAGOSANSALAULPLU<br>PRAGOSANSALAULPLU<br>RASINAGANSALAULPLU<br>INSTITUTEZZI ALIAUNANGOUTTI SIDPLIAVASIVI ILEGUETERIALI SIDPLIAVASI<br>INSTITUTEZZI ALIAUNANGOUTTI SIDPLIAVASIVI ILEGUETERIALI SIDPLIAVASI<br>INSTITUTEZZI ALIAUNANGOUTTI SIDPLIAVASIVI ILEGUETERIALI SIDPLIAVASI<br>INSTITUTEZZI ALIAUNANGOUTTI SIDPLIAVASIVI ILEGUETERIALI SIDPLIAVASI<br>INSTITUTEZZI ALIAUNANGOUTTI SIDPLIAVASI<br>INSTITUTEZZI ALIAUNANGOUTTI VILCAI SIDPLIAVASI<br>INSTITUTEZZI ALIAUNANGOUTTI VILCAI SIDPLIAVASI<br>INSTITUTEZZI INSTITUTEZZI ALIAUNANGOUTTI VILCAI SIDPLIAVASI<br>INSTITUTEZZI INSTITUTEZZI INSTITUTEZZI ALIAUNANGOUTTI VILCAI SIDPLIAVASI<br>INSTITUTEZZI INSTITUTEZZI INSTITUTEZZI INSTITUTEZZI INSTITUTEZZI INSTITUTEZZI INSTITUTEZZI INSTITUTEZZI INSTITUTEZZI INSTITUTEZZI INSTITUTEZZI INSTITUTEZZI INSTITUTEZZI INSTITUTEZZI INSTITUTEZZI INSTITUTEZZI INSTITUTEZZI INSTITUTEZZI INSTITUTEZZI INSTITUTEZZI INSTITUTEZ |  |  |  |  |

6. Como resultado se muestra la secuencia introducida seguido de los parámetros a analizar.

| Expasy <sup>3</sup> |                         |             |             |             | ProtParam |
|---------------------|-------------------------|-------------|-------------|-------------|-----------|
| ProtParam           |                         |             |             |             |           |
| User-provided seq   | uence:                  |             |             |             |           |
| 1 <u>0</u>          | 2 <u>0</u> 30           | 4 <u>0</u>  | 5 <u>0</u>  | 6 <u>0</u>  |           |
| MTTQAPTFTQ PLQSV    | VVLEG STATFEAHIS        | GFPVPEVSWF  | RDGQVISTST  | LPGVQISFSD  |           |
| 7 <u>0</u>          | 8 <u>0</u> 9 <u>0</u>   | 10 <u>0</u> | 11 <u>0</u> | 12 <u>0</u> |           |
| GRAKLTIPAV TKANS    | GRYSL KATNGSGQAT        | STAELLVKAE  | TAPPNFVQRL  | QSMTVRQGSQ  |           |
| 13 <u>0</u>         | 14 <u>0</u> 15 <u>0</u> | 16 <u>0</u> | 17 <u>0</u> | 18 <u>0</u> |           |
| VRLQVRVTGI PNPVV    | KFYRD GAEIQSSLDF        | QISQEGDLYS  | LLIAEAYPED  | SGTYSVNATN  |           |
| 19 <u>0</u>         | 20 <u>0</u> 21 <u>0</u> | 22 <u>0</u> | 23 <u>0</u> | 24 <u>0</u> |           |
| SVGRATSTAE LLVQG    | EEEVP AKKTKTIVST        | AQISESRQTR  | IEKKIEAHFD  | ARSIATVEMV  |           |
| 25 <u>0</u>         | 26 <u>0</u> 27 <u>0</u> | 28 <u>0</u> | 29 <u>0</u> | 30 <u>0</u> |           |
| IDGAAGQQLP HKTPP    | RIPPK PKSRSPTPPS        | IAAKAQLARQ  | QSPSPIRHSP  | SPVRHVRAPT  |           |
| 31 <u>0</u>         | 32 <u>0</u> 33 <u>0</u> | 34 <u>0</u> | 35 <u>0</u> | 36 <u>0</u> |           |
| PSPVRSVSPA ARIST    | SPIRS VRSPLLMRKT        | QASTVATGPE  | VPPPWKQEGY  | VASSSEAEMR  |           |
| 37 <u>0</u>         | 38 <u>0</u> 39 <u>0</u> | 40 <u>0</u> | 41 <u>0</u> | 42 <u>0</u> |           |
| ETTLTTSTQI RTEER    | WEGRY GVQEQVTISG        | AAGAAASVSA  | Sasyaaeava  | TGAKEVKQDA  |           |

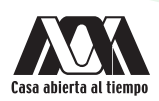

*ProtParam* de *ExPASy* permite calcular parámetros fisicoquímicos de una secuencia proteica dada, entre los que se encuentran el peso molecular, el pl teórico, la composición de aminoácidos, la composición atómica, el coeficiente de extinción, etc.

|                                             |                                                   | Total number of negatively charged residues (Asp + Glu): 3754<br>Total number of positively charged residues (Arg + Lys): 3604                                                                        |
|---------------------------------------------|---------------------------------------------------|----------------------------------------------------------------------------------------------------|
|                                             |                                                   | Atomic composition:                                                                                                    |
| References and documentation are available. |                                                   | Carbon         C         132983           Bydrogen         H         211861           Nitrogen         N         36149           Oxygen         O         40883           Sufur         S         693 |
|                                             |                                                   | Formula: C <sub>132983</sub> H <sub>211861</sub> N <sub>36149</sub> O <sub>40883</sub> S693<br>Total number of atoms: 422569                                                                          |
| Number of amino acids: 26926                | A,1632,6.06105622818094<br>B.0.0                  | Extinction coefficients:                                                                                                    |
| Molecular weight: 2993451.39                | C,356,1.32214216742182                            | Extinction coefficients are in units of $M^{-1}$ cm <sup>-1</sup> , at 280 nm measured in water.                                                                                                    |
|                                             | E,2324,8.63106291316943                           | Abs 0.1% (=1 g/l) 1.157, assuming all pairs of Cys residues form cystines                                                                                                    |
| Theoretical pI: 6.35                        | F,672,2.49572903513333<br>G 1731 6 42873059496398 | Ext. coefficient 3440710                                                                                                    |
|                                             | H.391,1.45212805466835                            | Resource (-1 g) 1) They, assuming all cys residues are reacted                                                                                                    |
| Amino acid composition: CSV format          | 1,1658,6.15761717299265                           | Estimated mail-life:                                                                                                    |
| Ala (A)1632 6.1%                            | K,2199,8.16682760157469                           | The N-terminal of the sequence considered is H (Net).                                                                                                    |
| Arg (R)1405 5.2%                            | L,1694,6.29131694273193                           | The estimated half-life is: 30 hours (mammalian reticulocytes, in vitro).<br>>20 hours (yeast, in vivo).                                                                                              |
| Asn (N) 902 3.3%                            | M,337,1.25157840005942<br>N 902 3 34992200846765  | >10 hours (Escherichia coli, in vivo).                                                                                                    |
| Asp (D)1430 5.3%                            | 0.0.0                                             | Instability index:                                                                                                    |
| Cys (C) 356 1.3%                            | P,1834,6.81126049171804                           | The instability index (II) is computed to be 39.69                                                                                                    |
| Gln (Q) 724 2.7%                            | Q,724,2.68885092475674                            | This classifies the protein as stable.                                                                                                    |
| Glu (E)2324 8.6%                            | R,1405,5.21800490232489                           |                                                                                                    |
| Gly (G)1731 6.4%                            | S,1910,7.09351556116764                           | Aliphatic index: 80.61                                                                                                    |
| His (H) 391 1.5%                            | 1,2085,7.75001725241477<br>U.0.0                  | Grand average of hydropathicity (GRAVY): -0.470                                                                                                    |
| Ile (I)1658 6.2%                            | V,2414,8.96531233751764                           |                                                                                                    |
| Leu (L)1694 6.3%                            | W,401,1.48926687959593                            |                                                                                                    |
| Lys (K)2199 8.2%                            | X,0,0                                             |                                                                                                    |
| Met (M) 337 1.3%                            | Y,829,3.07880858649632                            | <b>•</b>                                                                                                    |
| Phe (F) 672 2.5%                            | 2,0,0                                             | Extinction coefficients:                                                                                                    |
| Pro (P)1834 6.8%                            |                                                   | Extinction coefficients are in units of $N^{-1}$ cm <sup>-1</sup> , at 280 nm measured in water.                                                                                                    |
| Ser (S)1910 7.1%                            |                                                   | Ext. coefficient 3462960                                                                                                    |
| Thr (T)2083 7.7%                            |                                                   | AND UTTE (-1 grl) 1.157, abbuming all parts of Cys residues form Cystines                                                                                                    |
| Trp (W) 401 1.5%                            |                                                   | Ext. coefficient 3440710                                                                                                    |
| Tyr (Y) 829 3.1%                            |                                                   | Abs 0.1% (=1 g/l) 1.149, assuming all Cys residues are reduced                                                                                                    |
| Val (V)2414 9.0%                            |                                                   | Estimated half-life:                                                                                                    |
| Pyl (O) 0 0.0%                              |                                                   | The N-terminal of the sequence considered is M (Met).                                                                                                    |
| Sec (U) 0 0.0%                              |                                                   | The estimated half-life is: 30 hours (mammalian reticulocytes, in vitro).<br>>20 hours (yeast, in vivo).<br>>10 hours (Escherichia coli, in vivo).                                                    |
| (B) 0 0.0%                                  |                                                   | Tnetskilitu indev.                                                                                                    |
| (Z) 0 0.0%                                  |                                                   | The installing lades (TT) is semalad to be 30.00                                                                                                    |
| (X) 0 0.0%                                  |                                                   | The instability index (11) is computed to be 39.69<br>This classifies the protein as stable.                                                                                                    |
|                                             |                                                   | Nimbakia inday, 90 fi                                                                                                    |
|                                             |                                                   | Aliphatic index: 00.01                                                                                                    |
|                                             |                                                   | Grand average of hydropathicity (GRAVY): -0.470                                                                                                    |

Los parámetros que se van a analizar son:

- Coeficiente de extinción: Muestra cuánta luz absorbe una proteína a una cierta longitud de onda y resulta muy útil en los estudios de espectrometría. *ProtParam* ofrece una estimación que, en todo caso, debe confirmarse experimentalmente.
- Coeficiente de inestabilidad: La proteína se encuentra estable cuando el valor es de 40, y cuando el valor mayor indica que la proteína puede ser inestable.
- Vida media: Es una predicción del tiempo que tarda la proteína completa en desaparecer después de ser sintetizada en la célula.
7. En el caso de que se ingrese el número identificador (Q8WZ42), se muestra una pantalla intermedia previa a la pantalla de resultados, en donde es posible seleccionar para el análisis de la secuencia completa o de los dominios funcionales.

| Expasy <sup>a</sup>                                                 |                                                                                                    |
|---------------------------------------------------------------------|----------------------------------------------------------------------------------------------------|
| ProtParam tool                                                      |                                                                                                    |
| ProtParam (Reference<br>computed parameters<br>(GRAVY) (Disclaimer) | es / Documentation) is a tool which allows the computation of vari-<br>include the molecular weight, theoretical pl, amino acid compositi                                                                                                    |
| Please note that you                                                | may only fill out <b>one</b> of the following fields at a time.                                                                                                    |
| Q8WZ42<br>Or you can paste you                                      | r own amino acid sequence (in one-letter code) in the box below:                                                                                                    |
|                                                                     |                                                                                                    |
|                                                                     |                                                                                                    |
|                                                                     |                                                                                                    |
| RESET Compute para                                                  | ameters                                                                                                    |
|                                                                     | Expasy <sup>a</sup>                                                                                                    |
|                                                                     | ProtParam                                                                                                    |
|                                                                     | Selection of endpoints on the sequence TITIN_HUMAN (Q8WZ42)                                                                                                    |
|                                                                     | Titin (EC 2.7.11.1) (Connectin) (Rhabdomyosarcoma a<br>Homo sapiens (Human)                                                                                                    |
|                                                                     | Please select one of the following features by clicking<br><b>Note:</b> Only the features corresponding to subsequence                                                                                                    |
|                                                                     | PF         COMIN         1-44350         Tikin           PF         DOMAIN         104-192         13-11801           PF         DOMAIN         104-192         13-11801           PF         REPEAT         417-462         2-respeat 1           PF         REPEAT         512-554         2-respeat 1           PF         REPEAT         512-554         2-respeat 3           PF         REPEAT         601-661         2-respeat 4           PT         REPEAT         601-661         2-respeat 5           PT         DOMAIN         924-740         2-respeat 6           PT         DOMAIN         123-1282         13-1186 3           PT         DOMAIN         123-1282         13-1186 3           PT         DOMAIN         123-1282         13-1186 5           PT         DOMAIN         123-1282         13-1186 5           PT         DOMAIN         123-1282         13-1186 5           PT         DOMAIN         123-1282         13-1186 5           PT         DOMAIN         123-1282         13-1186 5           PT         DOMAIN         123-2423         13-1186 5           PT         DOMAIN         123-2423 |
| Or, if you<br>N-termina                                             | wish to select a different sequence fragment (at least all: 4383                                                                                                    |
| The sequ<br>RESET                                                   | ence TITIN_HUMAN consists of 34350 amino acids.                                                                                                    |

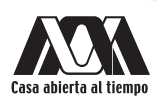

8. Como resultado de la búsqueda específica para el análisis, se obtienen las propiedades fisicoquímicas del fragmento.

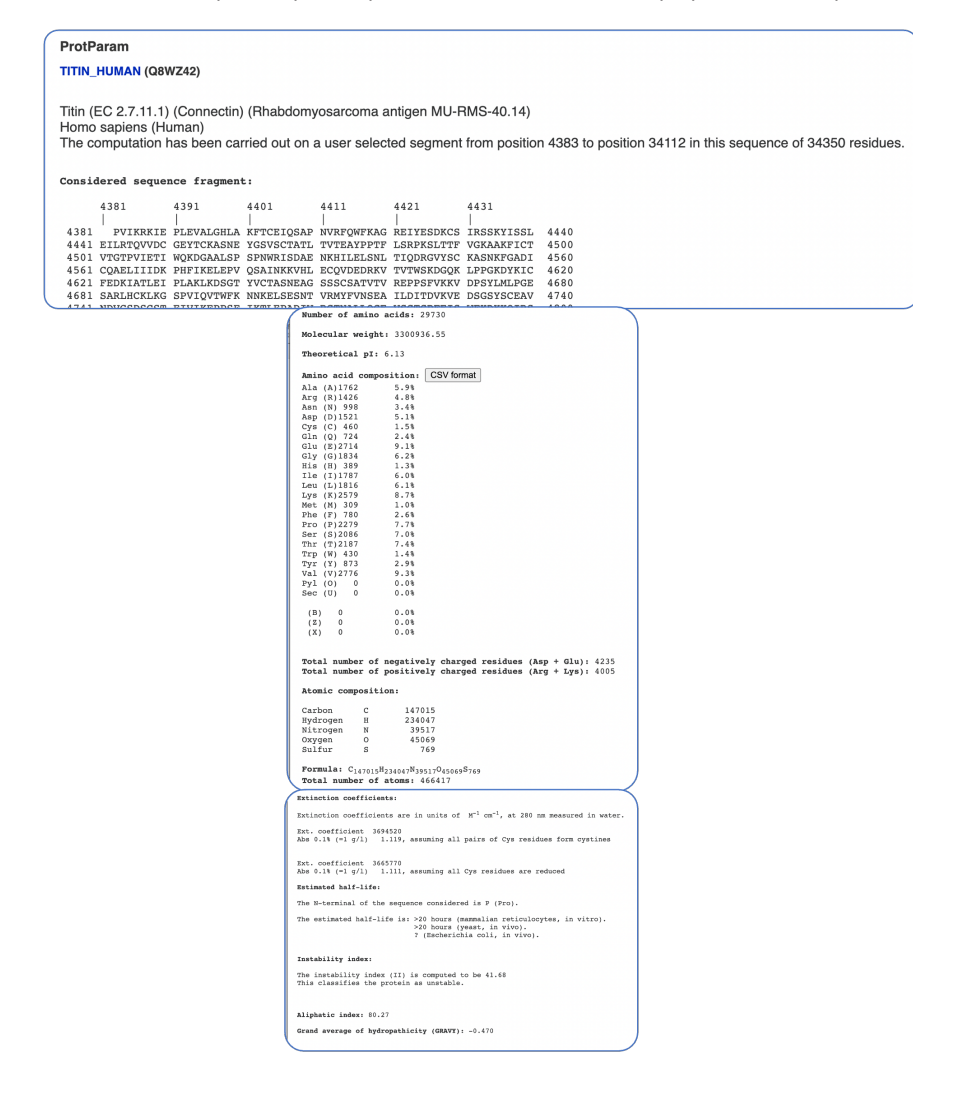

# Cuestionario y/o ejercicios complementarios

- 1. ¿Por qué es importante conocer el pl, el peso molecular, la solubilidad y otros datos de la proteína?
- 2. ¿Qué propiedades fisicoquímicas son importantes para la purificación de las proteínas?

- Atwood, T., y Parry-Smith, D. (2002). *Introducción a la bioinformática*. Madrid, España: Pearson educación, S.A.
- Melo, V., y Cuamatzi, O. (2004). *Bioquímica de los procesos metabólicos*. Barcelona, España: Reverte, S.A.
- Peña, A., Arroyo, A., Gómez, A., y Tapia, R. (2018). *Bioquímica*. Ciudad de México, México: Limusa.
- Roldan, D. (2015). *Bioinformática, el ADN en un solo clic*. Bogotá, Colombia: Ediciones de la U. Stryer, L., Berg, J. y Tymokzko, J. (2013). Bioquímica. Madrid, España: Reverté, S.A.

# **Modificaciones postraduccionales**

MOTIF SCAN

#### Introducción

Las modificaciones postraduccionales son eventos de procesamiento que cambian las propiedades de una proteína mediante la ruptura proteolítica y/o la adición covalente de un grupo modificador, como acetilo, fosforilo, glicosilo y metilo, a uno o más aminoácidos. Estas juegan un papel clave en numerosos procesos biológicos al modificar significativamente la estructura y dinámica de las proteínas. Estas modificaciones desencadenan una amplia gama de comportamientos y características de las proteínas, incluida la función y el ensamblaje de las enzimas, la vida útil de las proteínas, las interacciones proteína-proteína, las interacciones célula- célula y célula-matriz, el tráfico molecular, la activación del receptor, la solubilidad de la proteína, plegamiento de proteínas y localización de proteínas.

Estas modificaciones no se producen en cualquier parte de la proteína, sino que vienen determinadas por una secuencia concreta de aminoácidos conocida como motivos proteicos, que son reconocidos por las enzimas encargadas de realizar estas modificaciones postraduccionales. Es posible encontrar estos patrones en las proteínas ya que están descritos y depositados en diferentes bases de datos.

#### MOTIF SCAN

Si una proteína tiene sitios susceptibles a presentar modificaciones postraduccionales se utiliza el programa *Motif Scan*, el cual compara la secuencia de aminoácidos con las bases de datos de motivos proteicos incluyendo "*prosite*", una de las bases más importantes. Como resultado se obtienen las coincidencias reportadas en las bases de datos y algunos otros detalles.

#### **Objetivo** general

• Identificar motivos en la secuencia proteica en donde se sugieren modificaciones postraduccionales mediante el programa *Motif Scan*.

#### **Objetivos particulares**

- 1. Reconocer las modificaciones postraduccionales de las proteínas mediante la base de datos *Motif Scan* con el fin de compararla con otras proteínas.
- 2. Identificar la secuencia de un motivo señalando la posición encontrada para compararla con otras proteínas.

#### Requerimientos para la práctica

• Dispositivo con conexión a Internet.

Nota: No es necesario descargar ningún programa para realizar esta práctica, se trabaja en línea.

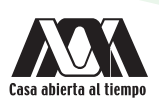

### Procedimiento

- 1. Acceder a *Motif Scan* en la siguiente liga: https://myhits.isb-sib.ch/cgi-bin/motif\_scan#.
- Se buscarán los motivos de β-casein de Homo sapiens, cuyo número identificador es P05814, para ello buscar la proteína en Uniprot (https://www.uniprot.org/) y copiar el número identificador (Entry: Unique and stable entry identifier). También se puede utilizar en este paso la secuencia en formato FASTA de la proteína.
- 3. Introducir el número identificador o la secuencia en formato *FASTA* de la proteína en el recuadro que se encuentra en la página principal.
- 4. Seleccionar todas las bases de datos en donde se buscarán las coincidencias en las secuencias proteicas reportadas con modificaciones postraduccionales. Dar clic en "Search".

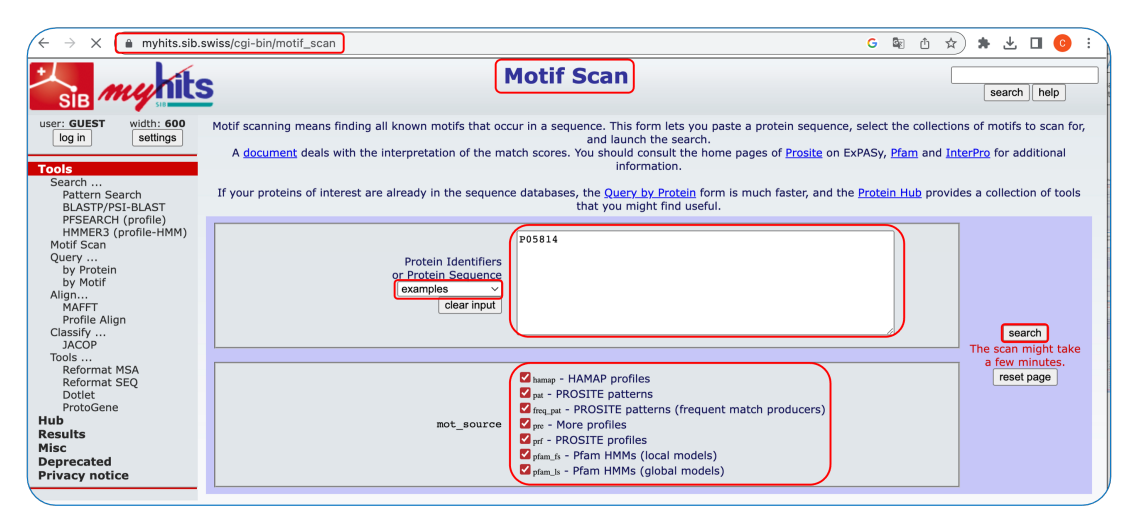

5. Como resultado se obtiene una representación gráfica en la cual se observa la secuencia proteica introducida en la parte superior y en la parte inferior las coincidencias obtenidas por la búsqueda en las diferentes bases de datos, seguida de una lista de las coincidencias.

|                                                                 |                                        | <b>Motif S</b>                                              | can                       | Results                                                                                                    |           |
|-----------------------------------------------------------------|----------------------------------------|-------------------------------------------------------------|---------------------------|----------------------------------------------------------------------------------------------------|-----------|
|                                                                 |                                        |                                                             |                           | search                                                                                                    | help      |
| Query Protein t<br>Database of motifs (                         | emporarily s<br>ROSITE patilocal model | stored <u>here</u> .<br>tterns (frequen<br>s) [pfam_fs], Pf | it match p<br>fam HMMs    | producers) [freq_pat], HAMAP profiles [hamap], PROSITE patterns [pat], Pfr<br>(global models) [pfam_ls], More profiles [pre], PROSITE profiles [prf].                                                                                                    | am HMI    |
|                                                                 |                                        |                                                             | searching PF<br>se<br>sea | searching HAMAP profiles<br>Searching HAMAP profiles<br>VGSTE patterns (frequent match producers)<br>searching HAMAP (role and the patterns)<br>arching Pater HMMA (local models)<br>arching Pater HMMA (local models)<br>pottprocessing<br>Summary                                                                                                    |           |
| Original output                                                 | hamap, pat                             | freq pat, pre.                                              | prf. pfam                 | fs. pfam_ls.                                                                                                    |           |
| Matches map                                                     |                                        |                                                             |                           | 6         7         8         9         11         12         5           0         0         0         12         0         0         0         0         0         0         0         10         10         10         10         10         0         0         0         0         0         0         10         10         10         10         10         10         10         10         10         10         10         10         10         10         10         10         10         10         10         10         10         10         10         10         10         10         10         10         10         10         10         10         10         10         10         10         10         10         10         10         10         10         10         10         10         10         10         10         10         10         10         10         10         10         10         10         10         10         10         10         10         10         10         10         10         10         10         10         10         10         10         10         10 <td></td> |           |
| features from query are above<br>the ruler matches of the motif | Logende : 1                            | Phoenhothreonine                                            | in form 5-                |                                                                                                    | a 4-D and |
| scan are below the ruler)                                       | form :                                 | 5-P. (EC0:0000269                                           | PubMed:188                | -r. tacorovoves/rubmetiles/rising borrovoves/PDBMed16/153399; Z, PROBPOSETINE; In TOT<br>47231, EC0:0000269 PubMed16/153399; 3, Phosphoserine; in form 3-P, form 4-P and form<br>20(DubMed(5/15530), 4, Dhorbenovies, is form 1-P, form 2-P, form 3-P, form 4-P and form                                                                                                    | P.        |
|                                                                 | (EC0:00002)                            | 269   PubMed: 1884723                                       | 31, EC0:000               | <pre>209/FubMed:0715339; *, Prosproserine; in form 1-P, form 2-P, form 3-P, form 4-P and fo<br/>0269/PubMed:0715339); 5, CONFLICT T -&gt; P (in Ref. 6; AA sequence). (EC0:0000305); 6, CO</pre>                                                                                                    | NFLICT    |
|                                                                 | Missing (in                            | Ref. 1; CAA39270)                                           | . {EC0:0000               | 305}; 7, CONFLICT S -> Q (in Ref. 6; AA sequence). {EC0:0000305}; 8, CONFLICT L -> V (i                                                                                                    | n Ref. 3  |
|                                                                 | CAA34916                               | ). {ECO:0000305};                                           | 9, CONFLIC                | T H -> Q (in Ref. 3; CAA34916). {ECO:0000305}; 10, CONFLICT L -> S (in Ref. 6; AA seque                                                                                                    | nce).     |
|                                                                 | {ECO:0000305                           | }; 11, CONFLICT Q                                           | -> E (in R                | ef. 6; AA sequence). {ECO:0000305}; 12, CONFLICT Q -> V (in Ref. 6; AA sequence). {ECO:                                                                                                    | 0000305}  |
|                                                                 | Ref                                    | . 6; AA sequence)                                           | . {ECO:0000               | 305); 16, CONFLICT TOPLAPVHN -> PEPSTTZABH (in Ref. 6; AA sequence). (ECO:000305); 17,                                                                                                    | DAN (1U   |
|                                                                 | fre                                    | q_pat:CK2_PHOSPHO                                           |                           | 18, freq_pat:TYR_PHOSPHO_SITE [?]; 19, pat:CASEIN_ALPHA_BETA [!]; 20, prf:NEBULIN [?].                                                                                                    |           |
|                                                                 | FT MYHJ                                | T 23                                                        | 26                        | freq_pat:CK2_PHOSPHO_SITE [?]                                                                                                    |           |
|                                                                 | FT MYHI                                | T 28                                                        | 31                        | <pre>freq_pat:CK2_PHOSPHO_SITE [?]</pre>                                                                                                    |           |
|                                                                 | FT MYHI                                | T 134                                                       | 137                       | freq_pat:CK2_PHOSPHO_SITE [?]                                                                                                    |           |
| List of matches                                                 | FT MYHT                                | T 8                                                         | 15                        | pat:CASEIN ALPHA BETA [!]                                                                                                    |           |
| List of matches                                                 | FT MYHJ                                | T 28                                                        | 41                        | prf:NEBULIN [?]                                                                                                    |           |
|                                                                 |                                        |                                                             |                           |                                                                                                    |           |
|                                                                 | FT MYH1                                | T 57                                                        | 192                       | prf:PRO_RICH [1]                                                                                                    |           |

- 6. En la imagen anterior se muestran los detalles de cada motivo y la posición, cuando se encuentra disponible nos permite obtener una imagen o esquema y la descripción del motivo, en este caso encontramos sitios ricos en prolina y sitios de fosforilación. La significancia se muestra mediante un código de coincidencias, en las que, según lo obtenido en las bases de datos, las secuencias coincidentes proporcionadas pueden clasificarse como verdaderos positivos y falsos positivos. Un verdadero positivo es una secuencia que comparte similitud con la secuencia de estudio porque ambos han evolucionado (divergido) de una secuencia ancestral común, aunque también puede atribuirse a veces a la convergencia evolutiva. Una secuencia se considera un falso positivo si la similitud observada es atribuible al azar. Debe enfatizarse que solo los argumentos biológicos pueden ser permitidos para decidir si una secuencia debe considerarse como un verdadero o falso positivo.
- 7. Según el código proporcionado por el programa:
  - !. Indica una coincidencia fuerte: Es poco probable que esta coincidencia sea un falso positivo.
  - **R**. Coincidencia rescatada: Esto se refiere principalmente a dominios que se sabe que se repiten y que es poco probable que aparezcan como una sola copia en una proteína.
  - ?. Coincidencia cuestionable o débil: Se requieren evidencias biológicas adicionales para determinar el estado de esta coincidencia.
  - II. Una fuerte coincidencia para un motivo específico de una familia de proteínas: Es muy poco probable que esta coincidencia sea un falso positivo, además, es muy probable que esta coincidencia pertenezca a la subfamilia.
  - ?!. Corresponde a una coincidencia aceptada para un motivo específico de la familia: Es muy poco probable que esta coincidencia sea un falso positivo para el motivo, pero para determinar la asignación familiar se requiere de evidencias biológicas adicionales.
  - ??. Coincidencia cuestionable o débil para un motivo específico.
  - NA: No disponible.
  - **Valor E**: Es el número de coincidencias con una puntuación igual o mayor que la puntuación observada que se espera que ocurra por casualidad. En otras palabras, el valor E proporciona una estimación del número de falsos positivos.

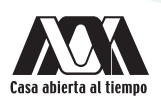

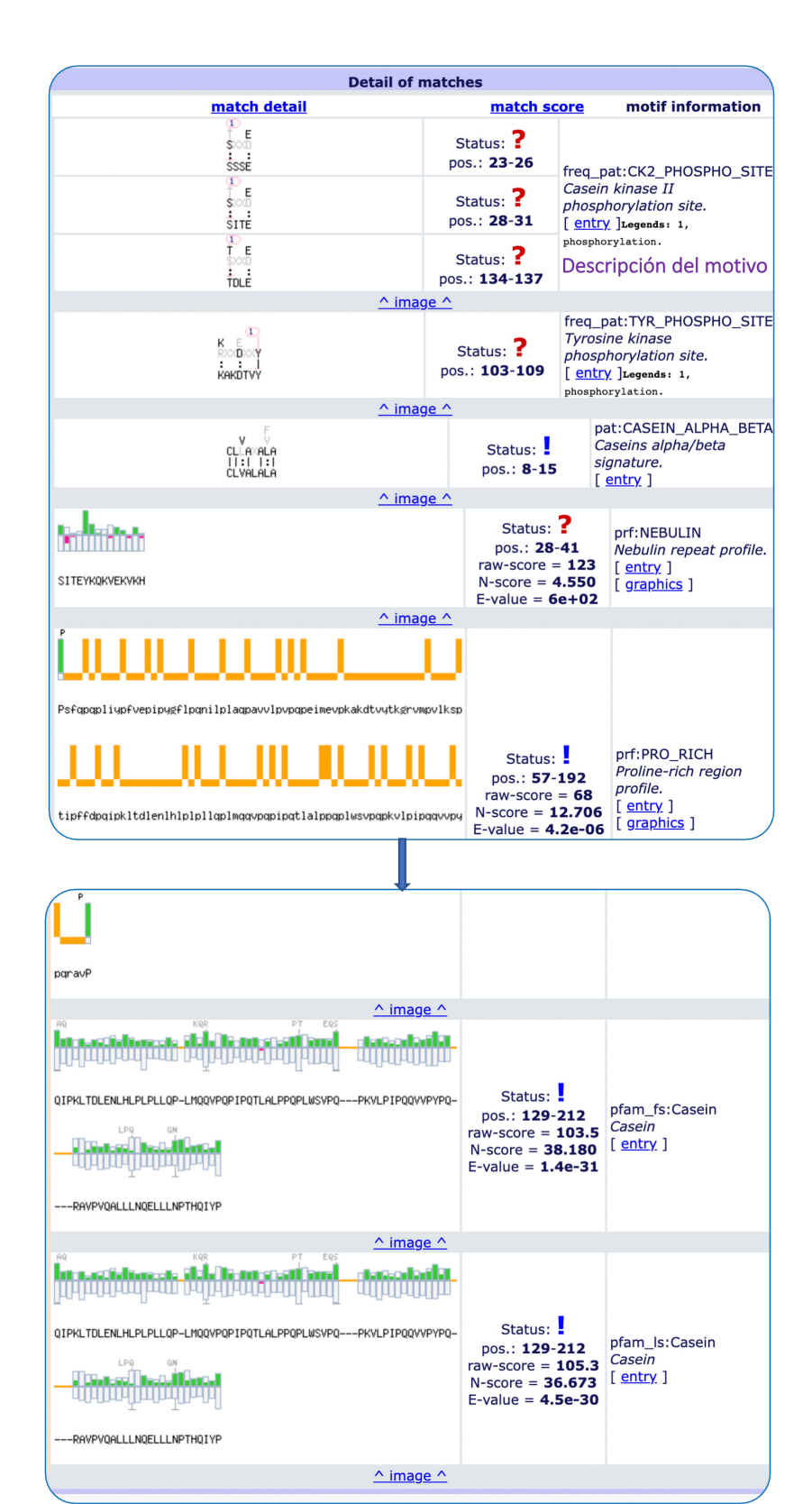

| Descripción del motivo<br>proteico | Secuencia del motivo | Posición en la secuencia<br>de la proteína | <i>"Score"</i><br>i=fuerte, !=débil |
|------------------------------------|----------------------|--------------------------------------------|-------------------------------------|
|                                    |                      |                                            |                                     |
|                                    |                      |                                            |                                     |
|                                    |                      |                                            |                                     |
|                                    |                      |                                            |                                     |
|                                    |                      |                                            |                                     |
|                                    |                      |                                            |                                     |
|                                    |                      |                                            |                                     |

8. De acuerdo con los resultados obtenidos en el paso anterior, completa el siguiente cuadro:

### Cuestionario y/o ejercicios complementarios

- 1. Describir la función de los motivos encontrados y las modificaciones postraduccionales encontradas en la secuencia.
- 2. Investigar otros programas para encontrar posibles modificaciones postraduccionales.
- 3. Repetir el ejercicio con NFKB1 (*Homo sapiens*), con identificador: P19838. ¿Qué resultados se obtienen? Realizar un cuadro con los resultados y describir la función de los motivos encontrados y las posibles modificaciones postraduccionales.

- Atwood, T., y Parry-Smith, D. (2002). Introducción a la bioinformática. Madrid, España: Pearson educación, S.A.
- Oliva, R., y Vidal, M. (2006). Genoma humano. Nuevos avances en investigación, diagnóstico y tratamiento. Barcelona, España: UBe Barcelona.
- Roldan, D. (2015). Bioinformática, el ADN en un solo clic. Bogotá, Colombia: RA-MA ediciones de la U.
- Charpilloz C., Veuthey, A-L., et al. (2014). Motifs tree: a new method for predicting post-translational modifications. Bioinformatics. 30:1974-1982. https://doi.org/10.1093/bioinformatics/btu165

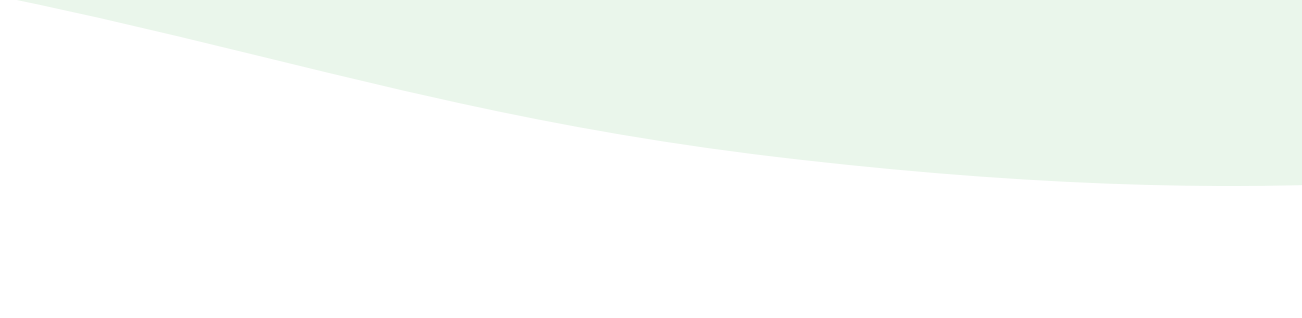

# Búsqueda de dominios funcionales

INTERPRO

#### Introducción

Algunas regiones de la estructura de una proteína se les conocen como dominios. Existen tres clases principales de dominios proteicos: funcional, estructural y topológico.

El dominio funcional es una región de una proteína que muestra una actividad particular y es conservada aun cuando se aísle del resto de la molécula. A este respecto una región específica de una proteína puede ser responsable de la actividad catalítica, por ejemplo, el dominio cinasa que adiciona en forma covalente un grupo fosfato a otra proteína o un dominio de unión a DNA o un dominio de unión a la membrana. Un dominio funcional con frecuencia se identifica en forma experimental al reducir una proteína a un fragmento activo más pequeño con ayuda de las proteínas proteasas, enzimas que escinden uno o más enlaces peptídicos en un polipéptido diana.

El dominio estructural es una región de aproximadamente 40 aminoácidos, dispuesta como una estructura única es estable y distintiva, con frecuencia abarca una o más estructuras secundarias.

El dominio topológico se refiere a las regiones de las proteínas definidas por las relaciones espaciales distintivas con respecto al resto de la proteína, por ejemplo, algunas proteínas asociadas con la membrana de la superficie celular pueden tener una parte que se extiende hacia el espacio citoplasmático y una parte embebida en la membrana fosfolipídica y otra parte que se extiende hacia el exterior, espacio extracelular.

#### Plataforma interpro (clasificación de familias de proteínas)

*InterPro* provee un análisis funcional de las proteínas mediante la clasificación en familias y predicción de dominios y sitios importantes. Para clasificar las proteínas, usa modelos predictivos conocidos como firmas (*"Signatures"*) proporcionadas por diferentes bases de datos que conforman *InterPro*. Se combina la información de las diferentes bases de datos en una sola, funcionando como una herramienta de diagnóstico.

#### **Objetivo general**

 Identificar dominios funcionales en las secuencias proteicas mediante una base de datos con el fin de encontrar fragmentos conservados para inferir la posible función.

#### **Objetivos particulares**

- 1. Identificar los dominios funcionales reportados mediante una plataforma con acceso a base de datos sobre proteínas con el fin de encontrar coincidencias con otras familias de proteínas.
- 2. Reconocer con base en la secuencia, los sitios de unión de la proteína para inferir la función molecular y el proceso biológico en el que está involucrada.

#### Requerimientos para la elaboración de la práctica

Dispositivo con conexión a Internet.

Nota: No es necesario descargar ningún programa para realizar esta práctica, se trabaja en línea.

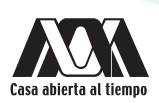

### Procedimiento

1. Esta práctica se llevará a cabo utilizando la secuencia de calmodulina humana >AAD45181.1 *calmodulin* [*Homo sapiens*]. Obtener el formato *FASTA* en *NCBI/Protein*.

- 2. Abrir la plataforma InterPro en el siguiente enlace https://www.ebi.ac.uk/interpro/
- 3. Una vez abierta la página principal de *InterPro*, colocar la secuencia de la proteína en formato *FASTA* en la ventana. Dar clic en "*Search*".

| $\leftarrow \rightarrow$ | C 🔒 ebi.ac.uk/inte                                                                 | arpro/                                                                                                    | G 🗟 🖄 🖈 🗶 🛛 🔞 🗄                                                                                                    |
|--------------------------|------------------------------------------------------------------------------------|----------------------------------------------------------------------------------------------------|----------------------------------------------------------------------------------------------------|
| 4                        | InterPro                                                                           |                                                                                                    | ર ≡                                                                                                    |
| Home                     | → Search → Brow                                                                    |                                                                                                    |                                                                                                    |
|                          |                                                                                    | Classification of protein families<br>Intero provides functional analysis of proteins by classifying them into families and predicting domains<br>in this way, InterPro uses predictive models, known as signatures, provided by several different databases<br>that make up the InterPro consortium. We combine protein signatures from these member databases into<br>capitalising on their individual strengths to produce a powerful integrated database and diagnostic tool. | and important sites. To classify proteins<br>s (referred to as member databases)<br>o a single searchable resource, |
|                          |                                                                                    |                                                                                                    |                                                                                                    |
| Sear                     | rch by sequence Sear                                                               | ch by text Search by Domain Architecture                                                                                                    |                                                                                                    |
| S                        | Sequence, in FAS                                                                   | TA format                                                                                                    |                                                                                                    |
|                          | > Sequence title 66<br>MADQLTEBQIAEFKEAFSLFD<br>THMARKMKDTDSEEEIREAFR<br>EFVQMMTAK | KOGOTI ITTKELGTVRKSLOGNPTEAELQOMINEVVADORGTI DEPEFL<br>VEDKORGTI SAAELARVMTMLEEKLTDEEVVEDMI READI DODOQVNYE                                                                                                    |                                                                                                    |
|                          | Choose file Example                                                                | protein sequence                                                                                                    | Valid Sequence. 🗹                                                                                                   |
| •                        | Advanced options                                                                   |                                                                                                    |                                                                                                    |
|                          | Search Clear                                                                       |                                                                                                    | Provered by InterProScan                                                                                            |

4. El procesamiento de datos puede ser lento (se muestra el estatus, espere un momento).

| Classification of protein families                                                                                                    |                                                                                                    |                                                                           |                                       | ≣<br>a             |
|----------------------------------------------------------------------------------------------------|----------------------------------------------------------------------------------------------------|---------------------------------------------------------------------------|---------------------------------------|--------------------|
| Home > Search > Browse > Results Release r                                                                                                    | notes Download + Help + About                                                                                           |                                                                           |                                       |                    |
| Your InterProScan Search Rest<br>Your InterProScan search results are shown below. Se<br>receive a notification. The results will be available for<br>Alternatively, you can import the results of an InterPro | ults •<br>Harches may take varying times to complete. Yo<br>7 days.<br>DSCan run (in JSON format) into this page in orc | u can navigate to other pages and<br>ler to view your search results inte | l once the search is t<br>eractively. | iinished, you will |
| Submit a new search C                                                                                                    | Import: InterP                                                                                                    | ProScan ID                                                                |                                       | Clear All          |
| ¢ <b>▼</b> RESULTS                                                                                                    |                                                                                                    | ¢ <b>▼</b> CREATED                                                        | STATUS                                | ACTION             |
| iprscan5-R20230325-225040-0497-9662505-p2m                                                                                                    |                                                                                                    | 28 seconds ago                                                            | Searching                             | Î                  |
| 1 - 1 of <b>1</b> result                                                                                                    |                                                                                                    |                                                                           |                                       | 📋 Clear All 👻      |
| ¢▼RESULTS                                                                                                    | ¢▼ CREATED                                                                                                    | STATU                                                                     | is 💼                                  | ACTION             |
| Previous 1 Next                                                                                                    | T uning 480                                                                                                    | •                                                                         |                                       |                    |

- 5. Una vez que el procedimiento ha finalizado, aparecerá la página de resultados, que dispone de una sección de filtrado en donde es posible especificar el tipo de resultados que se desee según una serie de criterios. El más importante de ellos es el tipo de entrada ("*Entry*"). A cada entrada de *InterPro* se le asigna uno de los siguientes tipos, que permiten inferir cuando una proteína coincide con una entrada:
  - Familia (*"Family"*): Una familia de proteínas que comparten una evolución común, lo que indica que desempeñan funciones relacionadas o que tienen una estructura secundaria o terciaria similar.
  - Dominio ("*Domain*"): Los dominios pueden existir en una amplia variedad de contextos biológicos y se caracterizan por una estructura, función o fragmento de secuencia.
  - Súper familia homóloga (*"Homologous Superfamily"*): Es un grupo de proteínas que comparten un origen evolutivo común indicado por la similitud estructural.
  - Sitios de unión ("Binding site"): Un sitio de unión es una secuencia en una proteína en donde se une un ligando.

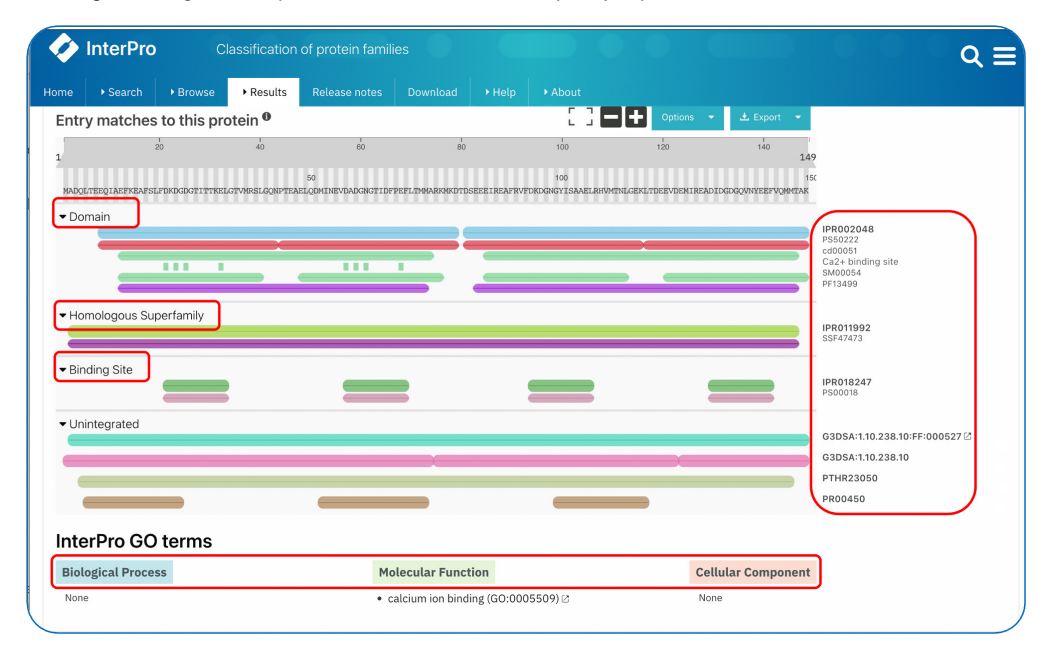

• *Unintegrated*: Ligandos cuya unión es transitoria, como, por ejemplo, el ion calcio.

El resultado muestra que la secuencia pertenece a la familia calmodulin (IPR039030), en la que se han encontrado coincidencias en los dominios IPR002048, PS50222, SM00054, Cd00051, sitio de unión a Ca2+ ("Binding Site"), PF13499, mostradas en el recuadro marcado en rojo del lado derecho. Abajo del cuadro se muestran algunas características de los dominios.

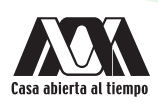

6. Al colocar el cursor sobre cada una de las barras de las diferentes entradas se observan las coincidencias reportadas en las bases de datos, como se muestra en el ejemplo del recuadro rojo.

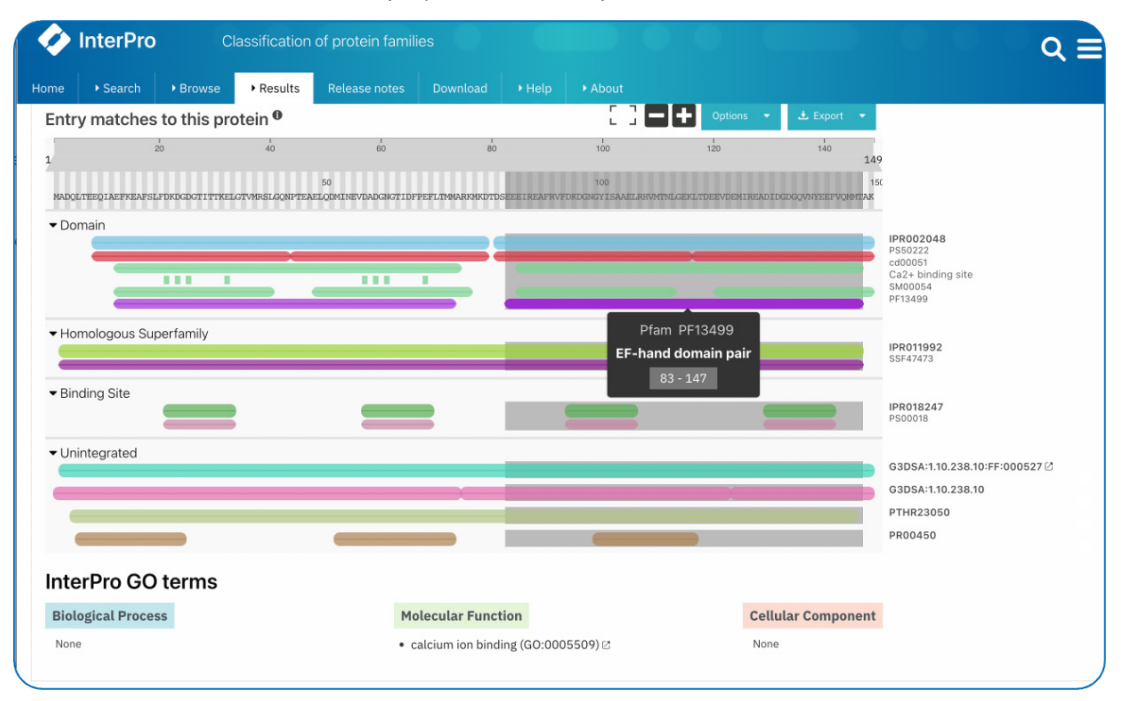

7. Es posible exportar los resultados en varios formatos y consultar las bases de datos biológicas de las que se ha obtenido la información. Para ello dar clic en las coincidencias de cada entrada, que se reportan en el lado derecho de la pantalla (recuadro en color rojo).

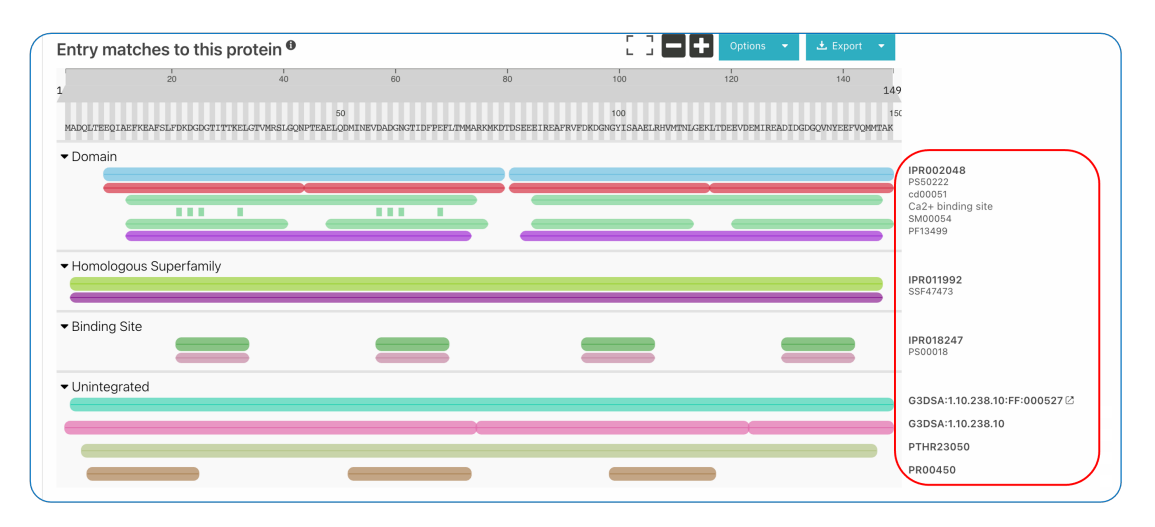

### Cuestionario y/o ejercicios complementarios

- 1. ¿En qué parte de la estructura de la proteína se pueden encontrar dominios funcionales? Justificar la respuesta.
- 2. ¿Qué función tienen los dominios funcionales encontrados en la superfamilia?
- 3. ¿Qué es un sitio de unión proteico y que importancia biológica tiene?

- Atwood, T., y Parry-Smith, D. (2002). Introducción a la bioinformática. Madrid, España: Pearson educación, S.A.
- Capel, J., y Yuste, F. (2016). *Manual de prácticas de bioinformática*. Andalucía España: Almería.
- Lodish, H., Berk, A., Kaiser, C., Kriegeer, M., Bretscher, A., Ploegh, H., Amon, A., y Scott, M. (2016). *Biología celular y molecular*. Buenos Aires, Argentina: Médica Panamericana.
- Oliva, R., y Vidal, J. (2006). El genoma humano: nuevos avances en investigación, diagnóstico y tratamiento. Barcelona, España: UBe.
- Roldan, D. (2015). Bioinformática, el ADN en un solo clic. Bogotá, Colombia: Ediciones de la U. Stryer, L., Berg, J., y Tymokzko, J. (2013). Bioquímica. Madrid, España: Reverté, S.A.

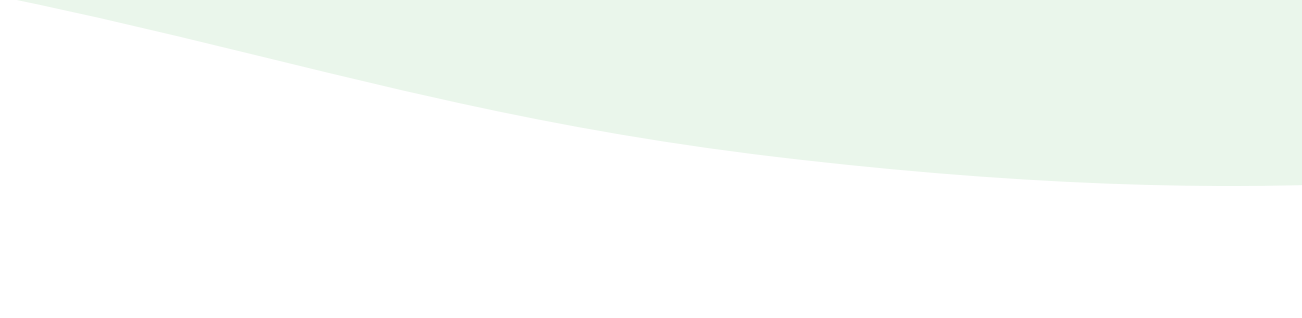

# Diseño, predicción y comparación de estructura secundaria de proteínas

### PSIPRED

### Introducción

El segundo nivel en la estructura jerárquica de las proteínas es la estructura secundaria, está constituida por un esqueleto polipeptídico que no asume una estructura tridimensional al azar, sino que, en lugar de ello, forma acomodos regulares de aminoácidos que se localizan cercanos entre sí, estos acomodos se denominan estructura secundaria del polipéptido. Un polipéptido puede contener múltiples tipos de estructura secundaria en diversas porciones de la cadena, dependiendo de la secuencia de los aa. Las estructuras secundarias se estabilizan a través de puentes de hidrógeno entre los átomos del esqueleto peptídico.

Las principales estructuras secundarias son:

- Conformación α hélice: Es una estructura rígida, en espiral que gira hacía la derecha, consta de un esqueleto polipeptídico central estrechamente compactado y enrollado mediante las cadenas laterales de los L-aminoácidos extendiéndose hacia afuera desde el eje central para evitar la interferencia estérica entre sí.
- Conformación lámina  $\beta$  o  $\beta$  plegada: El esqueleto peptídico de la lámina  $\beta$  está casi totalmente extendido, se pueden formar puentes de hidrógeno entre diferentes partes de una sola cadena que se pliega sobre sí misma (enlaces intracadena) o entre diferentes cadenas (enlaces intercadena). Los puentes de hidrógeno entre cadenas dan pie a una estructura repetida en zigzag, de ahí también el nombre de "lámina plegada". Por su aspecto de "pliegues" se les llama  $\beta$  plegadas.
- Conformación doblez  $\beta$ : Esta conformación invierte la dirección de una cadena polipeptídica y la ayuda a tomar una forma compacta y globular. Por lo general, se encuentran en la superficie de las moléculas proteicas y con frecuencia incluyen residuos cargados. Reciben este nombre porque conectan cadenas sucesivas de láminas  $\beta$  antiparalelas.

#### PSIPRED

*PSIPRED* es un servidor de predicción de la estructura de proteínas, el cual permite a los usuarios enviar una secuencia de proteínas para realizar una predicción y recibir los resultados tanto textualmente como por correo electrónico de manera gráfica de Internet. El usuario puede seleccionar uno de los tres métodos de predicción para aplicar a la secuencia: *PSIPRED*, un método de predicción de estructura secundaria de alta precisión; *MEMSAT 2*, una versión de un método de predicción de topología transmembrana ampliamente utilizado; o bien *GenTHREADER*, un método de reconocimiento de pliegues basado en el perfil de secuencia.

### **Objetivo general**

• Predecir el tipo de estructura secundaria en proteínas globulares mediante el servidor *PSIPRED* con el fin de asociarlo con la función.

### **Objetivos particulares**

1. Identificar la(s) estructura(s) secundaria(s) de las proteínas mediante una base de datos para inferir el tipo de conformación e interacciones de la macromolécula.

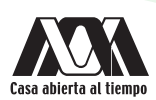

- 2. Reconocer los tipos de aminoácidos que integran la estructura secundaria de las proteínas mediante el análisis de *PSIPRED* para inferir la conformación espacial.
- 3. Comparar proteínas en lo que se refiere a la conformación mediante el resultado obtenido del servidor *PSIPRED* con el objetivo de reconocer la función.

### Requerimientos para la práctica

• Dispositivo con conexión a Internet.

Nota: No es necesario descargar ningún programa para realizar esta práctica, se trabaja en línea.

#### Procedimiento

- 1. Obtener el formato *FASTA* de las proteínas *Calmodulin* (*Homo sapiens*), y *Green-fluorescent protein* (*Aequorea victoria*) en *NCBI/protein/FASTA*. Se realizará el análisis por separado de cada una.
- 2. Acceder a la herramienta *PSIPRED* en el siguiente enlace: http://bioinf.cs.ucl.ac.uk/psipred/, pegar la secuencia en formato *FASTA* de la primera proteína en la ventana indicada en rojo "*Submission details*".

| $\leftarrow \rightarrow C$ A No seguro   bi                                                                                                    | oinf.cs.ucl.ac.uk/psipred/                                                                                                    |
|----------------------------------------------------------------------------------------------------|----------------------------------------------------------------------------------------------------|
| <b>PS#PRED</b>                                                                                                    | ■ UCL Department of Computer Science: Bioinformatics Group                                                                                                    |
| MAIN NAVIGATION  i Introduction  Contact  Downloads & Branding  i Twitter/News  II PSIPED Team Links                                                                        | The PSIPRED Workbench provides a range of protein structure prediction methods. The site can be used interactively via<br>a web browser or programmatically via our REST API. For high-throughput analyses, downloads of all the algorithms are<br>available.<br>Amino acid sequences enable: secondary structure prediction, including regions of disorder and transmembrane helix<br>packing: contact analysis; fold recognition: structure modelling: and prediction of domains and function. In addition PDB<br>Structure files allow prediction of protein-metal ion contacts, protein-protein hotspot residues, and membrane protein<br>orientation.                                                                                                    |
| People                                                                                                    | Data Input                                                                                                    |
| <ul> <li>ProCovar</li> <li>Publications</li> <li>Vacancies</li> </ul>                                                                                                    | Select input data type                                                                                                    |
| III PSIPRED Workbench Links <                                                                                                    | Sequence Data     PDB Structure Data                                                                                                    |
| PSIPRED Workbench                                                                                                    | Choose prediction methods (hover for short description)                                                                                                    |
| Workbench Citation                                                                                                    | Popular Analyses                                                                                                    |
| <ul> <li>Help &amp; Tutorials</li> <li>REST API</li> <li>PSIPRED Github</li> </ul>                                                                                          | BISPRED 4.0 (Predict Secondary Structure)         DISOPRED3 (Disopred Prediction)           MEMSAT-SVM (Membrase Helix Prediction)                                                                                                    |
| CONTRED GIRIND                                                                                                    | Contact Analysis                                                                                                    |
|                                                                                                    | DeepMetaPSICOV 1.0 (Structural Contact Prediction)  MEMPACK (TM Topology and Helix Packing)                                                                                                    |
|                                                                                                    | Fold Recognition                                                                                                    |
|                                                                                                    | GenTHREADER (Rapid Fold Recognition)                                                                                                    |
|                                                                                                    | Structure Modelling                                                                                                    |
|                                                                                                    | Bioserf 2.0 (Automated Homology Modelling)     Domserf 2.1 (Automated Domain Homology Modelling)     DMPfold 1.0 Fast Mode (Protein Structure Prediction)                                                                                                    |
|                                                                                                    | Single Sequence Prediction                                                                                                    |
|                                                                                                    | S4Pred 1.2 (Single Sequence SS prediction)                                                                                                    |
|                                                                                                    | Domain Prediction                                                                                                    |
|                                                                                                    | DomPred (Protein Domain Prediction)                                                                                                    |
|                                                                                                    |                                                                                                    |
| Function F<br>FFPred 3 (E<br>Help<br>Submissi<br>Pretein Sequen<br>MADQLTE<br>MADQLTE<br>Hypou when to to<br>Job name<br>Email (optiona<br>Email (optiona<br>Email (optiona | Interfection  unkaryotic Function Prediction)  on details  condecticals  condecticals |

- 3. Una vez introducida la secuencia, dar clic en "Submit". PSIPRED brinda la opción de recibir los resultados vía correo electrónico, para ello introducir la dirección en la sección correspondiente.
- 4. Aparece una pantalla mientras se está realizando el proceso de la información, puede tardar unos minutos.

| Seq | lne | eno | ce   | PI   | ot    |      |     |      |    |   |   |      |     |      |      |      |     |     |    |   |    |    |     |      |      |      |      |     |     |   |   |      |      |     |      |     |      |    |   |     |      |
|-----|-----|-----|------|------|-------|------|-----|------|----|---|---|------|-----|------|------|------|-----|-----|----|---|----|----|-----|------|------|------|------|-----|-----|---|---|------|------|-----|------|-----|------|----|---|-----|------|
|     |     |     | [    | SI   | ow    | psip | red |      | ]  |   |   |      | Sho | ow r | ne   | ms   | at  | ]   |    |   |    | S  | hov | w ai | atyp | Des  |      |     |     |   |   |      |      |     |      |     |      |    |   |     |      |
|     |     |     |      |      |       |      |     |      | 10 |   |   |      |     |      |      |      |     |     | 20 |   |    |    |     |      |      |      |      | 3   | 0   |   |   |      |      |     |      |     |      | 40 |   |     |      |
| 1   | Μ   | А   | D    | Q    | L 1   | E    | Ε   | Q    | I  | А | Е | F    | К   | Е    | A    | F    | s   | L   | F  | D | К  | D  | G   | D    | G    | т    | 1    | T I | r P | E | L | G    | Т    | ۷   | М    | R   | S    | L  | G | Q   | Ν    |
| 51  | D   | Μ   | 1    | Ν    | Ε\    | / D  | A   | D    | G  | Ν | G | т    | 1   | D    | F    | Ρ    | E   | F   | L  | т | Μ  | Μ  | A   | R    | К    | Μ    | K    | D   |     | S | E | E    | E    | 1   | R    | E   | A    | F  | R | V   | F    |
|     | 1   | S   | A    | A    | ΕL    | . R  | Н   | V    | М  | Т | Ν | L    | G   | E    | K    | L    | Т   | D   | E  | 7 | V. | D  | E   | М    | 1    | R    | E    | AI  | 0 1 | D | G | D    | G    | Q   | V    | Ν   | Υ    | E  | E | F   | V    |
|     |     |     |      |      |       |      |     |      |    |   |   |      |     |      |      |      |     |     |    |   |    |    |     |      |      |      |      |     |     |   |   |      |      |     |      |     |      |    |   |     |      |
|     |     | Str | and  |      |       |      |     |      |    |   | н | elix |     |      |      |      |     |     |    |   |    | Co | I.  |      |      |      |      |     |     | Ì |   | Disc | orde | red |      |     |      |    | E |     | -    |
|     |     | Dis | orde | erec | , pro | tein | bin | ding |    |   | P | utat | ive | Don  | nair | n Be | oun | dar | у  |   |    | Me | mbr | ane  | Int  | erac | tion |     |     |   |   | Tran | ism  | emt | bran | e H | elix |    | Ľ | 301 | 1215 |
|     |     |     |      |      |       |      |     |      |    |   |   |      |     |      |      |      |     |     |    |   |    |    |     |      |      |      |      |     |     |   |   |      |      |     |      |     |      |    |   |     |      |

5. Una vez finalizado el análisis, se muestra la página de resultados, en la que se distinguen tres pestañas. En la primera se visualiza el mapa de la estructura secundaria que consiste en la secuencia de aminoácidos introducida, se muestran los aminoácidos marcados con un código de colores que indica cual es la posición que adoptan en el espacio.

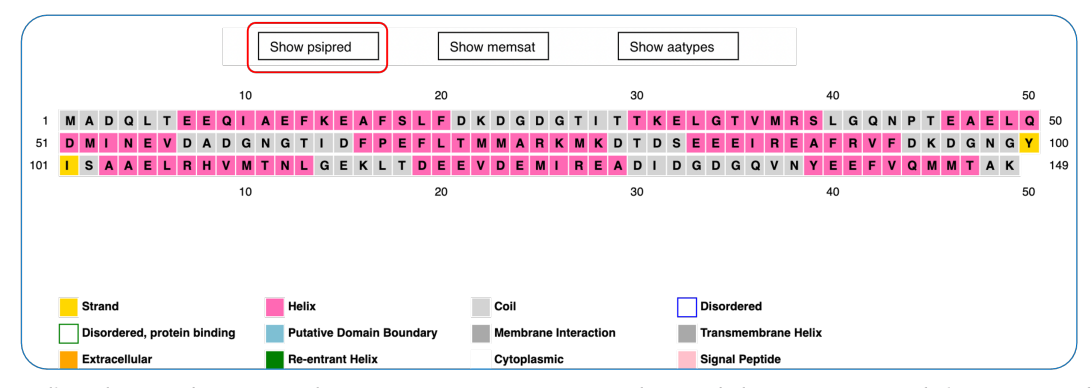

6. Dar clic en la segunda pestaña "*Show memsat*", *PSIPRED* muestra el mapa de la estructura secundaria representando en cuadros de colores, así como la posición que adopta cada sección de la proteína en el espacio celular.

|   |        |              |             |       |      |       |      |      |    |   |     |              |           |     |     |     |     |    | 0   |    |     |      |     |            |     | _    |       |       |    |    |    |     |     |              |            |            |           |     |    |     |    |   |   |   |   |     |     |     |     |   |   |   |
|---|--------|--------------|-------------|-------|------|-------|------|------|----|---|-----|--------------|-----------|-----|-----|-----|-----|----|-----|----|-----|------|-----|------------|-----|------|-------|-------|----|----|----|-----|-----|--------------|------------|------------|-----------|-----|----|-----|----|---|---|---|---|-----|-----|-----|-----|---|---|---|
|   |        |              |             |       |      |       |      |      |    | 5 | Sho | ow p         | osip      | rec | i   |     |     |    |     | 5  | Sho | ow I | mer | nsa        | ıt  |      |       |       |    | Sh | ow | aat | ype | s            |            |            |           |     |    |     |    |   |   |   |   |     |     |     |     |   |   |   |
|   |        |              |             |       |      |       |      |      | 10 |   |     |              |           |     |     |     |     |    |     | 20 |     |      |     |            |     |      |       |       |    | 30 |    |     |     |              |            |            |           |     |    |     | 40 |   |   |   |   |     |     |     |     |   | 5 | 0 |
| 1 | м      | A            | DC          | L     | т    | Е     | Е    | Q    | I  | A | E   | F            | к         | E   | A   | F   | F   | s  | L   | F  | D   | κ    | D   | G          | D   | G    | т     | Т     | т  | т  | κ  | Е   | L   | G            | T          | v          | ' 1       | м   | R  | s   | L  | G | Q | Ν | Ρ | • 1 | . 1 | E / | A I | E | L | 2 |
|   | D      | М            | IN          | Е     | ۷    | D     | Α    | D    | G  | Ν | G   | ìΤ           | Т         | D   | F   | F   | P   | Е  | F   | L  | т   | М    | М   | A          | R   | к    | М     | κ     | D  | т  | D  | s   | Е   | Е            | E          | 1          | I         | R   | Е  | Α   | F  | R | ۷ | F | D | •   | ( ) | D   | GI  | N | G | ٢ |
|   | 1      | s            | A A         | Е     | L    | R     | н    | ۷    | М  | т | N   | I L          | G         | E   | ĸ   | L   | L ' | т  | D   | Е  | Е   | ۷    | D   | Е          | М   | Т    | R     | Е     | A  | D  | Т  | D   | G   | D            | ¢          | i (        | 2         | V   | N  | Y   | Е  | Е | F | ۷ | G | S V | 1   | м.  | г   | A | к |   |
|   |        |              |             |       |      |       |      |      | 10 |   |     |              |           |     |     |     |     |    |     | 20 |     |      |     |            |     |      |       |       |    | 30 |    |     |     |              |            |            |           |     |    |     | 40 |   |   |   |   |     |     |     |     |   | 5 | 0 |
|   | s<br>ا | Stra<br>Disc | nd<br>order | ed, p | rote | ein t | oind | ling |    |   |     | Heli<br>Puta | x<br>ativ | e D | oma | ain | Во  | un | dar | у  |     |      | Co  | oil<br>emb | ran | e In | itera | actic | on |    |    |     | !   | Dise<br>Trai | ord<br>nsr | ere<br>nem | d<br>Ibra | ane | He | lix |    |   |   |   |   |     |     |     |     |   |   |   |
|   |        |              |             |       |      |       |      |      |    |   |     |              |           |     |     |     |     |    |     |    |     |      |     |            |     |      |       |       |    |    |    |     |     |              |            |            |           |     |    |     |    |   |   |   |   |     |     |     |     |   |   |   |

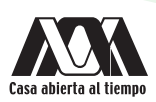

7. Dar clic en la tercera pestaña "*Show aatypes*" en esta sección se visualiza el mapa de cada aminoácido, se muestra con diferentes colores dependiendo de la carga.

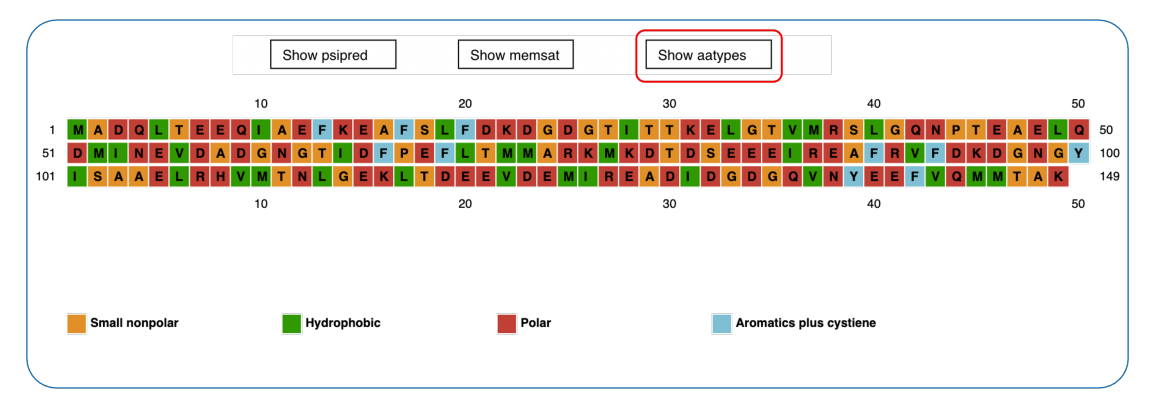

8. Dar clic en "PSIPRED Cartoon (+)" en esta sección se muestra la representación gráfica de la proteína en cuatro hileras, la primera corresponde a la de fiabilidad ("Conf") que indica el nivel de fiabilidad de la predicción para cada posición. La segunda muestra el tipo de configuración y consiste en una sucesión de hélices (H), plegamiento β (E) o giro β (C). La tercera línea ("Pred") asigna con letras el tipo de configuración. Por último, se visualiza la posición de los aminoácidos de la proteína.

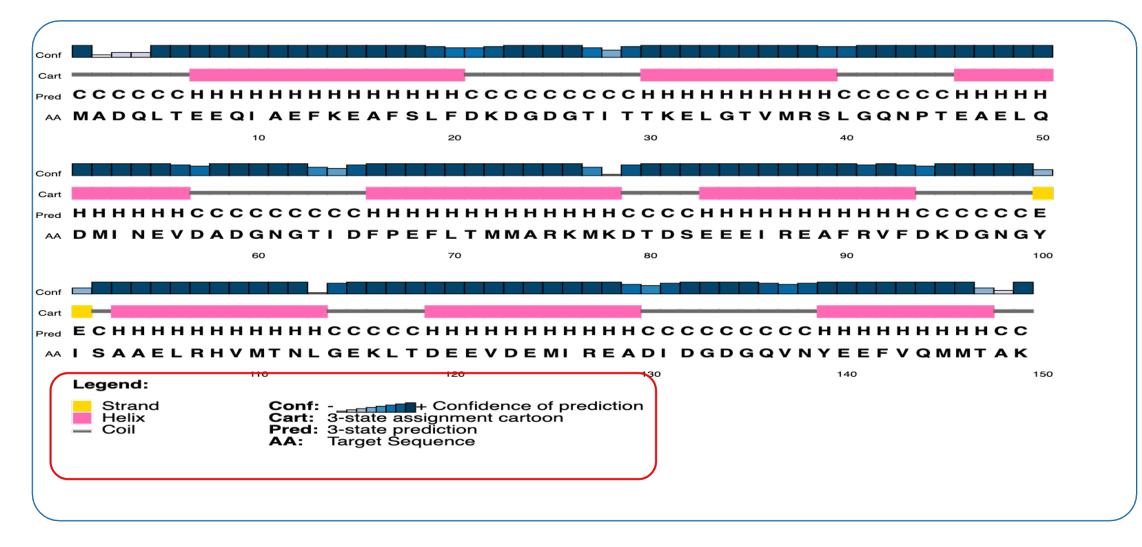

9. Los resultados de la predicción de la estructura de la proteína *Green fluorescent* se muestran a continuación. Comparar y discutir los resultados obtenidos de la predicción de ambas proteínas.

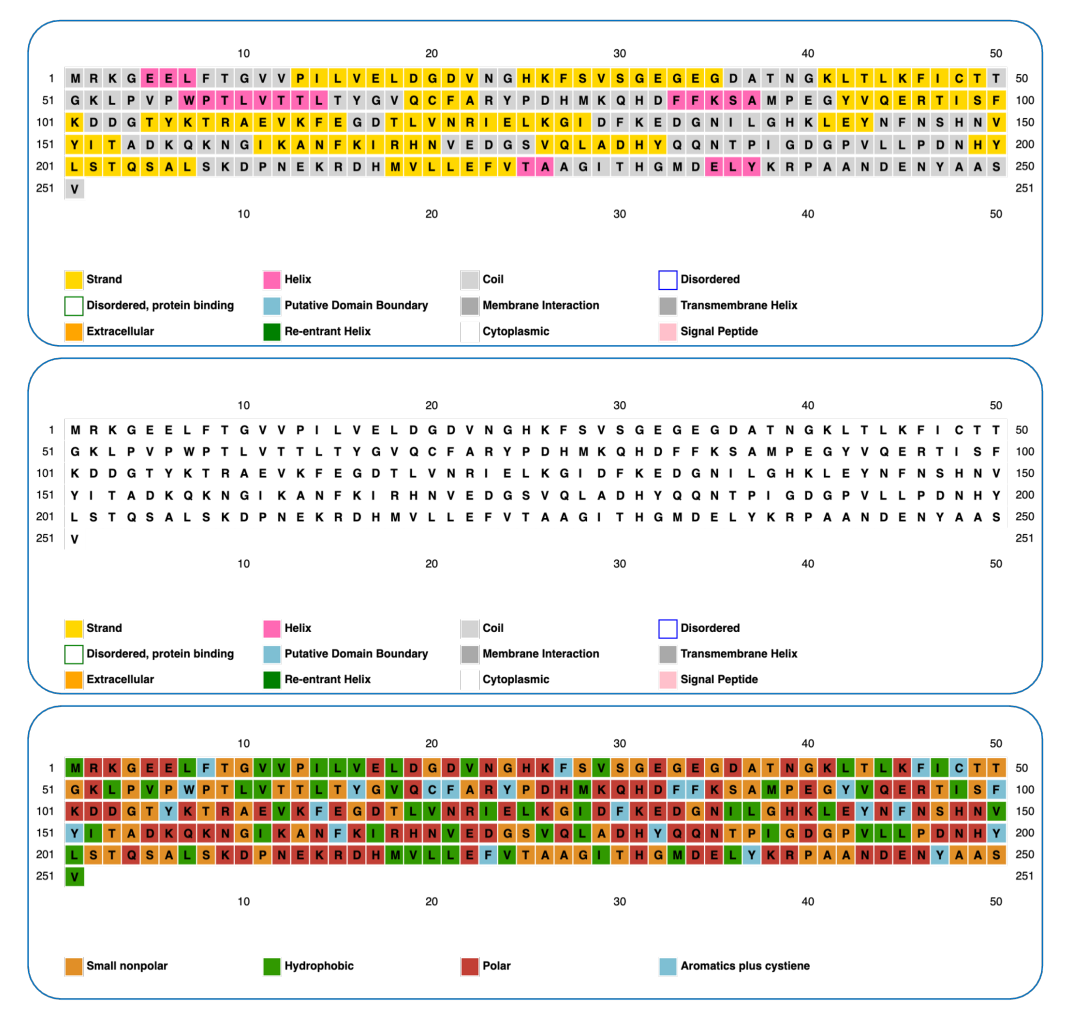

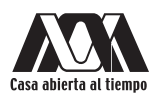

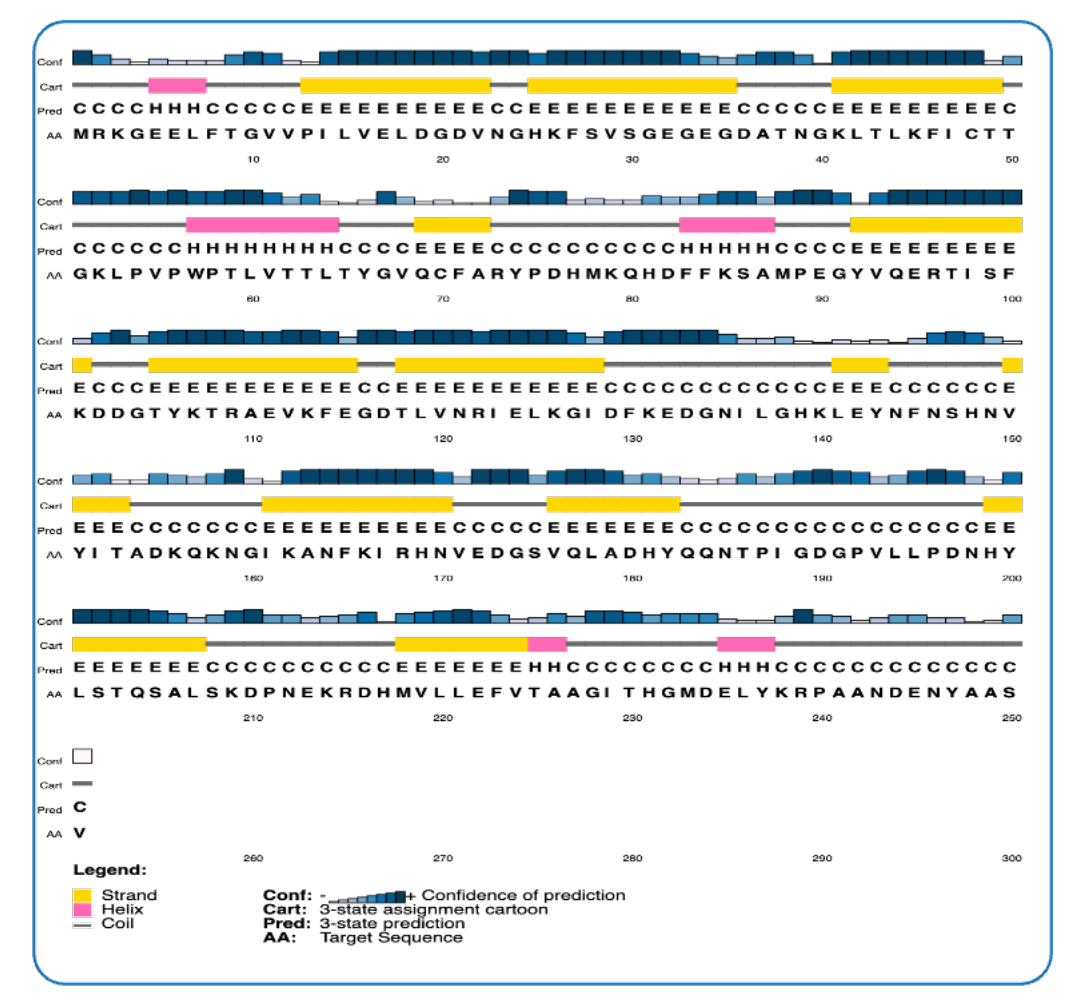

10. Es posible descargar las imágenes dando clic en "*Get PNG*" o "*Get SVG*" dependiendo el formato deseado, así como el informe completo en distintos formatos a través de los enlaces que aparecen en la tercera pestaña.

### Cuestionario y/o ejercicioscomplementarios

- 1. Realizar una correlación entre los tipos de configuración de la estructura secundaria y las cargas de los aminoácidos.
- 2. ¿Por qué el triptófano, la tirosina y la fenilalanina se encuentran a menudo en las láminas  $\beta$ ?
- 3. ¿Qué tipo de aminoácidos se encuentran preferentemente en la  $\alpha$  hélice?

- Atwood, T., y Parry-Smith, D. (2002). Introducción a la bioinformática. Madrid, España: Pearson educación, S.A.
- Lodish, H., Berk, A., Kaiser, C., Kriegeer, M., Bretscher, A., Ploegh, H., Amon, A., y Scott, M. (2016). *Biología celular y molecular*. Buenos Aires, Argentina: Médica Panamericana.
- Macarulla, M., y Goñi, M. (2013). Biomoléculas. Barcelona, España: Reverté, S.A.
- Roldan, D. (2015). Bioinformática, el ADN en un solo clic. Bogotá, Colombia: Ediciones de la U.

# Modelado por homología: estructura terciaria

### SWISS-MODEL

### Introducción

La estructura terciaria es el siguiente nivel de complejidad en el plegamiento de las proteínas y se refiere a su forma tridimensional. Las proteínas se pliegan de tal manera que logran su máxima estabilidad y/o el estado de menor energía. Aunque la forma tridimensional de una proteína puede parecer irregular y aleatoria, está formada por diversas fuerzas que la estabilizan debido a las interacciones de enlaces entre los grupos de la cadena lateral de los aminoácidos, dentro de las que se encuentran: puentes disulfuro, interacciones iónicas, enlaces o uniones por puente de hidrógeno y fuerzas de van der Waals.

#### SWISS-MODEL

*SWISS-MODEL* es un servidor automatizado con interfaces Web fáciles de generar modelos confiables sin la necesidad de paquetes de software complejos, se especializa en estructuras de proteínas en tercera dimensión (3D), es muy sencillo de usar, totalmente automático y su fiabilidad es comparable a programas complejos. La opción de "modelo aproximado" comprueba si hay una estructura lo suficientemente homóloga para poder hacer el modelado, si existe, genera un primer modelo y datos que son necesarios para realizar un modelo refinado.

#### **Objetivo** general

• Predecir la estructura terciaria mediante el servidor SWISS-MODEL a través de una secuencia conocida con el fin de obtener la estructura tridimensional terciaria.

#### **Objetivos particulares**

- 1. Obtener la conformación tridimensional mediante un servidor a partir de una secuencia de aminoácidos.
- 2. Identificar por similitud las secuencias de las proteínas de acuerdo con su localización subcelular para comparar la estructura-función.
- 3. Buscar y alinear estructuras mediante herramientas bioinformáticas con el fin de conocer su homología.

#### Requerimientos para la práctica

• Dispositivo con conexión a Internet.

Nota: No es necesario descargar ningún programa para realizar esta práctica, se trabaja en línea.

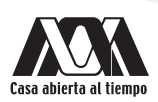

### Procedimiento

 Esta práctica se realizará con las proteínas Calmodulin (Homo sapiens) y Green fluorescent protein (Aequorea victoria) por separado. Acceder a NCBI/protein/FASTA. Acceder a SWISS MODEL en la siguiente liga http://swissmodel.expasy.org/. En la página principal, dar clic en el botón "Start Modelling".

| ← → C                                                                                                    | G 🕸 Q 🖞 🖈 🛨 🛛 🤨                                                                                                    |
|----------------------------------------------------------------------------------------------------|----------------------------------------------------------------------------------------------------|
| BIDZENTRUM<br>Diversity of Band<br>Line for Malendar Life Generals                                                                                                    | Modelling Repository Tools Documentation Log in Create Account                                                                                                    |
| SWISS-MODEL                                                                                                    | Repository                                                                                                    |
| is a fully automated protein structure homology-<br>modelling server, accessible via the <b>Expasy web</b><br><b>server</b> , or from the program DeepView (Swiss Pdb-<br>Viewer). | Every week we model all the sequences for thirteen core species<br>based on the latest UniProtKB proteome. Is your protein already<br>modelled and up to date in SWISS-MODEL Repository? |
| The purpose of this server is to make protein<br>modelling accessible to all life science researchers<br>worldwide.                                                                |                                                                                                    |
|                                                                                                    |                                                                                                    |

2. Introducir la secuencia de la proteína calmodulin. Agregar el nombre del proyecto y hacer clic en "Build Model".

| Start a Ne                   | w Modelling Project @                                                                                                    |      |
|------------------------------|----------------------------------------------------------------------------------------------------|------|
| Target                       | Target MADQLTEEQIAEFKEAFSLFDKDGDGTITTKELGTVMRSLGQNPTEAELQDMINE 55 Supported Inpu                                                                                                    | ts 🛛 |
| Sequence(s):<br>(Format must | Target       VDADGNGTIDF       EFLTMMARKMKDTDSEEEIREAFRVFDKDGNGYISAAELRHVM       110         Sequence(s)       Sequence(s)         Target       TNLGEKLTDEEVDEMIREADIDGDGQVNYEEFVQMMTAK       149 |      |
| Clustal,                     | Target-Template Alignm                                                                                                    | ent  |
| plain string, or<br>a valid  | Add Hetero Target SReset                                                                                                    |      |
| UniProtKB                    | DeepView Project                                                                                                    |      |
| AC)<br>Project<br>Title:     | Untitled Project                                                                                                    |      |
| Email:                       | Optional                                                                                                    |      |
|                              | Search For Templates Build Model                                                                                                    |      |

3. El proceso puede tardar unos minutos.

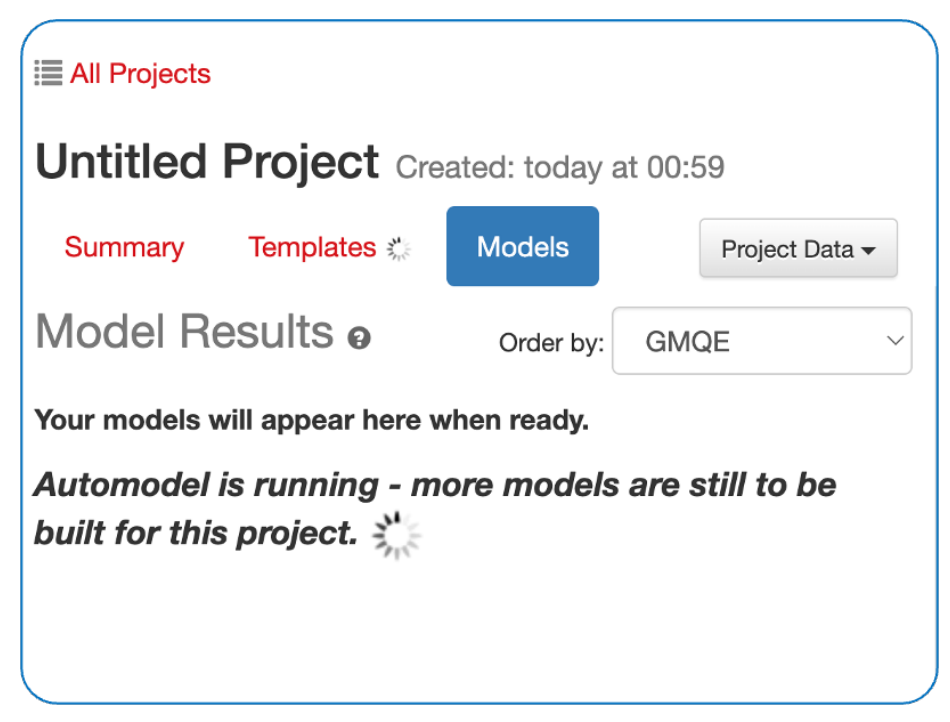

- 4. Los resultados muestran la predicción de la estructura terciaria tridimensional de la proteína, además de los parámetros de búsqueda.
- 5. En la parte inferior se muestra el alineamiento de la secuencia introducida para obtener el modelo. Del lado derecho se muestra la representación gráfica de la proteína en 3D, hacia abajo se encuentran las opciones "*NGL*" y "*Cartoons*" en donde podemos elegir el tipo de trazo (tubos, líneas, entre otros). Además, se muestra el icono de cámara, el cual permite tomar una fotografía de la proteína en 3D y el icono "*Play*" en donde podemos hacer rotar la imagen 3D, también puede girarse en el espacio utilizando el ratón/cursor.
- 6. Colocar el cursor en alguna sección del modelo de la proteína, al situar el cursor se marca en rojo el aminoácido del cuál se trata y su localización numérica.
- 7. Dar clic en la pestaña "*Templates*" en la cual aparece una lista de coincidencias entre la secuencia de la proteína introducida y las referencias guardadas en la base de datos *SWISS- PROT*.

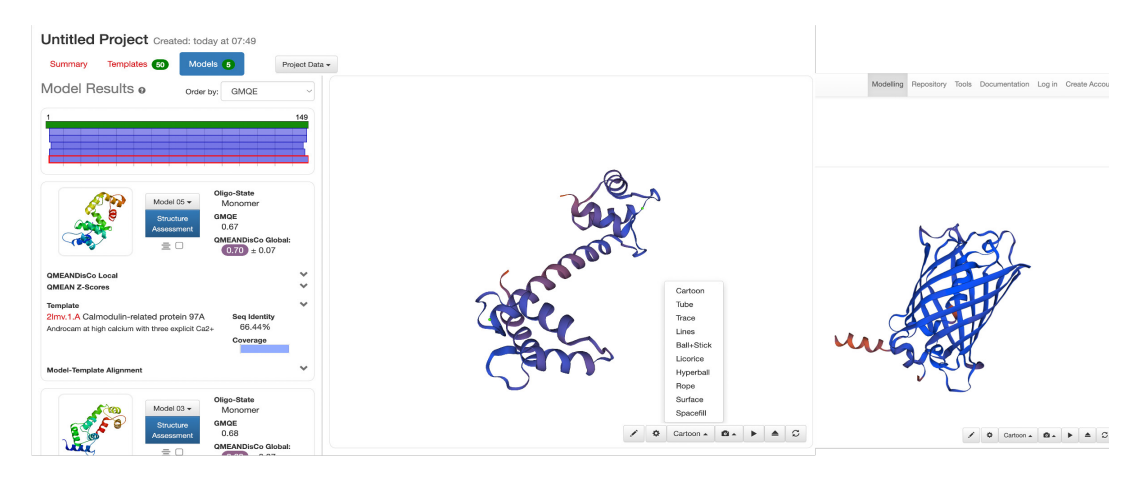

# Cuestionario y/o ejercicios complementarios

- 1. ¿Qué importancia tiene conocer la estructura tridimensional de las proteínas?
- 2. ¿Qué parámetro utiliza el servidor para modelar una proteína?
- 3. ¿Qué porcentaje de similitud existe entre la proteína más alejada reportada en las bases de datos con respecto a los datos obtenidos SWISS-MODEL?
- 4. Realizar el procedimiento con la proteína GFP y comparar los resultados obtenidos en ambas proteínas considerando la calidad del modelo, GMQE y QMEAN, discutan sus resultados.

- Atwood, T., y Parry-Smith, D. (2002). Introducción a la bioinformática. Madrid, España: Pearson educación, S.A.
- Gómez, A., y Gómez, C. (2004). Iniciación al estudio de la bioquímica. Madrid, España: Grupo Anaya, S.A.
- Melo, V., y Cuamatzi, O. (2004). Bioquímica de los procesos metabólicos. Barcelona, España: Reverte, S.A.
- Oliva, R., y Vidal, M. (2006). El genoma humano: nuevos avances en investigación, diagnóstico y tratamiento. Barcelona, España: UBe.
- Peña, A., Arroyo, A., Gómez, A., y Tapia, R. (2018). Bioquímica. Ciudad de México, México: Limusa.
- Roldan, D. (2015). *Bioinformática, el ADN en un solo clic*. Bogotá, Colombia: Ediciones de la U.
- Waterhouse, A., Bertoni, M., Bienert, M.S., Studer, T., Gumienny, R., Heer, F.T., Beer, T. A. P., Rempfer, C., Bordoli, L., Lepore, R. y Schwede, T. (2018). SWISS-MODEL: homology modelling of protein structures and complexes. Nucleic Acid Research. 46(W1):W296-W303.

# Identificación de motivos conservados en secuencias de proteínas

MEME SUIT

### Introducción

Los motivos o estructuras supersecundarias son combinaciones características de una estructura secundaria de 10 a 40 residuos de aminoácidos que se repiten en diferentes proteínas. Estos cierran la brecha entre la regularidad menos específica de una estructura secundaria y el plegamiento altamente específico de la estructura terciaria. Un mismo motivo puede encontrarse en diferentes proteínas con funciones similares, pueden actuar como unión a un ligando específico y contribuir a la estructura de un dominio. Algunos ejemplos de motivos son: proteínas hélice-giro-hélice, cremallera de leucina y dedos de zinc.

#### Herramienta MEME.

*MEME* (*Multiple Em for Motif Elicitation*) es una herramienta integrada por bases de datos que funcionan para identificar y analizar motivos en secuencias de aminoácidos en proteínas y nucleótidos en ácidos nucleicos usando modelos probabilísticos y discretos. *MEME* cuenta con múltiples opciones de búsqueda, entre las que se encuentra *MAST*, la cual busca en las bases de datos secuencias registradas que coincidan con cada motivo encontrado.

#### **Objetivo** general

• Identificación de motivos en una secuencia de aminoácidos de proteínas de diferentes organismos mediante una base de datos para determinar si los motivos encontrados son topológicos, estructurales o funcionales.

#### **Objetivos particualres**

- 1. Determinar con bases estadísticas la relación evolutiva de diversas especies para determinar qué tan cercana o alejada es una especie con respecto a otra.
- 2. Manejar las bases de datos MEME y obtener secuencias registradas que coincidan con cada motivo.
- 3. Comparar motivos de secuencias conocidas con la herramienta MAST con el fin de conocer motivos de otras especies registrados en las bases de datos.

#### Requerimientos para la práctica

• Dispositivo con conexión a Internet.

Nota: No es necesario descargar ningún programa para realizar esta práctica, se trabaja en línea.

#### Procedimiento

- 1. Durante esta práctica se realizará la identificación de motivos en un conjunto de secuencias de una proteína de diferentes especies y se determina la conservación de los motivos encontrados. En esta práctica se trabaja con las secuencias de la proteína *Max*. Obtener las secuencias en formato *FASTA* o los números de identificación (*Accession number*) de *NCBI/Protein*:
  - >AAI38673.1 *Max protein* [*Mus musculus*]
  - >AAH99778.1 *Max protein* [*Rattus norvegicus*]

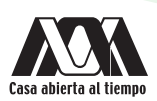

- >RLQ65877.1 Max [Cricetulus griseus]
- >BAA07038.1 *Max* [Felis catus]
- >AAH81313.1 Max protein [Xenopus tropicalis]
- 2. En esta práctica se utilizarán las herramientas *MEME (Multiple Em for Motif Elicitation)* versión 5.4.1 *Suite* y *MAST*, ambas disponibles en https://meme-suite.org/meme/. Acceder a la plataforma *MEME*.
- 3. Una vez en la página principal de la suite de la herramienta *MEME*, situar el cursor sobre cada uno de los iconos que mostraran una breve descripción de la función de cada herramienta. Hacer clic en el icono correspondiente a *MEME*

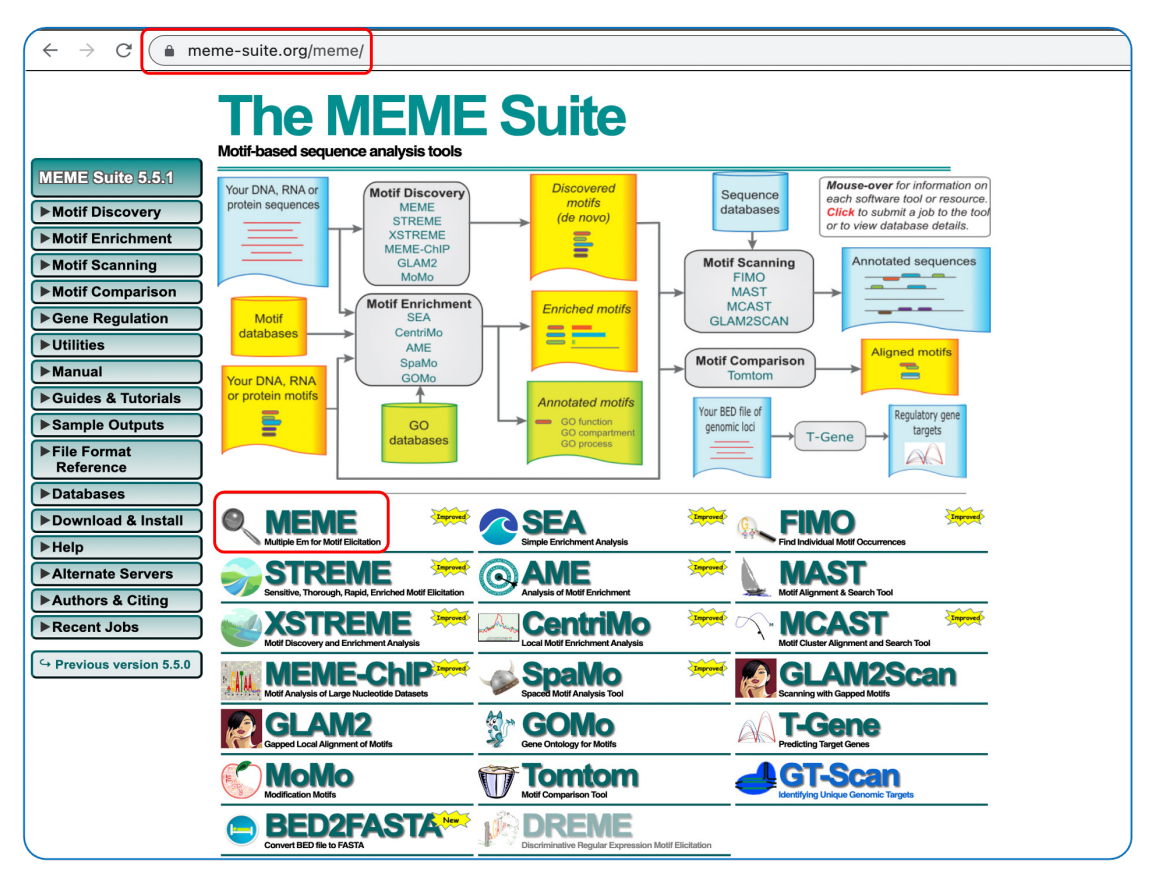

- 4. Seleccionar los parámetros de búsqueda:
  - "Select the motif Discovery mode" se elige la option "Classic mode"
  - "Select the sequence alphabet" elegir "DNA, RNA or Protein"
  - "Input the primary sequences" desplegar la pestaña y elegir "Type in sequences"
  - "Select the site distribution", desplegar la pestaña para establecer el número de repeticiones que se espera encontrar de los motivos identificados a lo largo de cada secuencia. En este caso se indicará cada motivo que aparezca cero o una vez por secuencia, por lo que se elige la opción "Zero or one occurrence per sequence" (zoops).

• *"Select the number of motifs"*, además, se establecerá el número de motivos que *MEME* debería encontrar. En esta sección se indican 2 motivos.

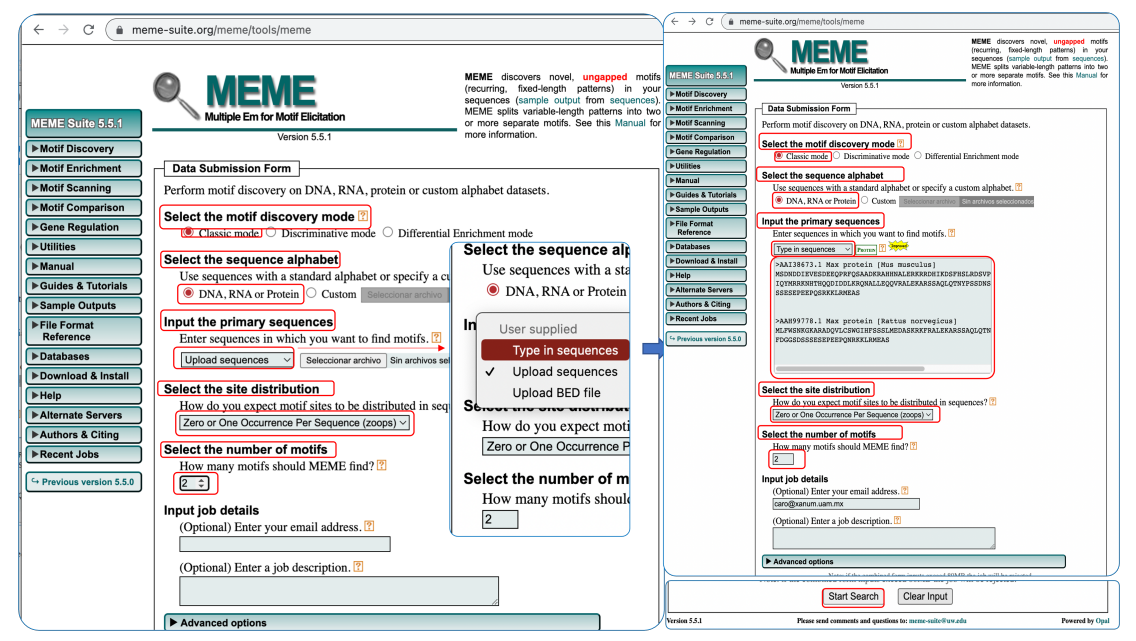

5. Utilizar los parámetros avanzados por defecto ("Advanced options") y presionar el botón "Start Search", en la parte inferior de la página. Dependiendo del número y longitud de las secuencias bajo estudio los resultados de MEME pueden tardar en aparecer. Una vez finalizado el análisis aparecen distintas opciones, se elige la primera de ellas, "MEME HTML output".

|                                                                | MERE<br>Multiple Em for Motif Elicitation                                                                                                 |
|----------------------------------------------------------------|----------------------------------------------------------------------------------------------------|
| MEME Suite 5.5.1                                               | Your MEME job is complete. The results should be displayed below.                                                                         |
| <ul> <li>Motif Discovery</li> <li>Motif Enrichment</li> </ul>  | Job Details                                                                                                    |
| <ul> <li>Motif Scanning</li> <li>Motif Comparison</li> </ul>   | Results                                                                                                    |
| <ul><li>▶Gene Regulation</li><li>▶Utilities</li></ul>          | <u>MEME HTML output</u> <u>MEME XML output</u>                                                                                            |
| <ul> <li>▶ Manual</li> <li>▶ Guides &amp; Tutorials</li> </ul> | <u>MEME text output</u> <u>MAST HTML output</u> MAST XML output                                                                           |
| ► Sample Outputs                                               | <u>MAST text output</u> <u>(Primary) Sequences</u>                                                                                        |
| Reference<br>▶Databases                                        | Status Messages                                                                                                    |
| ► Download & Install<br>► Help                                 | <ul><li>Parsing arguments</li><li>Arguments ok</li></ul>                                                                                  |
| ► Alternate Servers<br>► Authors & Citing                      | <ul> <li>Starting meme<br/>meme sequences.fa -protein -ocnostatus -time 14400 -</li> <li>meme ran successfully in 0.44 seconds</li> </ul> |
| ► Recent Jobs                                                  | <ul> <li>Starting mast<br/>mast meme.xml sequences.fa -ocnostatus</li> </ul>                                                              |
| G → Previous version 5.5.0                                     | <ul><li>mast ran successfully in 0.15 seconds</li><li>Done</li></ul>                                                                      |

#### Esperar un momento

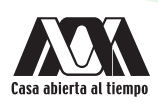

6. A continuación, se visualiza la sección "*Discovered Motifs*" donde se encuentran los 2 motivos. En este caso se observa cada motivo de 50 aminoácidos, de los cuales cada uno se ha identificado en 4 de las 5 secuencias analizadas, como indica la columna "*Sites*".

| DISCOVERED MOTIFS                                     |           |         |         |                                |                   |   |
|-------------------------------------------------------|-----------|---------|---------|--------------------------------|-------------------|---|
| Logo 🗹                                                | E-value 🕐 | Sites ? | Width 🕐 | More <table-cell></table-cell> | Submit/Download 🔋 |   |
| QLQTNY PSSDNSLY TNAKGGT I SAFDGGSDSSSESEPEEPQ8RKKLF   | 5.0e-011  | 2       | 49      | Ţ                              | <u></u>           |   |
| ₹. # <mark>V ⊵sew</mark> Ω                            | 3e+000    | 2       | 6       | Ŧ                              | <u>&gt;</u>       |   |
| Stopped because requested number of motifs (2) found. |           |         |         |                                |                   |   |
|                                                       |           |         |         |                                |                   | 1 |

La representación gráfica indica las posiciones conservadas en el motivo, lo cual se mide en bits (para este propósito es suficiente saber que la altura de la columna es directamente proporcional a su nivel de conservación). Los colores corresponden al tipo de residuos con mayor prevalencia en dicha posición (por ejemplo, el color rojo hace referencia que en esa posición se encuentra principalmente aminoácidos cargados positivamente).

En esta sección se encuentra un resumen de la información sobre el motivo y su secuencia, que contiene la siguiente información:

- Valor E ("E-value"). Importancia estadística del motivo, MEME muestra los motivos de mayor importancia estadística (menor valor E). El cálculo del valor E de un motivo se basa en su rango de probabilidad, amplitud, sitios, frecuencia de las letras de fondo y el tamaño del conjunto de entrenamiento y constituye una estimación del número de motivos esperado dado un rango de probabilidad, y con la mínima amplitud y números de sitios que se encontraría de un conjunto de secuencias aleatorias de tamaño parecido.
- Amplitud ("*Width*"). Amplitud del motivo, cada motivo describe un patrón de una amplitud fija, puesto que *MEME* no permite huecos.
- Sitios ("Sites"). Número de sitios implicados en la construcción del motivo.
- Intervalo de probabilidad ("Log likelihood ratio"). Intervalo de probabilidad en unidades logarítmicas.
- Contenido de la información ("Information content"). Es el motivo de bits.
- Entropía relativa (*"Relative entropy"*). Es la entropía relativa del motivo en bits y se calcula como el intervalo de probabilidad dividido entre el número de sitios (*"Sites"*).
- 7. Dar clic para obtener la información específica en "More" de cada motivo.

| Dis | covered Motifs                                      |                                   |         |         |        |                 |  |
|-----|-----------------------------------------------------|-----------------------------------|---------|---------|--------|-----------------|--|
|     | Logo 🕐                                              | E-value <table-cell></table-cell> | Sites ? | Width ? | More ? | Submit/Download |  |
| 1.  | QLQTNYPSSDNSLYTNAKGGTISAFDGGSDSSSESEPEEPQ&RKKLRME   | 5.0e-011                          | 2       | 49      | Ţ      | <b>-</b>        |  |
| 2.  |                                                     | 1.3e+000                          | 2       | 6       | T      | >               |  |
| Ste | opped because requested number of motifs (2) found. |                                   |         |         |        |                 |  |
|     |                                                     |                                   |         |         |        |                 |  |

8. A continuación, se muestra la información sobre los sitios del motivo dados por *MEME*, representados por colores y diez posiciones anteriores y posteriores que se muestran en gris que no forman parte del motivo.

| 1.<br>E-value: 5.0e-011 🔞 Site (                 | ount: 2 🕜 Width: 49 🖒                              | <u></u>                  |                         |                   |                 |                            |
|--------------------------------------------------|----------------------------------------------------|--------------------------|-------------------------|-------------------|-----------------|----------------------------|
|                                                  |                                                    | SSDN                     | SLYT                    | ŅĄ                | KÇÇĪ            | <b>SA</b>                  |
| Log Likelihood Ratio: 268 🝸<br>Name 🝸 Start 🍸 p- | Information Content: 210.8<br>value ? Sites        | Relative Entropy: 193 🕅  | Bayes Threshold: 6.3128 | 38 🝸              |                 |                            |
| 2. AAH99778.1 47<br>1. AAI38673.1 110            | 2.25e-59 RALEKARSSA QLQ<br>1.40e-58 RALEKARSSA QLQ | INYPSSDNSLYTNAKGGTISAFDG | SSDSSSESEPEEPONRKKLE    | ME AS             |                 |                            |
| Logo 🕅 E-value 🕻                                 | Sites Width More                                   | Submit/Download          |                         |                   |                 |                            |
| 2. VPSSWG 1.3e+000                               | 2 6 1                                              |                          |                         |                   |                 |                            |
| topped because requested n                       | umber of motifs (2) found.                         |                          |                         |                   |                 |                            |
|                                                  |                                                    |                          |                         |                   |                 |                            |
| <u> </u>                                         |                                                    |                          |                         |                   |                 |                            |
| E-value: 1.3e+000                                | Site Count: 2                                      | width: 6                 | <u></u>                 |                   |                 |                            |
| E-value: 1.3e+000                                | Site Count: 2                                      | width: 6                 | <u></u>                 |                   |                 |                            |
| E-value: 1.3e+000                                | Site Count: 2                                      | width: 6                 | Relative Entrop         | <b>yy:</b> 25.1 🕐 | Bayes Threshold | <b>d:</b> 6,93664 <b>?</b> |
| E-value: 1.3e+000                                | Site Count: 2                                      | width: 6 <sup>1</sup>    | Relative Entrop         | y; 25.1 🔋         | Bayes Threshold | <b>d:</b> 6.93664 🛐        |

9. Se puede descargar una imagen en alta calidad de cada uno de los motivos identificados haciendo clic en la flecha de la columna "Submit/Download". En la pestaña "Download logo" se elige el formato "PNG" y finalmente se pulsa el botón "Download". Como se muestra en el siguiente ejemplo:

| DISCOVERED MOTIFS                                     |                                                       |           |         |                |            |                                  |  |  |  |  |  |  |  |  |
|-------------------------------------------------------|-------------------------------------------------------|-----------|---------|----------------|------------|----------------------------------|--|--|--|--|--|--|--|--|
| Logo 🗹                                                |                                                       | E-value ? | Sites ? | Width ?        | More ?     | Submit/Download 🔋                |  |  |  |  |  |  |  |  |
| QLQTNY PSSDNSL Y TNAKGGT I SAFDGGSDSSSESEPE           | E QSRKKLRME                                           | 5.0e-011  | 2       | 49             | Ŧ          | <b></b>                          |  |  |  |  |  |  |  |  |
| z. #VPSSWG                                            |                                                       | 1.3e+000  | 2       | 6              | Ŧ          | <u>&gt;</u>                      |  |  |  |  |  |  |  |  |
| Stopped because requested number of motifs (2) found. | Stopped because requested number of motifs (2) found. |           |         |                |            |                                  |  |  |  |  |  |  |  |  |
| ~ ~ ~ ~ ~ ~ ~ ~ ~ ~ ~ ~ ~ ~ ~ ~ ~ ~ ~ ~               |                                                       |           |         |                |            |                                  |  |  |  |  |  |  |  |  |
|                                                       |                                                       |           |         |                |            | X                                |  |  |  |  |  |  |  |  |
| MERINI SODIUTE I NAVOTI OKLOGODODEDESESESES ASIMALAIE |                                                       |           |         |                |            |                                  |  |  |  |  |  |  |  |  |
|                                                       |                                                       |           |         |                |            | 1                                |  |  |  |  |  |  |  |  |
|                                                       |                                                       |           |         |                |            | Л                                |  |  |  |  |  |  |  |  |
|                                                       |                                                       |           |         |                |            | V                                |  |  |  |  |  |  |  |  |
| Submit Motif Download Motif Download Lo               | go                                                    |           |         |                |            |                                  |  |  |  |  |  |  |  |  |
| Format: PNG (for web)                                 | $\sim$                                                |           |         |                |            |                                  |  |  |  |  |  |  |  |  |
| Orientation: Normal                                   | $\checkmark$                                          |           |         |                |            |                                  |  |  |  |  |  |  |  |  |
| Small Sample Correction: Off $\checkmark$             |                                                       |           |         |                |            |                                  |  |  |  |  |  |  |  |  |
| Width: defau cm                                       |                                                       |           |         |                |            |                                  |  |  |  |  |  |  |  |  |
| Height: defau cm                                      |                                                       |           |         |                |            |                                  |  |  |  |  |  |  |  |  |
| Download                                              |                                                       |           |         |                |            | Cancel                           |  |  |  |  |  |  |  |  |
|                                                       |                                                       |           |         |                |            |                                  |  |  |  |  |  |  |  |  |
|                                                       |                                                       |           |         |                |            |                                  |  |  |  |  |  |  |  |  |
|                                                       |                                                       | Innn      | FAF     |                | Λ.         |                                  |  |  |  |  |  |  |  |  |
|                                                       |                                                       |           |         |                |            |                                  |  |  |  |  |  |  |  |  |
| <sup>™</sup> 2-                                       |                                                       |           |         |                |            |                                  |  |  |  |  |  |  |  |  |
|                                                       |                                                       | UUUL      | LUL     |                | YN         |                                  |  |  |  |  |  |  |  |  |
| 0-1-2-2-2-2-2-2-2-2-2-2-2-2-2-2-2-2-2-2-              | 23<br>25<br>26<br>28<br>28                            | 8 8 3 8   | 35 34   | 37<br>38<br>39 | 4 4 4<br>4 | 43<br>45<br>46<br>48<br>49<br>49 |  |  |  |  |  |  |  |  |

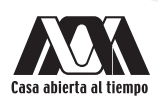

10. En la sección *"Motif Locations"*, se muestran los motivos a lo largo de cada una de las secuencias comparadas en el diagrama combinado de bloques. Se sugiere descargar en formato PDF para obtener una imagen en la que observe de manera definida la secuencia de cada motivo mostrada gráficamente.

| м | FLOCATIONS                                                                                          |
|---|----------------------------------------------------------------------------------------------------|
| ( | ly Motif Sites ?! ○ Motif Sites+Scanned Sites ?! ○ All Sequences ?! Download PDF ?! Download SVG ?! |
| 1 | 138673.1 4.30e-58                                                                                   |
| 2 | H99778.1 1.22e-62                                                                                   |
|   |                                                                                                    |

11. En la siguiente sección "Inputs & Settings", se muestra un resumen con los detalles de los datos que MEME utilizó para identificar los motivos; como el número de secuencias problema y la frecuencia de cada residuo aminoacídico, de este conjunto de secuencias y además los parámetros utilizados para realizar el análisis.

| NPUT                      | s & Settings       |                          |                       |                  |                     |
|---------------------------|--------------------|--------------------------|-----------------------|------------------|---------------------|
| Sequ                      | ences              |                          |                       |                  |                     |
| Role<br>Primary Sequences |                    | Source ?<br>sequences.fa | Alphabet ?<br>Protein | Sequence Count ? | Total Size ?<br>257 |
| Sou                       | rce: built from th | e (primary) seo          | uences                |                  |                     |
| Ord                       | ler: 0             |                          |                       |                  |                     |
|                           | Name ?             | Freq. ?                  | Bg. ?                 |                  |                     |
| A                         | Alanine            | 0.0895                   | 0.0895                |                  |                     |
| С                         | Cysteine           | 0.00389                  | 0.00391               |                  |                     |
| D                         | Aspartic acid      | 0.0778                   | 0.0778                |                  |                     |
| Е                         | Glutamic acid      | 0.0817                   | 0.0817                |                  |                     |
| F                         | Phenylalanine      | 0.0272                   | 0.0272                |                  |                     |
| G                         | Glycine            | 0.0428                   | 0.0428                |                  |                     |
| H                         | Histidine          | 0.0272                   | 0.0272                |                  |                     |
| I                         | Isoleucine         | 0.0311                   | 0.0311                |                  |                     |
| K                         | Lysine             | 0.0739                   | 0.0739                |                  |                     |
| L                         | Leucine            | 0.07                     | 0.07                  |                  |                     |
| Μ                         | Methionine         | 0.0233                   | 0.0234                |                  |                     |
| N                         | Asparagine         | 0.0467                   | 0.0467                |                  |                     |
|                           | Proline            | 0.0311                   | 0.0311                |                  |                     |
| Q                         | Glutamine          | 0.0661                   | 0.0661                |                  |                     |
| R                         | Arginine           | 0.0778                   | 0.0778                |                  |                     |
| S                         | Serine             | 0.152                    | 0.152                 |                  |                     |
| т                         | Threonine          | 0.0311                   | 0.0311                |                  |                     |
| v                         | Valine             | 0.0156                   | 0.0156                |                  |                     |
| W                         | Tryptophan         | 0.00778                  | 0.0078                |                  |                     |
| Y                         | Tyrosine           | 0.0233                   | 0.0234                |                  |                     |

12. Una vez que se han identificado los posibles motivos, se puede comprobar si están presentes en otras secuencias. Esto se consigue gracias a la herramienta de la *Suite MEME* llamada *MAST*, para buscar coincidencias de cada motivo, ir a la sección "*Discovered motifs*", dar clic en "*Submit/Download*" de cada motivo, que muestra una ventana, en la cual se elige la pestaña "*Submit Motif*", seleccionar la opción *MAST*. Dar clic en "*Submit*".

| SUBMIT OR D     | ×<br>む                                                              |                           |
|-----------------|---------------------------------------------------------------------|---------------------------|
| Cubacite Martif | Developed Medif Developed Long                                      | $\overset{1}{\mathbf{V}}$ |
| Submit to p     | ogram                                                               |                           |
| O Tomtom        | Find similar motifs in published libraries or a library you supply. |                           |
| ○ FIMO          | Find motif occurrences in sequence data.                            |                           |
| MAST            | Rank sequences by affinity to groups of motifs.                     |                           |
| Submit          |                                                                     | Cancel                    |

13. De la pantalla que se muestra a continuación, realizar la búsqueda eligiendo los siguientes criterios para seleccionar la base de datos.

En "Input the Sequences" seleccionar:

- Coincidencias de un conjunto de genomas y proteínas.
- La especie en la que se buscarán las coincidencias: Puede elegir una especie cercana y otra alejada evolutivamente.
- La versión disponible de la base de datos: elegir la última versión.
- Dar clic en "Start Search".

|                          | MAST                                                     | MAST searches sequences for matches to a<br>set of motifs, and sorts the sequences by the<br>best combined match to all motifs (sample<br>output for motifs and sequences). See this |
|--------------------------|----------------------------------------------------------|----------------------------------------------------------------------------------------------------|
| MEME Suite 5.5.1         | Motif Alignment & Search Tool                            | Manual for more information.                                                                                                    |
| Motif Discovery          | Version 5.5.1                                            |                                                                                                    |
| Motif Enrichment         | Data Submission Form                                     |                                                                                                    |
| Motif Scanning           | Find sequences that match a set of motifs.               |                                                                                                    |
| Motif Comparison         | Input the motifs                                         |                                                                                                    |
| ► Gene Regulation        | Enter motifs you wish to scan with.                      |                                                                                                    |
| ►Utilities               | Submitted motifs V                                       |                                                                                                    |
| ►Manual                  | Input the sequences                                      |                                                                                                    |
| ► Guides & Tutorials     | Specify sequences or select the database you want to     | scan for matches to motifs.                                                                                                    |
| Sample Outputs           | Ensembl Bacteria Genomes and Proteins V                  | ?                                                                                                    |
| ► File Format            | 'Candidatus Kapabacteria' thiocyanatum (GCA_00189917     | 5) ~                                                                                                    |
| Reference                |                                                          |                                                                                                    |
| ► Databases              | 54 2                                                     |                                                                                                    |
| Download & Install       | Input job details                                        |                                                                                                    |
| ► Help                   | (Optional) Enter your email address. ?                   |                                                                                                    |
| Alternate Servers        |                                                          |                                                                                                    |
| Authors & Citing         | (Optional) Enter a job description. ?                    |                                                                                                    |
| ► Recent Jobs            |                                                          |                                                                                                    |
| G Previous version 5.5.0 |                                                          |                                                                                                    |
|                          | Advanced options                                         |                                                                                                    |
|                          | Note: if the combined form inpu                          | ts exceed 80MB the job will be rejected.                                                                                                    |
|                          | Start Search                                             |                                                                                                    |
|                          | Version 5.5.1 Please send comments and questions to: men | ee-suite@uw.edu Powered by Opal                                                                                                    |
|                          | Home Documentation Downloads                             | Authors Citing                                                                                                    |

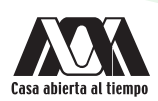

14. Los resultados de MAST pueden tardar en aparecer. Una vez finalizado el análisis, hacer clic en "MAST HTML output"

|                                              | Esperar un momento                                                                                                    |
|----------------------------------------------|----------------------------------------------------------------------------------------------------|
|                                              | MAST<br>Motif Alignment & Search Tool                                                                                  |
| MEME Suite 5.5.1                             | Your MAST job is complete. The results should be displayed below.                                                      |
| Motif Enrichment                             | Job Details                                                                                                    |
| Motif Scanning                               | Results                                                                                                    |
| ► Gene Regulation                            | MAST HTML output                                                                                                    |
| <ul><li>▶Utilities</li><li>▶Manual</li></ul> | MAST XML output     MAST text output     Input Motifs                                                                  |
| Guides & Tutorials  Sample Outputs           | ) Status Messages                                                                                                    |
| ► File Format<br>Reference                   | Parsing arguments                                                                                                    |
| ► Databases                                  | Arguments ok     Starting mast                                                                                         |
| Help                                         | mast -ocnostatus -bfile db/EnsemblBacteria/_candidatus_<br>10.0 -df EnsemblBacteria/_candidatus_kapabacteria_thiocyana |
| Alternate Servers                            | <pre>query=SEQUENCEID&amp;sort=score motifs.meme db/EnsemblBacteria/<br/>• mast ran successfully in 0.24 seconds</pre> |
| ► Authors & Citing<br>► Recent Jobs          | Done                                                                                                    |
| C→ Previous version 5.5.0                    | )                                                                                                    |
|                                              |                                                                                                    |

15. Las secuencias encontradas se ordenan por el valor de *E* y *p* de la secuencia, de menor a mayor. Seguido de la secuencia y del valor *E* aparece una flecha que al dar clic despliega información adicional de la secuencia en un panel que se abrirá. A continuación, se muestra el diagrama de bloques de motivos que se han encontrado de las secuencias en las bases de datos. En cuanto a la información adicional, se muestra la descripción de la secuencia, el Valor *p*, combinado y la secuencia anotada indicando la posición del motivo dentro de la misma.

|   | 1. QLQTN                                                             | PSSDNS                                                                   | ĻĮŢ                                           | N <mark>ak</mark> gg1                                                    | ISAFD                                                                 | GGSDSS                                                                 | SESE                                             | EE Q                   | » <b>rkk</b>        | ŖŅĘ | QLQTNYPS | SDNSLYT | NAKGGTISA | FDGGSDS  | SESEPEEPO | QNRKKLRM | е мем | IE-1    | 49     |         |          |           |        |         |
|---|----------------------------------------------------------------------|--------------------------------------------------------------------------|-----------------------------------------------|--------------------------------------------------------------------------|-----------------------------------------------------------------------|------------------------------------------------------------------------|--------------------------------------------------|------------------------|---------------------|-----|----------|---------|-----------|----------|-----------|----------|-------|---------|--------|---------|----------|-----------|--------|---------|
| s | BEARCH RESUL                                                         | TS                                                                       |                                               |                                                                          |                                                                       |                                                                        |                                                  |                        |                     |     |          |         |           |          |           |          |       |         |        |         |          |           | Prev   | Next To |
|   | Top Scoring S                                                        | equences                                                                 |                                               |                                                                          |                                                                       |                                                                        |                                                  |                        |                     |     |          |         |           |          |           |          |       |         |        |         |          |           |        |         |
|   | Each of the<br>The motif m<br>Hover the<br>Hover the<br>Click on the | following 17<br>atches show<br>cursor over<br>cursor over<br>e arrow (1) | sequive<br>son hav<br>the si<br>a moi<br>next | ences has a<br>e a positior<br>equence na<br>tif for more<br>to the E-va | n E-value l<br>p-value le<br>me to view<br>informatio<br>lue to see 1 | less than 10<br>ss than 0.0<br>more infor<br>n about the<br>the sequen | 0,<br>1001.<br>rmation a<br>rmatch.<br>ce surrou | bout a se<br>nding eac | quence.<br>ch match |     |          |         |           |          |           |          | _     |         |        |         |          |           |        |         |
|   | Sequence                                                             | ? E-value                                                                | ?                                             |                                                                          |                                                                       |                                                                        |                                                  |                        |                     |     |          |         | Block D   | iagram 🝸 |           |          | QLC   | QINTP55 | DNSLYI | VAKGGTI | SAFUGGSL | JSSSESEPE | EPQNKK | KLRME   |
|   | OJX60831                                                             | 4.3e-2                                                                   | Ŧ                                             |                                                                          |                                                                       |                                                                        |                                                  |                        |                     |     |          |         |           |          |           |          |       |         |        |         |          |           |        |         |
|   | OJX56718                                                             | 1.2e+0                                                                   | Ŧ                                             |                                                                          |                                                                       |                                                                        |                                                  |                        |                     | _   |          |         |           |          |           |          |       |         |        |         |          |           |        |         |
|   | OJX59332                                                             | 1.9e+0                                                                   | Ŧ                                             |                                                                          |                                                                       |                                                                        |                                                  |                        |                     |     |          |         |           |          |           |          |       |         |        |         |          |           |        |         |
|   | OJX57069                                                             | 3.5e+0                                                                   | Ŧ                                             |                                                                          |                                                                       |                                                                        |                                                  |                        |                     |     |          |         |           |          |           |          |       |         |        |         |          |           |        |         |
|   | <u>0JX59920</u>                                                      | 3.9e+0                                                                   | Ŧ                                             |                                                                          |                                                                       | _                                                                      |                                                  |                        |                     |     |          | _       |           |          |           |          |       |         |        |         |          |           |        |         |
|   | OJX56321                                                             | 4.3e+0                                                                   | Ŧ                                             |                                                                          |                                                                       |                                                                        |                                                  |                        |                     |     |          |         |           |          |           |          |       |         |        |         |          |           |        |         |
|   | OJX56822                                                             | 4.8e+0                                                                   | Ŧ                                             |                                                                          |                                                                       | _                                                                      |                                                  |                        |                     |     |          |         |           |          |           |          |       |         |        |         |          |           |        |         |
|   | OJX60726                                                             | 5.3e+0                                                                   | ÷                                             |                                                                          |                                                                       |                                                                        |                                                  |                        |                     |     |          |         |           |          |           |          |       |         |        |         |          |           |        |         |
|   | OJX61188                                                             | 5.4e+0                                                                   | Ŧ                                             |                                                                          |                                                                       |                                                                        | -                                                |                        |                     |     |          |         |           |          |           |          |       |         |        |         |          |           |        |         |
|   | OJX61320                                                             | 6.6e+0                                                                   | Ŧ                                             |                                                                          |                                                                       |                                                                        |                                                  |                        |                     | _   |          |         |           |          |           |          |       |         |        |         |          |           |        |         |
|   | OJX60798                                                             | 7.2e+0                                                                   | Ŧ                                             |                                                                          |                                                                       |                                                                        |                                                  |                        |                     |     | _        |         |           |          |           |          |       |         |        |         |          |           |        |         |
|   | OJX60027                                                             | 7.3e+0                                                                   | Ŧ                                             |                                                                          |                                                                       |                                                                        |                                                  |                        |                     |     |          |         |           |          |           |          |       |         |        |         |          |           |        |         |
|   | OJX60860                                                             | 7.9e+0                                                                   | Ŧ                                             |                                                                          | _                                                                     | _                                                                      |                                                  |                        |                     |     |          |         |           |          |           |          |       |         |        |         |          |           |        |         |
|   | OJX58717                                                             | 7.9e+0                                                                   | Ŧ                                             |                                                                          |                                                                       |                                                                        |                                                  |                        |                     |     |          |         |           |          |           |          |       |         |        |         |          |           |        |         |
|   | OJX59325                                                             | 8.6e+0                                                                   | Ŧ                                             |                                                                          |                                                                       | _                                                                      |                                                  |                        |                     |     |          |         |           |          |           |          |       |         |        |         |          |           |        |         |
|   | OJX59743                                                             | 8.8e+0                                                                   | Ŧ                                             |                                                                          |                                                                       | _                                                                      |                                                  |                        |                     |     |          |         |           |          |           |          |       |         |        |         |          |           |        |         |
|   | OJX61250                                                             | 9.8e+0                                                                   | Ŧ                                             |                                                                          | _                                                                     | -                                                                      |                                                  |                        |                     |     |          |         |           |          |           |          |       |         |        |         |          |           |        |         |
| U |                                                                      |                                                                          |                                               | 6 · ·                                                                    | 1 1                                                                   | 00                                                                     | 1.1                                              | 200                    | 1.1                 | 300 |          | 400     |           | 500      |           | 600      |       | 70      |        | · · ·   | 800      |           | 900    | · · · / |

### Cuestionario y/o ejercicios complementarios

- 1. Investigar qué parte del motivo interacciona con el DNA.
- ¿Cómo podrías calcular que tan alejados o cercanos evolutivamente se encuentran los motivos obtenidos por MAST (Valor p/Valor E)?
- 3. Investigar algunos ejemplos de motivos y su función.

- Atwood, T., y Parry-Smith, D. (2002). Introducción a la bioinformática. Madrid, España: Pearson educación, S.A.
- Capel, J., y Yuste, F. (2016). Manual de prácticas de bioinformática. Andalucía España: Almería.
- Luque, J. (2001). Biología molecular e ingeniería genética. Madrid, España: Harcourt.
- Pelley, J. (2011). Elsevier's Integrated Review Biochemistry. 2nd Edition. Saunders. EUA.
- Oliva, R., y Vidal, J. (2006). El genoma humano: nuevos avances en investigación, diagnóstico y tratamiento. Barcelona, España: UBe.
- Roldan, D. (2015). *Bioinformática, el ADN en un solo clic. Bogotá*, Colombia: Ediciones de la U.
- Stryer, L., Berg, J., y Tymokzko, J. (2013). *Bioquímica*. Madrid, España: Reverté, S.A.

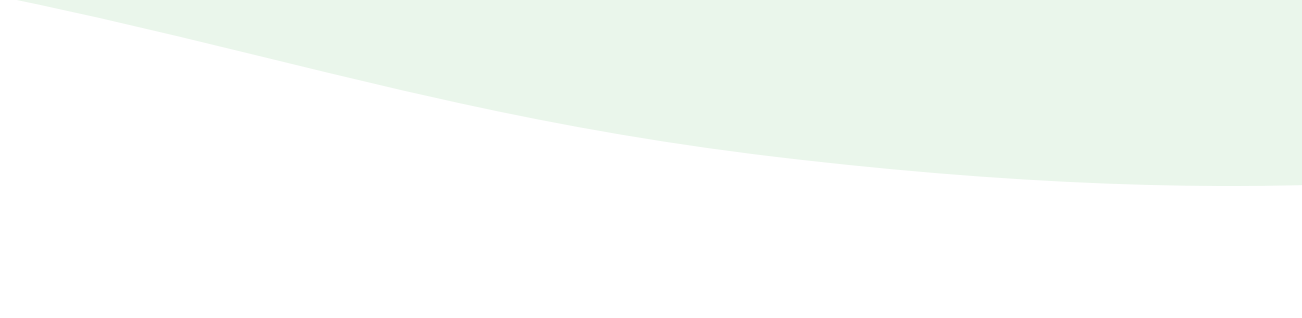

# Predicción de la ubicación subcelular de las proteínas

### PSORT/PSORTII

#### Introducción

La mayoría de las proteínas son sintetizadas en el retículo endoplásmico rugoso mediante los ribosomas asociados a su membrana y otras en el citosol por los ribosomas. Una minoría por los cloroplastos y las mitocondrias.

Por su diversidad, las proteínas se han clasificado por su jerarquía, composición, conformación, solubilidad, función, estructura y localización celular. La relación estructura-forma-función está íntimamente relacionada a la ubicación de las proteínas. De acuerdo con la posición en la célula se pueden localizar:

#### Citosólicas

- Las proteínas "solubles" no están localizadas en ningún organelo en particular. Son componentes del citosol, entre las que se encuentran las enzimas que funcionan como centros catalíticos individuales, que actúan sobre metabolitos que están en disolución en el citosol.
- Estructuras macromoleculares formadas por proteínas (y a veces otros componentes) pueden estar localizadas en sitios concretos del citoplasma; por ejemplo, los centriolos que están asociados a las regiones polares. Ejemplo las proteínas involucradas en la glucólisis.

#### **Nucleares**

 Las proteínas nucleares han de ser transportadas desde el citosol donde se sintetizan hacia el núcleo mismas que atraviesan la membrana nuclear, antes de que puedan ocupar su sitio en el núcleo. Muchas proteínas nucleares son componentes de la cromatina propiamente dicha; otras forman parte de la lámina nuclear o de la matriz. Ejemplos en la membrana nuclear las proteínas del poro y al interior las ribonucleoproteínas.

#### Organelos

 Los organelos contienen proteínas sintetizadas en el citosol que son transportadas específicamente a la (o a través de) membrana del organelo al que están destinadas. Ejemplos en mitocondrias, en la membrana interna los cinco complejos proteicos, en la membrana del lisosoma la V-ATPasa y al interior diversas enzimas como proteasas.

#### Secreción

 Las proteínas secretadas por la célula llegan al exterior pasando a través de la membrana plasmática. Las síntesis de estas proteínas comienzan de la misma forma que de las proteínas asociadas a la membrana, pero recorren enteramente el sistema de transporte, en lugar de quedarse en algún punto intermedio del recorrido. Ejemplos: colágeno, elastina y albúmina

#### **Objetivo** general

• Predecir la ubicación de las proteínas mediante PSORT con el fin de relacionarlo con la función.

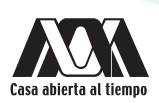

### **Objetivos particulares**

- 1. Interpretar la información de la ubicación del proteoma para predecir la relación estructura, función y localización en la célula.
- 2. Predecir el destino final de las proteínas mediante PSORT con el fin de determinar la ubicación y función extracelular biológica.

### Requerimientos para la práctica

• Dispositivo con conexión a Internet.

Nota: No es necesario descargar ningún programa para realizar esta práctica, se trabaja en línea.

#### Procedimiento

Esta práctica se realizará con las siguientes proteínas:

- Insulin [Homo sapiens].
- Green-fluorescent protein [Aequorea victoria].
- Class II beta tubulin isotype [Homo sapiens].
- Hepatocyte nuclear factor 1-alpha isoform 2 [Homo sapiens].
- Cation-transporting ATPase 13A2 isoform 1 [Homo sapiens].
- 1. Obtener el formato FASTA de las proteínas en NCBI/Protein/FASTA.
- 2. Acceder a la página principal de *PSORT* en el siguiente enlace https://www.psort.org/. En esta práctica se utilizan las herramientas *Wolf PSORT* y *PSORT* II. En el caso de que se requiera predecir la ubicación celular de una proteína en plantas, se utiliza la herramienta *PSORT*. Adicionalmente se encuentran recursos relacionados con la predicción de la ubicación subcelular de las proteínas.

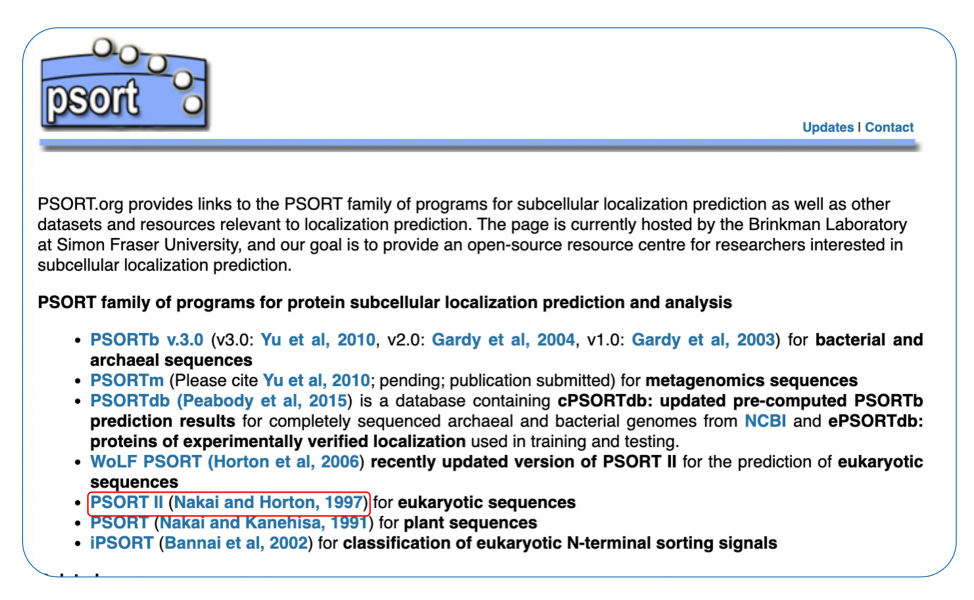
3. Dar clic en PSORT II, se abrirá la siguiente pantalla con una breve introducción del servidor.

| ← → C (                                                                                                    | ŝ (± (± (± (± (± (± (± (± (± (± (± (± (±                                                                                                |
|----------------------------------------------------------------------------------------------------|----------------------------------------------------------------------------------------------------|
| PSORT:<br>Prediction of Protein Sorting<br>Signals and Localization Sites<br>in Amino Acid Sequences<br>PSORT WWW Server                                                                                                    |                                                                                                    |
| PSORT is a computer program for the prediction of protein localization sites in cells. It receives the information of an amino acid sequence<br>Then, it analyzes the input sequence by applying the stored rules for various sequence features of known protein sorting signals. Finally, it<br>each candidate site with additional information.                                                                                                    | ce and its source orgin, e.g., Gram-negative bacteria, as inputs<br>it reports the possibility for the input protein to be localized at |
| PSORT is mirrored at <u>Tokyo</u> , <u>Okazaki</u> , and <u>Peking</u>                                                                                                    |                                                                                                    |
| <ul> <li>December 1, 1998, Official release of the PSORT II package</li> <li>June 1, 1999, K. Nakai moved to Univ. Tokyo</li> <li>October 13, 1999, The Web server has been moved from Osaka to Tokyo</li> <li>March 11, 2001, Introduction of IPSORT</li> <li>September 23, 2001, Distribution of caml-IPSORT</li> <li>December 22, 2001, Distribution of caml-IPSORT II a Peking</li> <li>Poecember 22, 2003, Rebuilding the training data for PSORT II at Peking</li> <li>February 22, 2003, Rebuilding the PSORT II server at Tokyo</li> <li>April 16, 2003, Minor updates of several pages</li> <li>November 9, 2003, Minor updates of several pages</li> <li>May 27, 2005, Link to Wolf.PSORT, Undata some links</li> <li>January 5, 2007, Modification of the link to WolfPSORT</li> </ul> |                                                                                                    |
| CONTENTS                                                                                                    |                                                                                                    |
| Wolf PSORT (an update of PSORT II for fung/animal/plant sequences) <u>Wolf PSORT Prediction</u>                                                                                                    |                                                                                                    |
| PSORT II (Recommended for animal/yeast sequences)                                                                                                    |                                                                                                    |
| PSORT II Users' Manual<br>PSORT II Prediction                                                                                                    |                                                                                                    |
| PSORT (Old version; for bacterial/plant sequences)                                                                                                    |                                                                                                    |

4. Dar clic en "*PSORT* II *Prediction*" e introducir la secuencia de la proteína en formato *FASTA*. Dar clic en "*Submit*". El procedimiento se realiza por separado con cada una de las proteínas, únicamente se muestran los recuadros del proceso para obtener la localización de la insulina.

| PSORT II Prediction                                                        |   |
|----------------------------------------------------------------------------|---|
| *** Warning ***                                                            |   |
| This version of PSORT is rather SLOW. Please be patient.                   |   |
| Source of Input Sequence:                                                  |   |
| • • veast/animal                                                           |   |
| Enter your AMINO ACID SEQUENCE<br>or the Accession Number of SWISS-PROT:   |   |
| *** Characters except the standard 20 codes will be removed off            |   |
| MALWMRLLPLLALLALWGPDPAAAFVNQHLCGSHLVEALYLVCGERGFFYTPKTRREAEDLQ<br>ASALSISS |   |
| STSTWPEGLDATARAPPALVVTANIGQAGGSSSRQFRQRALGTSDSPVLFIHCPGAAGTAQG             |   |
| TTELVWEEVDSSPQPQGSESLPAQPPAQPAPQPEPQQAREPSPEVSCCGLWPRRPQRSQN               |   |
| To submit the query, press this button Submit                              |   |
| To clear the form, press this button: Clear                                | , |

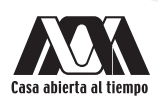

Aparece una página de resultados que muestra la secuencia introducida seguida de los resultados de los subprogramas "*Results* of *Subprograms*" que indica cada método de predicción utilizado por el servidor *PSORT*. La parte final nos muestra los resultados de la predicción subcelular de la proteína, realizado mediante el algoritmo k-NN, indicando el porcentaje de probabilidad de la localización de la proteína en la célula o extracelular.

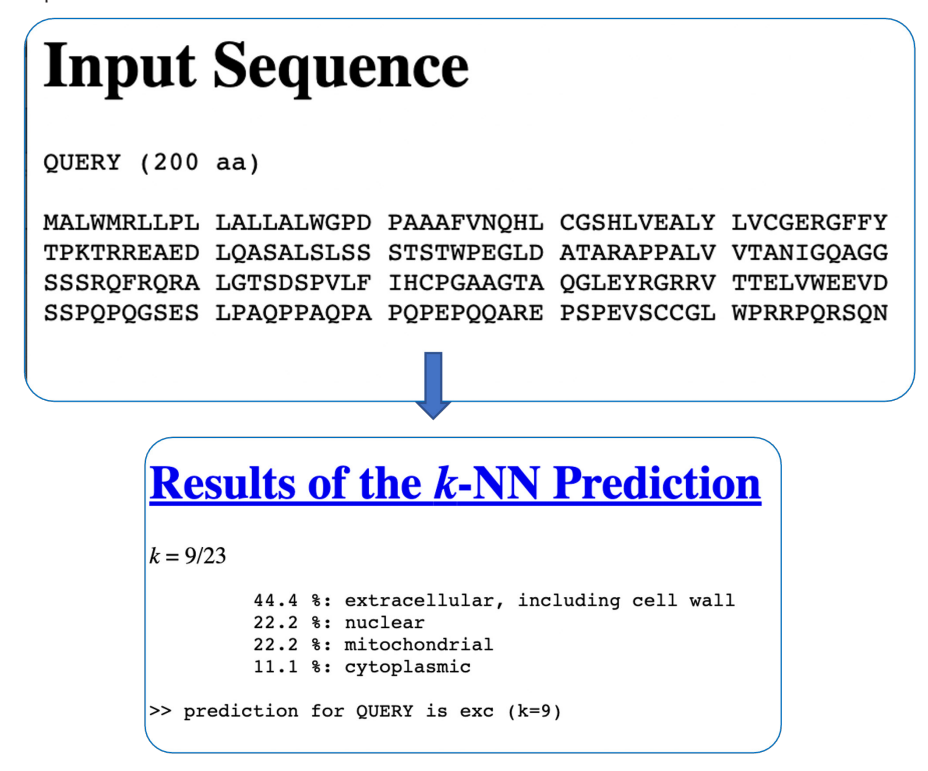

En la siguiente tabla se muestra el resultado de la predicción k-NN de la sublocalización celular de 6 proteínas:

| Insulin [Homo sapiens]<br>66.7 %: extracellular, including cell wall<br>11.1 %: endoplasmic reticulum<br>11.1 %: mitochondrial<br>11.1 %: vacuolar                                                               | Green-fluorescent protein [Aequorea victoria]<br>60.9 %: cytoplasmic<br>17.4 %: nuclear<br>4.3 %: vesicles of secretory system<br>4.3 %: cytoskeletal<br>4.3 %: mitochondrial<br>4.3 %: Golgi<br>4.3 %: vacuolar |
|----------------------------------------------------------------------------------------------------|----------------------------------------------------------------------------------------------------|
| RecName: Full=Collagen alpha-1 (I) chain; AltName:<br>Full=Alpha-1 type I collagen; Flags: Precursor<br>55.6 %: extracellular, including cell wall<br>22.2 %: cytoplasmic<br>11.1 %: nuclear<br>11.1 %: vacuolar | Class II beta tubulin isotype [Homo sapiens]<br>55.6 %: cytoskeletal<br>44.4 %: cytoplasmic                                                                                                    |
| Hepatocyte nuclear factor 1-alpha isoform 2 [Homo sapiens]<br>69.6 %: nuclear<br>13.0 %: cytoplasmic<br>8.7 %: cytoskeletal<br>4.3 %: mitochondrial<br>4.3 %: Golgi                                              | Cation-transporting ATPase 13A2 isoform 1 [Homo sapiens]<br>69.6 %: plasma membrane<br>13.0 %: endoplasmic reticulum<br>8.7 %: vacuolar<br>4.3 %: nuclear<br>4.3 %: Golgi                                        |

## Cuestionario y/o ejercicios complementarios

- 1. Relacione la estructura y función de las proteínas del cuadro anterior con la localización.
- 2. Realice el ensayo con *PSORT/PSORTII* de 4 proteínas con (membrana plasmática, membrana mitocondrial, citosólica y secreción).
- 3. Analice los porcentajes de la localización subcelular de los resultados de las proteínas anteriores.

## Bibliografía

- Atwood, T., y Parry-Smith, D. (2002). Introducción a la bioinformática. Madrid, España: Pearson educación, S.A.
- Capel, J., y Yuste, F. (2016). *Manual de prácticas de bioinformática*. Andalucía España: Almería.
- Lewin, B. (1996). Genes. Barcelona España: Reverté
- Roldan, D. (2015). *Bioinformática, el ADN en un solo clic*. Bogotá, Colombia: Ediciones de la U.

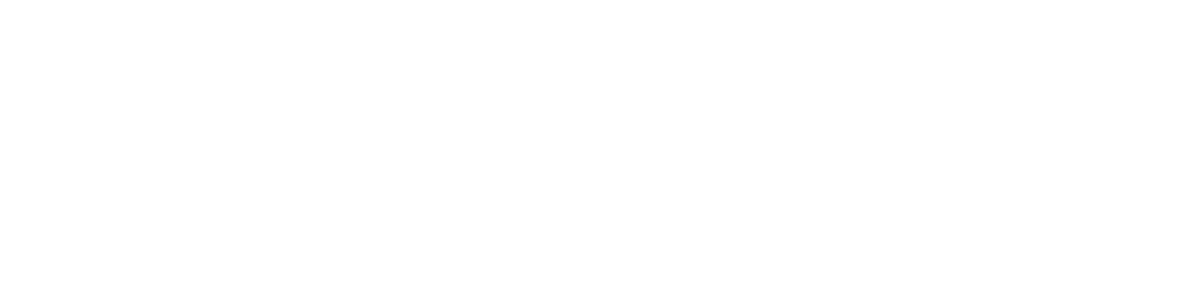

## Práctica 12

# Acoplamiento molecular (docking)

PyRx

#### Introducción

El acoplamiento molecular (*molecular docking*) es un método computacional que permite predecir sitios de unión entre moléculas candidatas a fármacos (ligando) y un receptor (diana o blanco). Es importante mencionar que se pueden establecer acoplamientos entre proteína-proteína, proteína- carbohidrato, antígeno-anticuerpo y actualmente los estudios de *molecular docking* juegan un papel muy importante en la interacción de biomaterial-ligando o proteína-biomaterial, etc. Tanto el receptor como el ligando pueden actuar como una proteína, carbohidrato, anticuerpo, antígeno y/o biomaterial.

Existe una gran variedad de programas donde se pueden llevar a cabo estudios de acoplamiento molecular y cada programa tiene un algoritmo y una función de *scoring* diferente. Esta función define las poses correctas de las incorrectas a través de un criterio energético, es decir, calculando las afinidades de unión entre el receptor y el ligando.

Asimismo, se han realizado numerosos protocolos en el acoplamiento receptor-ligando de tipo rígido o flexible dependiendo de las simulaciones, por ejemplo:

- a) Acoplamiento de ligando flexible y mantener rígido al receptor.
- b) Acoplamiento rígido (receptor y ligando rígidos).
- c) Acoplamiento flexible (ambas moléculas flexibles).

Los programas más utilizados para estos estudios in silico son: AutoDock Vina, PyMOL, PyRx, entre otros.

Es importante mencionar que estos programas utilizan las coordenadas de una caja para los cálculos de acoplamiento entre el receptor y el ligando, es decir, si se conoce el sitio de unión de interés, se reducen las dimensiones de la caja en la zona correspondiente. En caso de no conocer el sitio de unión se sugiere que el tamaño de la caja abarque la superficie completa del receptor.

En esta práctica se utilizará el programa *PyRx* para realizar los estudios de acoplamiento molecular. También, se recomienda usar el programa *PyRx* para aprender está técnica de acoplamiento molecular, ya que es de licencia libre y la interfaz es muy amigable. En el programa de *PyRx*, el receptor de interés se denominará la macromolécula y el fármaco como ligando. Después de definir estos dos, se ejecutarán a través de *AutoDock* Vina de manera predeterminada para obtener resultados confiables, los cuales se pueden procesar para obtener más información y poder contribuir a la diversidad de resultados en investigación.

#### **Objetivo** general

• Realizar estudios de acoplamiento molecular entre una proteína y un ligando de interés a través del programa PyRx 0.8.

#### **Objetivos particulares**

- 1. Analizar la mayoría de las poses o confórmeros obtenidos para tener un mejor muestreo de la interacción proteína-ligando.
- 2. Comprobar si alguno de los sitios encontrados por el programa *PyRx 0.8* concuerda con el sitio de unión reportado en la literatura del sistema bajo estudio.

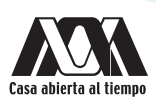

## Requerimientos para la práctica

- Dispositivo con conexión a Internet.
- Descargar el programa *PyRx 0.8* en la página https://pyrx.sourceforge.io/ dependerá del sistema operativo que requiera el alumno *Windows, MacOs* o *Linux*. Otra opción, es descargar el ejecutable de *PyRx 0.8* para *Windows* o *MacOS* https://drive.google.com/drive/u/1/folders/1CLu30e0w9OZA\_Ys-ccZKmKfYaBifnfRv
- Descargar el programa *PyMOL* en la página https://pymol.org/2/ dependerá del sistema operativo que requiera el alumno *Windows*, *MacOs* o *Linux*. Otra opción, es descargar el ejecutable de *PyMOL* para *Windows*, *MacOs* o *Linux* https://drive.google.com/drive/u/1/folders/1yaGAbjQpV9TET8JNsB1LK0mla0A-kSMM
- Descargar los archivos pdb para llevar a cabo el acoplamiento molecular, en esta práctica se utilizará como ejemplo el receptor para productos finales de glucosilación avanzada (*rage*) y como ligando el ácido quinolínico (*quin*) https://drive.google.com/drive/folders/1X1QCU-YqjwaJhOHDPnZWyvh\_n-fdu1yS?usp=sharing

### Procedimiento

- 1. Para obtener el archivo de la proteína de interés con extensión .pdb se busca en el *Protein Data Bank (PDB)* https://www.rcsb.org/, o si ya se cuenta con un archivo que contenga los datos estructurales de una proteína se puede utilizar y también debe tener extensión .pdb para poder visualizarlo en el programa *PyRx 0.8.* Para esta práctica se utilizará el receptor RAGE el cual se buscará en la página del PDB con el código 3CJJ.pdb y se descargará el archivo (3CJJ.pdb). Cabe mencionar que, los archivos .pdb pueden abrirse con *word* y se pueden borrar ligandos o moléculas de agua que contenga dicho archivo para que no intervengan en los estudios de acoplamiento molecular. La otra opción es descargar el archivo rage.pdb que está en la liga que se mencionó en el apartado anterior (**Requerimientos para la práctica**)
- 2. El ligando o fármaco de interés también debe tener extensión .pdb, para facilitar el desarrollo de la práctica se puede descargar de la liga mencionada en el apartado de **Requerimientos para la práctica**. Es importante mencionar que en caso de no contar con la estructura del ligando que se va a utilizar, se podrá construir con algún programa, por ejemplo, Avogadro, el cual es de licencia libre y de interfaz amigable e intuitiva.

El programa Avogadro se puede descargar mediante la liga https://sourceforge.net/projects/avogadro/files/latest/download.

3. Una vez listos ambos archivos en extensión .pdb (proteína y ligando), se cargarán en el programa *PyRx 0.8*. Al abrir dicho programa se tiene la siguiente pantalla y se trabajará en la ventana de *"AutoDock Vina"*. Posteriormente, se puede adicionar la proteína con el botón que dice *"Add Macromolecule"* y el ligando con *"Add Ligand"* como se muestra a continuación.

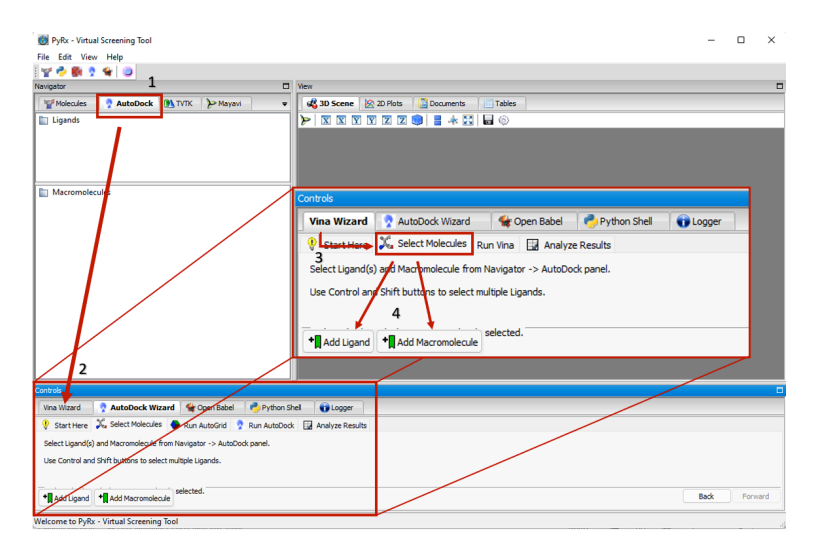

4. Una vez adicionadas ambas moléculas se observará que en las ventanas de lado izquierdo aparecerá en la parte superior una carpeta que dice "Ligands" y otra "Macromolecules". Respectivamente, en cada carpeta se registra el archivo que se va adicionando y se cambia la extensión de los archivos .pdb en. pdbqt. Esta extensión (.pdbqt) indica que se adicionaron cargas a cada átomo tanto en el archivo de la proteína como en el archivo del ligando. Posteriormente, ya cargadas ambas moléculas se presiona el botón "Forward". Cabe mencionar que, al presionar el botón "Forward" en ocasiones es necesario cargar nuevamente la Macromolécula o Ligando eso lo indicará el programa.

| DuRy Vistual Commiss Teal            |                                                        |   | _     | ~  |
|--------------------------------------|--------------------------------------------------------|---|-------|----|
| City City Man Links                  |                                                        |   | _     |    |
| File Edit View Help                  |                                                        |   |       |    |
| Navinator                            | E Ver                                                  |   |       |    |
| Molecules AutoDock                   | M TYTK Mayavi                                          |   | -     | -  |
| Pite I mands                         |                                                        |   | _     | _  |
| - gain.pdbqt                         |                                                        |   |       |    |
|                                      |                                                        |   |       |    |
|                                      |                                                        |   |       |    |
|                                      |                                                        |   |       |    |
| Macromolecules                       |                                                        |   |       |    |
| ragegpf                              |                                                        |   |       |    |
| rage.pdbqt                           | Y Molecules 🧟 AutoDock 🕅 TVTK 🎾 Mayavi                 |   |       |    |
| Ν                                    | Re Ligands                                             |   |       |    |
|                                      | auin ndhat                                             |   |       |    |
|                                      | dambandr                                               |   |       |    |
|                                      |                                                        |   |       |    |
|                                      |                                                        |   |       |    |
|                                      |                                                        |   |       |    |
|                                      |                                                        |   |       |    |
|                                      | Macromolecules                                         |   |       |    |
| Controls                             | 🗄 📸 rage                                               |   |       |    |
| Vina Wizard 📀 AutoDok Wiz            | ragegpf                                                | _ |       |    |
| Start Here     Select Molecul        | rage.pdbqt                                             |   | _     | -  |
| Select Linand(e) and Marromolecula   |                                                        |   |       |    |
| Line Control and Shift buttone to ex | a monimum gana i pranadan parka                        |   |       |    |
| call control and shint buttons to se | unos monopos segun nee                                 |   |       |    |
|                                      | ngitools/PyRx/Macromolecules/rage/rage.pdbqt selected. |   |       |    |
| Add Ligand Add Macromol              | ecule Ba                                               | × | Forma | ra |

5. Al presionar *"Forward"* aparece una caja, la cual permite seleccionar la región del sitio de unión (en caso de que ya esté reportado en la literatura). En caso de no conocer este sitio, se sugiere que la caja cubra toda la superficie de la proteína. Una vez establecidas las dimensiones de la caja, se presionará nuevamente el botón *"Forward"*.

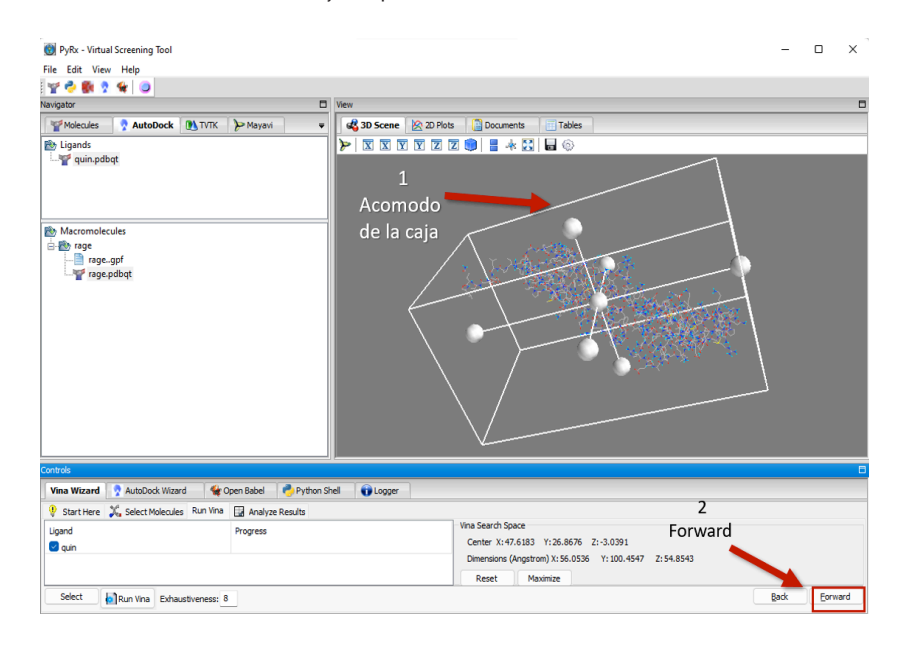

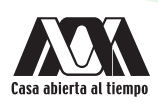

 Una vez que hayan corrido los cálculos de acoplamiento molecular (panel A), estos resultados se observarán en una Tabla, donde se especificarán los valores de las afinidades de unión (kcal/mol) de cada una de las poses o confórmeros generados (panel B).

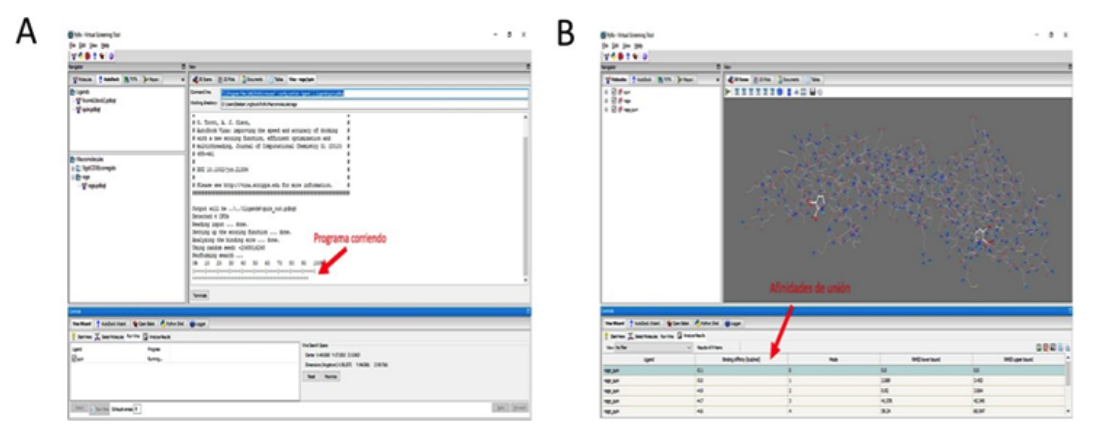

- 7. Existen diferentes formas para extraer las poses en formato .pdb:
- a) Una de ellas es dar clic en la ventana de "AutoDock" y aparecerá la carpeta de "Macromolecule", la cual contiene tres archivos adicionales: protein.pdbqt (rage.pdbqt), ligand\_out.pdbqt (quin\_out.pdbqt) y conf.txt. Sí se da clic en ligand\_out.pdbqt (quin\_out.pdbqt), inmediatamente se desplegarán los archivos de las poses de forma muy rápida.

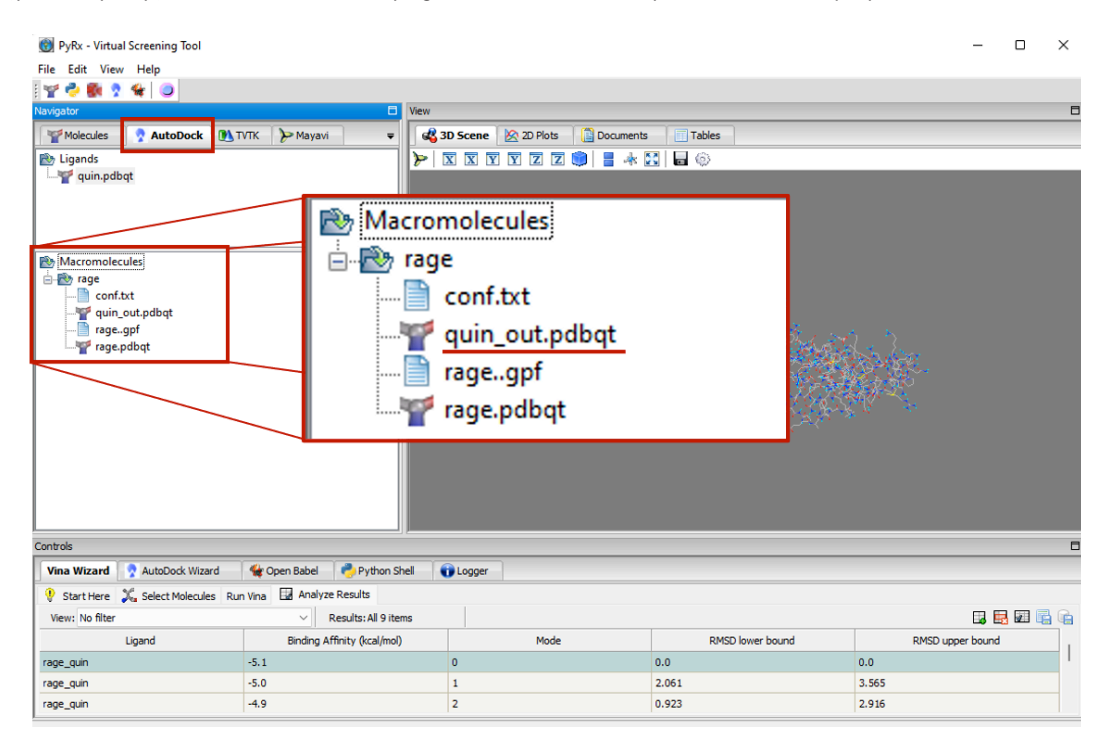

Para trabajar con cada archivo se dará clic en la ventana que dice "*Molecules*" y se desplegará la lista de las poses obtenidas. Para guardar cada archivo en formato .pdb sólo se dará clic derecho y aparecerá "*Save PDB*", tanto la proteína como cada una de las poses pueden ser visualizados en el programa *PyMOL*. Recuerde que ambos archivos deben tener formato .pdb.

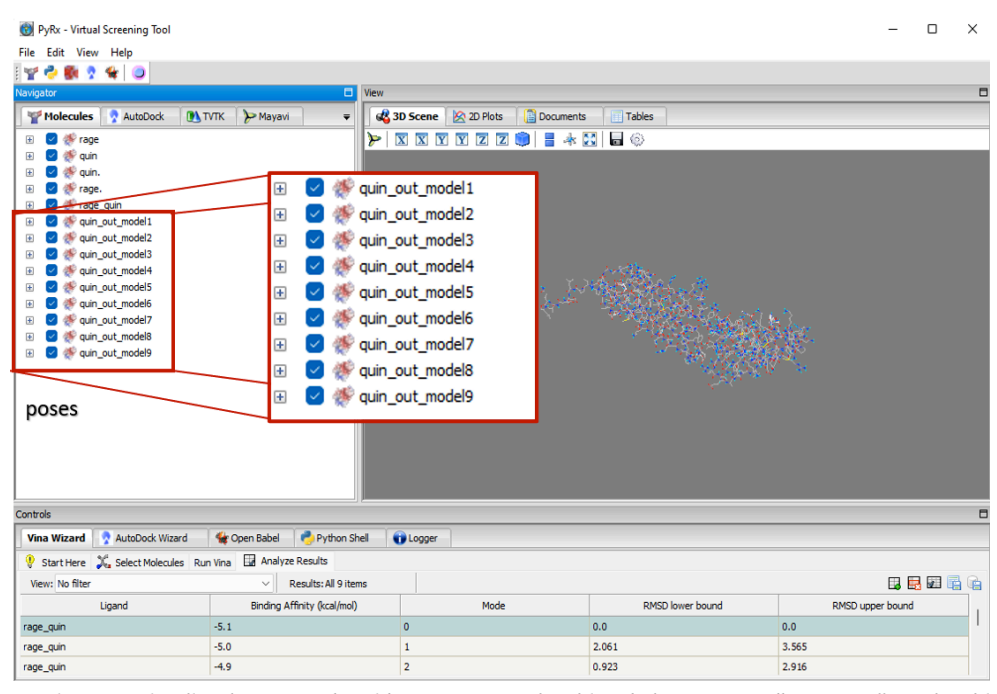

b) La otra opción para visualizar las poses obtenidas es exportar el archivo de la proteína.pdb (*rage.pdb*) y el archivo *ligand\_out.pdbqt* (*quin\_out.pdbqt*) al programa *PyMOL*. En la siguiente práctica se mostrará cómo exportar estos resultados.

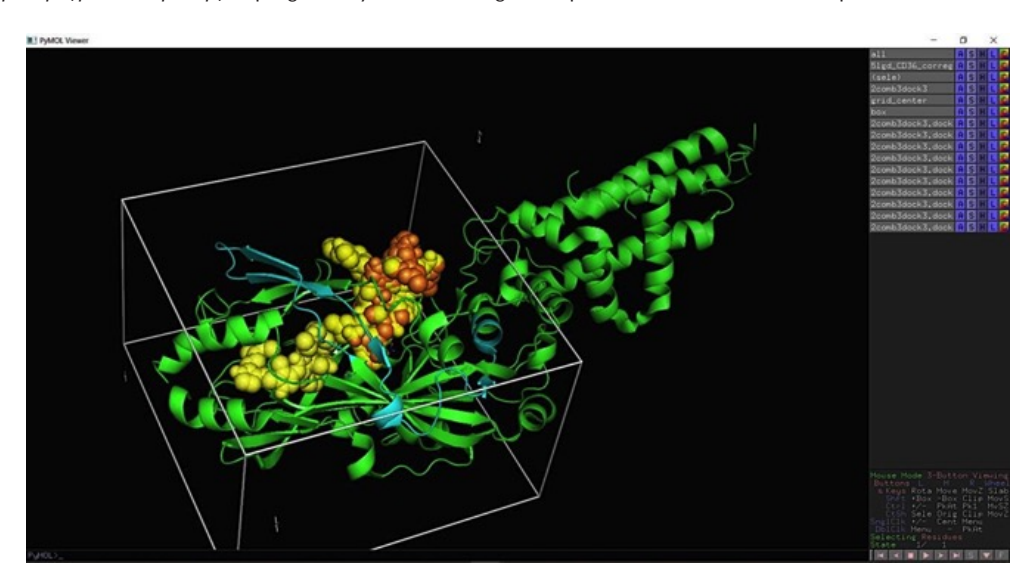

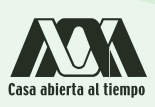

# Bibliografía

- Chapter 19. Dallakyan, S. y Olson, A. J. (2014). Small-molecule library screening by docking with PyRx. Chemical Biology. 243-250.
- Description 1.2r3pre, Schödinger, LLC.
- Trott, O. and Olson, A. J. A. (2010). *AutoDock Vina: improving the speed and accuracy of docking with a new scoring function, efficient optimization and multithreading.* Journal of Computational Chemistry 31: 455-461.
- Avogadro: an open-source molecular builder and visualization tool. Version 1.XX. http://avogadro.cc/
- Hanwell, M.D., Curtis, D.E., Lonie, D.C., Vandermeersch, T., Zurek, E. and Hutchison, G.R (2012). *Avogadro: An advanced semantic chemical editor, visualization, and analysis platform.* Journal of Cheminformatics. 4:17.

## Práctica 13.

# Visualización de los complejos obtenidos por los estudios de acoplamiento molecular

PyMOL

### Introducción

Actualmente existe una gran cantidad de programas que presentan una interfaz de usuario gráfica para visualizar los archivos de coordenadas atómicas, uno de ellos es *PyMOL*. Este programa es ampliamente utilizado en biología estructural, ya que permite producir imágenes tridimensionales de alta calidad de proteínas, moléculas pequeñas e incluso nanomateriales de carbono como grafeno, nanotubos de carbono, fullerenos, etc. *PyMOL* es un software ampliamente usado y difundido en el ámbito científico, ya que cuenta con una licencia libre para alumnos e investigadores. La utilidad de *PyMOL* es muy amplia, sin embargo, su principal aplicación es la visualización de una biomolécula en 3D como se muestra en la siguiente Figura.

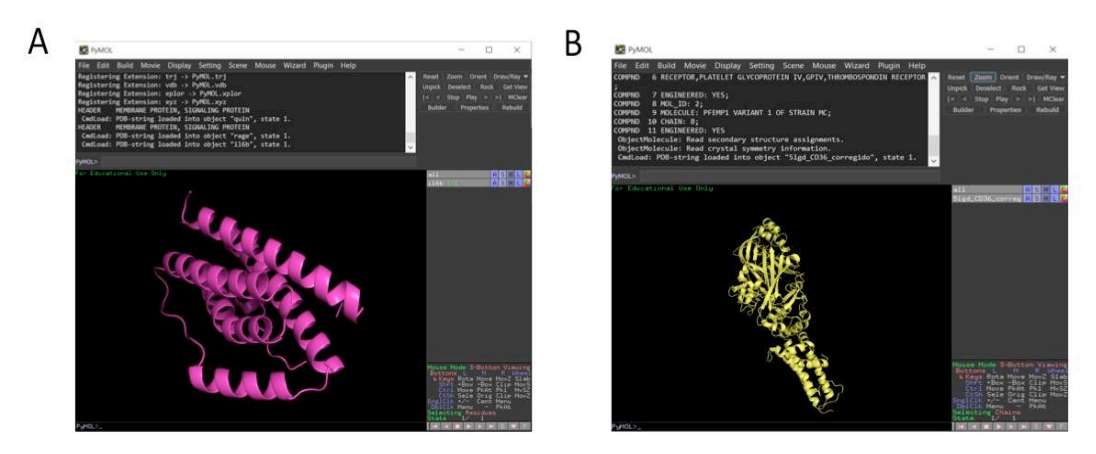

En la práctica anterior se llevaron a cabo estudios de acoplamiento molecular sobre un sistema en cuestión y estos resultados se pueden visualizar con el programa *PyMOL*. Este programa también permitirá guardar cada complejo en formato .pdb, lo cual es muy importante ya que se necesita el archivo complejo.pdb para llevar a cabo otro tipo de estudios en diferentes programas para estudiar exhaustivamente el reconocimiento molecular proteína-ligando, por ejemplo, generando mapas de interacción, realizar estudios de dinámica molecular, estudios de cálculos de energía de unión, entre otros.

### Objetivo general

 Visualizar los confórmeros obtenidos por el estudio de acoplamiento molecular realizado en la práctica anterior a través del programa PyMOL.

### **Objetivos particulares**

- 1. Analizar las diferentes conformaciones de los ligandos en la proteína encontrados a partir del estudio de acoplamiento molecular de proteína-ligando.
- 2. Validar si el sitio o sitios encontrados concuerdan con el reportado en la literatura del sistema en cuestión.

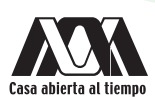

### Requerimientos para la práctica

- Computadora con conexión a Internet.
- Descargar el programa *PyRx 0.8* en la página https://pyrx.sourceforge.io/ dependerá del sistema operativo que requiera el alumno *Windows, MacOs* o *Linux*. Otra opción, es descargar el ejecutable de *PyRx 0.8* para *Windows* o *MacOS* https://drive.google.com/drive/u/1/folders/1CLu30e0w9OZA\_Ys-ccZKmKfYaBifnfRv
- Descargar el programa *PyMOL* en la página https://pymol.org/2/ dependerá del sistema operativo que requiera el alumno *Windows, MacOs* o *Linux*. Otra opción, es descargar el ejecutable de *PyMOL* para *Windows, MacOs* o *Linux* https://drive.google.com/drive/u/1/folders/1yaGAbjQpV9TET8JNsB1LK0mla0A-kSMM

### Procedimiento

- 1. Visualizar los confórmeros obtenidos por el estudio de acoplamiento molecular realizado en la práctica anterior a través del programa *PyMOL*.
- 2. Exportar los confórmeros obtenidos de los estudios de acoplamiento molecular realizados en el programa *PyRx 0.8* los cuales se obtienen como se explica a continuación:
  - a) Buscar la carpeta: Mgtools -> PyRx -> Macromolecules (normalmente se encuentran en C:-> Usuarios-> el usuario que estés utilizando por el momento). Esta última carpeta corresponde a la proteína, la cual contiene tres archivos: protein. pdbqt, ligand\_out.pdbqt y conf.txt (en esta práctica el ligando se llama quin\_.out-pdbqt y la proteína es "rage") (panel A).
  - b) Respecto al archivo llamado *ligand\_out.pdbqt* contiene las mejores poses (8 o 9 orientaciones). Este archivo se puede guardar en alguna de las carpetas personales para analizar posteriormente los resultados en el programa *PyMOL* (panel B).

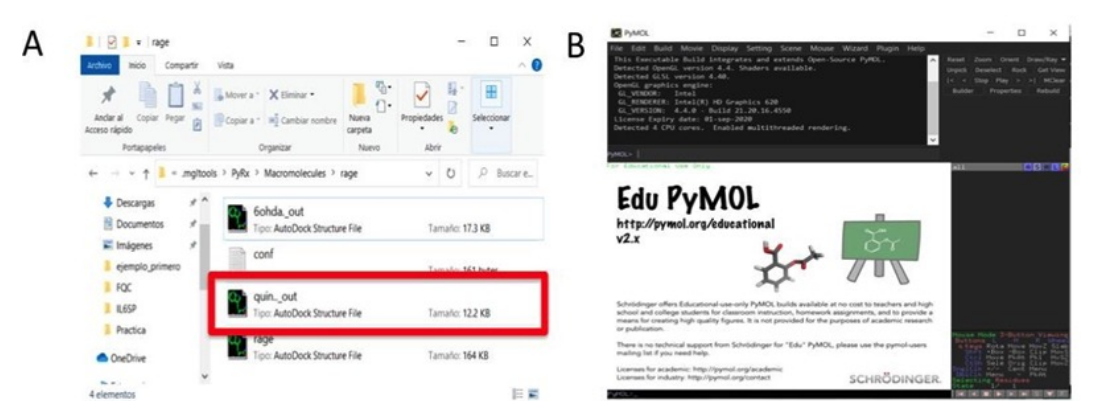

c) Al abrir el programa *PyMOL* se dará clic a "*File*" y elegirá la opción "*Open*" (panel A) y se buscará en la carpeta personal el archivo de la proteína en formato .pdb (panel B).

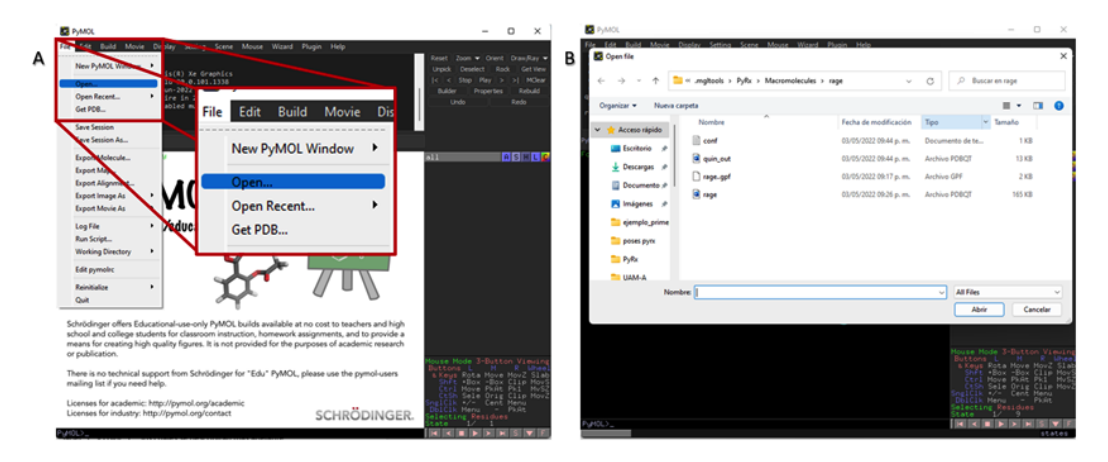

d) Después, se abre el archivo *ligand\_out.pdbqt* para cargar las 8 o 9 poses. A un lado del nombre del ligando se muestra el número de la pose que se está observando. También, se registrará del lado derecho de la pantalla 5 iconos: *action "A"*, *show "S"*, *hide "H"*, *label "L" y color "C"*, los cuales se describirán más adelante.

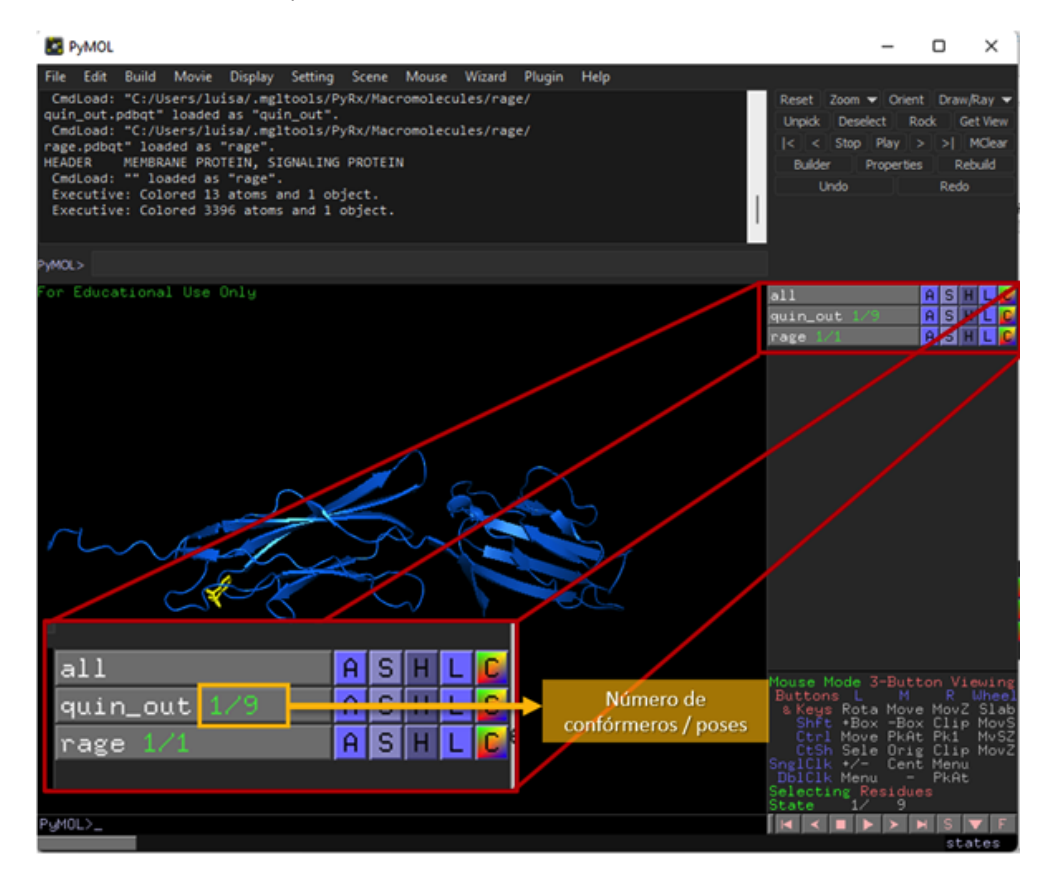

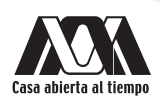

e) En la siguiente imagen se muestra en la parte inferior derecha un conjunto de botones que ayudan a visualizar las poses. El primero regresará a la primera pose sin importar cual se está visualizando, el segundo regresará a la pose anterior, los siguientes dos son para mostrar todas las poses de forma automática ("parar" y "reproducir", respectivamente), el siguiente botón llevará a la última pose sin importar cual se visualice y el triángulo hará que gire la molécula.

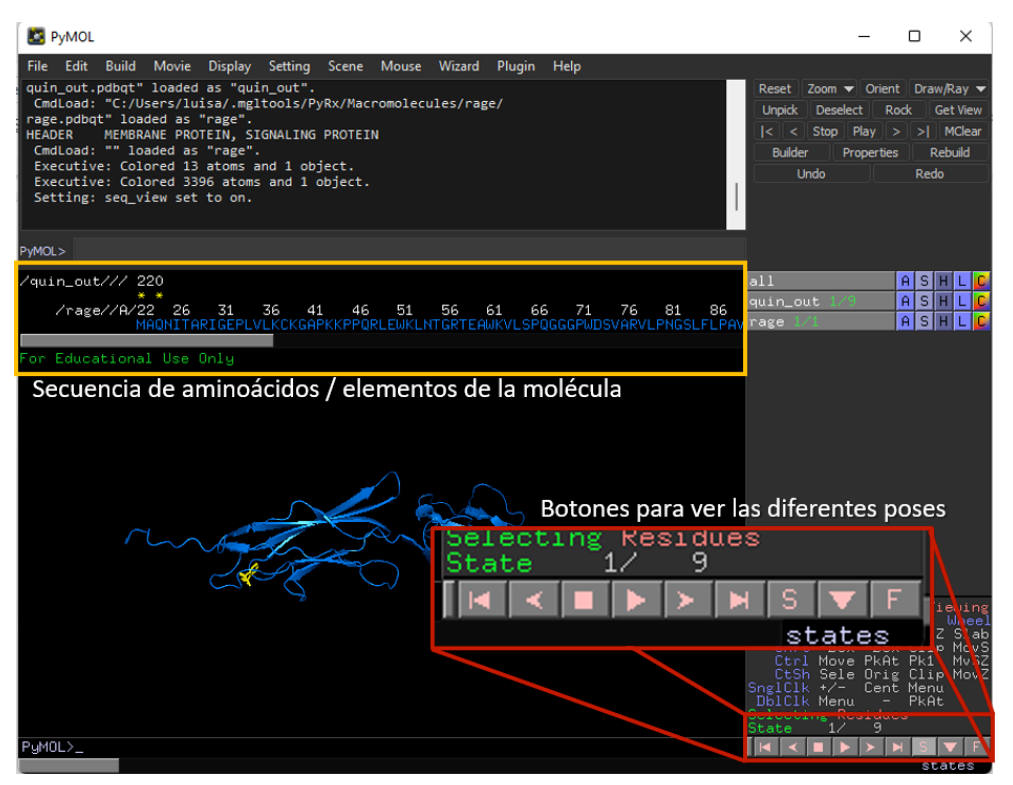

f) Como se puede observar, cada vez que se carga un archivo se registra del lado derecho de la pantalla 5 iconos: *action "A"*, *show "S"*, hide "H", label "L" y color "C". Las opciones de cada icono se muestran a continuación:

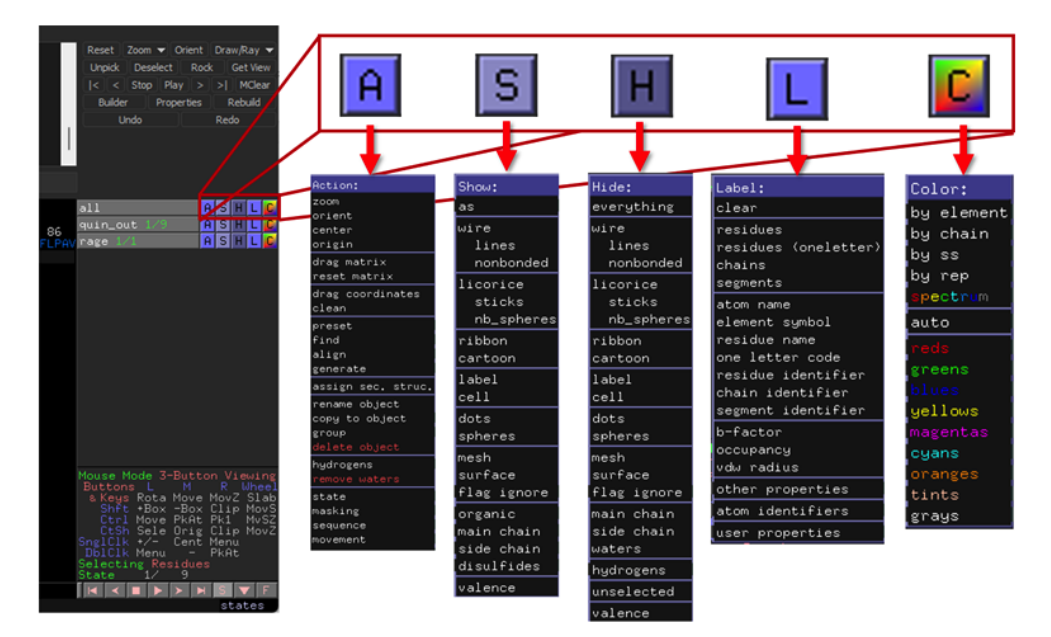

g) Estas opciones permitirán resaltar el plegamiento de la proteína dando clic en el icono "S" y después en "cartoon"; e inmediatamente se observará dicho plegamiento. También, se puede modificar el color de la estructura en el icono "C" seleccionando y combinando los colores, como se muestra a continuación:

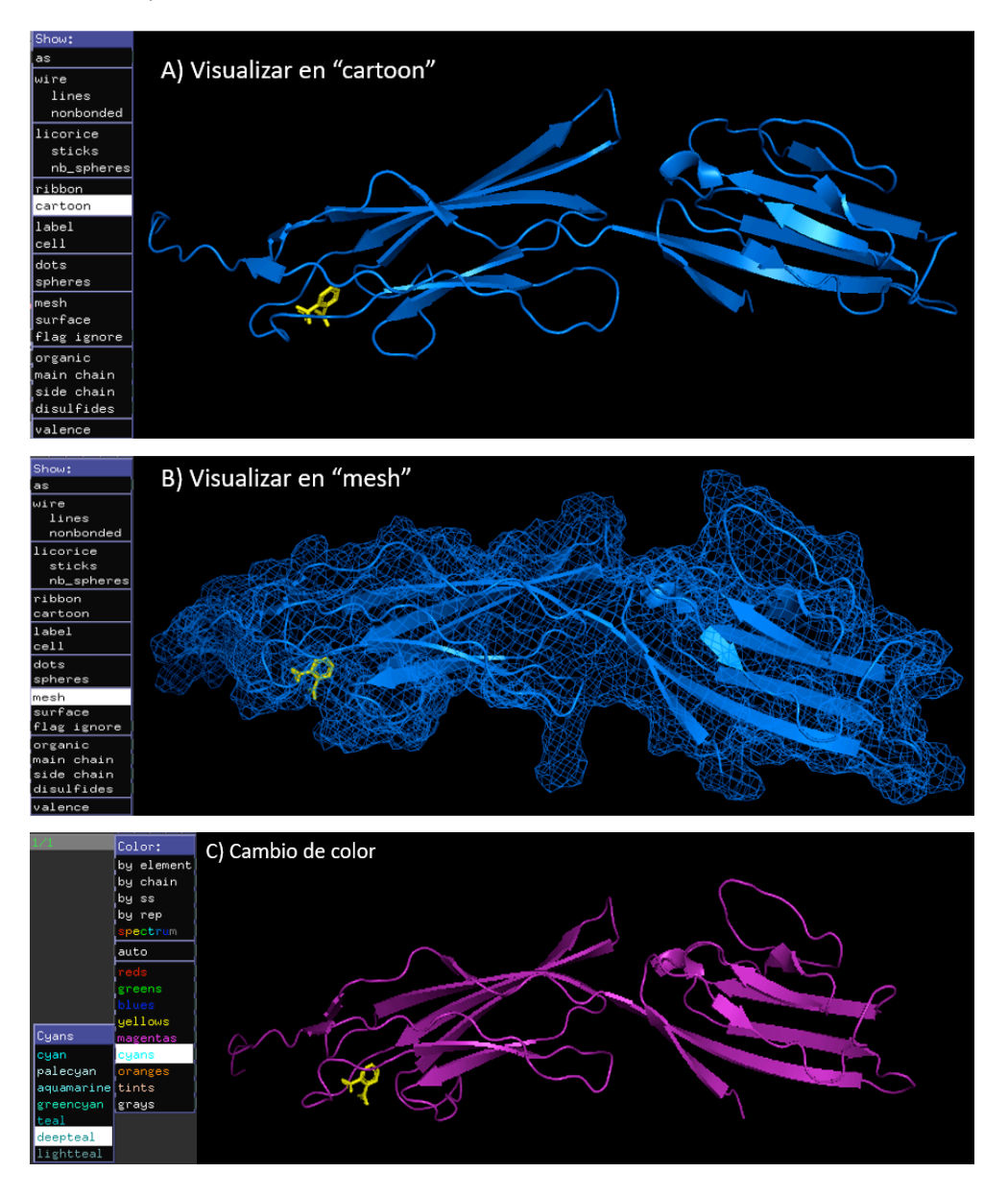

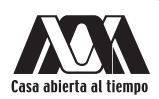

 h) Para modificar visualmente el ligando, se puede seleccionar cualquier pose y se da clic en el icono "S" y después en "organic", se mostrarán tres opciones "lines", "stick" y "spheres"; es recomendable la última opción para ubicar mejor a la pose.

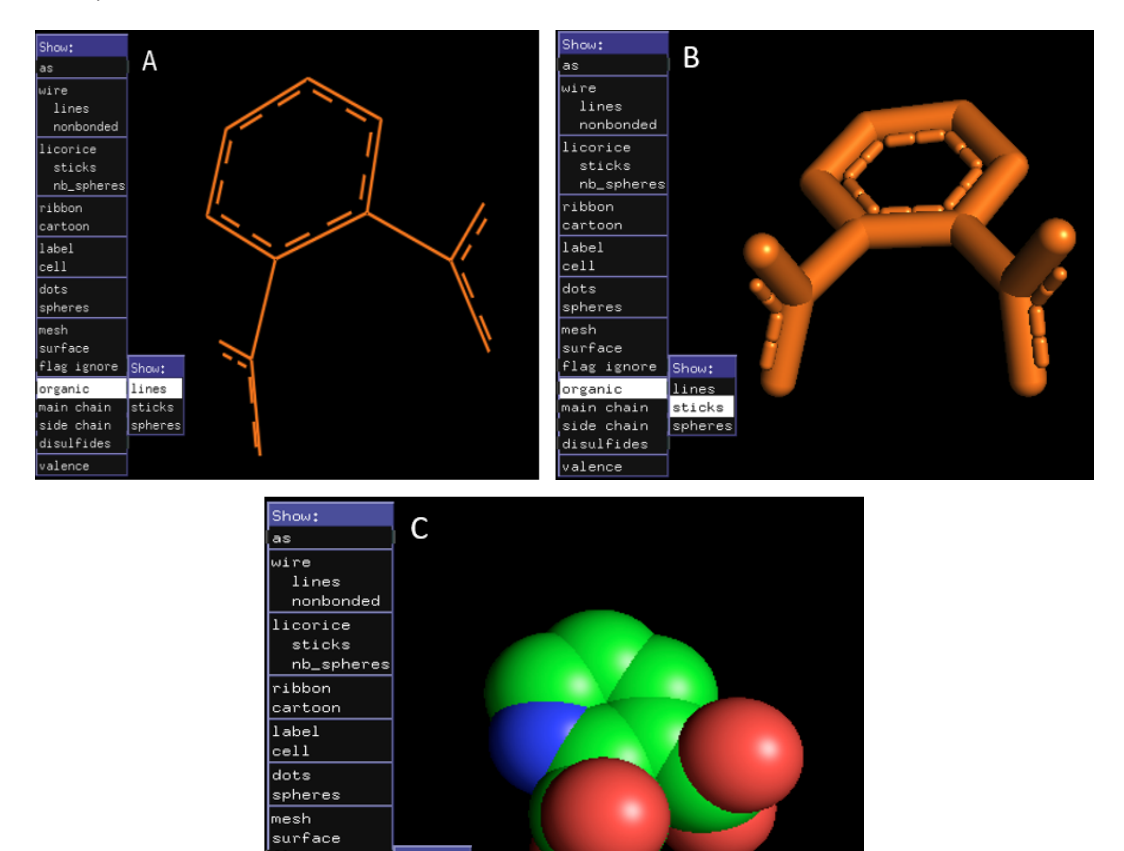

flag ignore

organic main chain

side chain disulfides valence Show:

lines sticks spheres i) Otra recomendación importante es cambiar el fondo de la pantalla negra a blanco, para ello seleccione la opción "Display" y posteriormente "Background" -> "White".

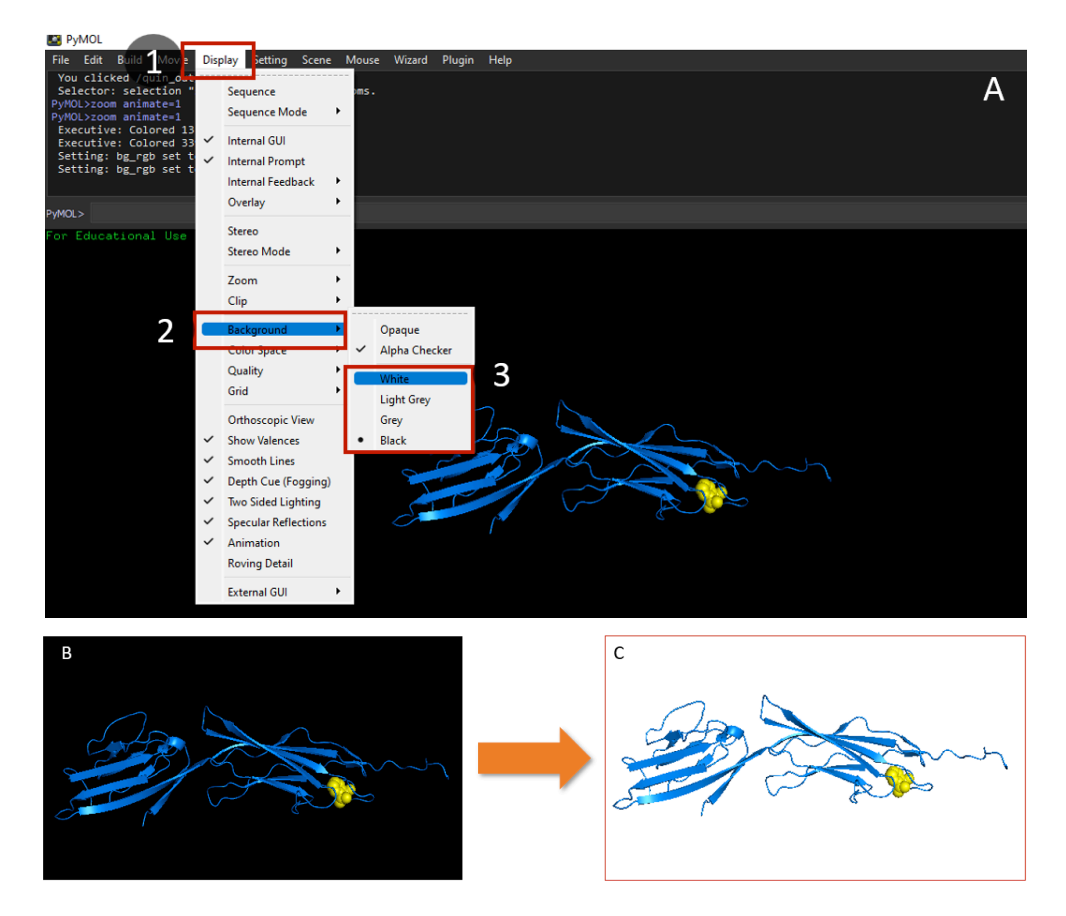

j) Se generará un archivo en formato.pdb de la interacción de la proteína con la pose que se eligió en "File" -> "Export Molecule" (paso 1 y 2). Inmediatamente se despliega una ventana llamada "Save Molecule" mostrando la opción "Selection" -> "all"; también en la opción "State" -> "-1(current)" y "Save" (paso 3). Posteriormente, se elige un nombre, seleccionando el formato .pdb y "Guardar". Esto permitirá integrar un archivo que contenga a la proteína y al ligando en el número de pose que se muestra en el paso 4.

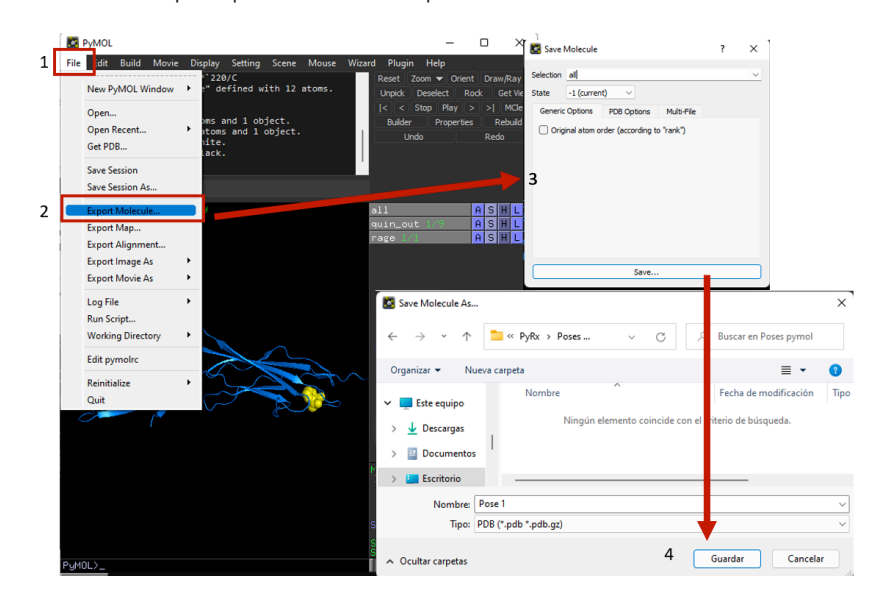

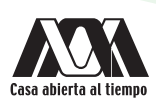

3. Finalmente se validará si el o los sitios encontrados por el acoplamiento molecular concuerdan con el sitio de unión reportado en la literatura para el sistema que se elija.

# Cuestionario y/o ejercicios complementarios

- 1. ¿Por qué es importante usar visualizadores?
- 2. ¿Para qué sirve analizar un complejo o varios complejos a través de *PyMOL*?

# Bibliografía

- Chapter 19. Dallakyan, S. y Olson, A. J. (2014). Small-molecule library screening by docking with PyRx. *Chemical Biology*. 243-250.
- Part of the Methods in Molecular Biology book series (MIMB, volume 1263).
- Description 1.2r3pre, Schödinger, LLC.

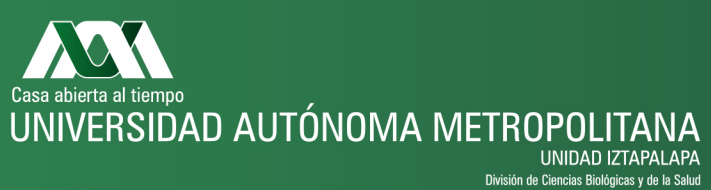

ión de Ciencias Biológicas y de la Salud

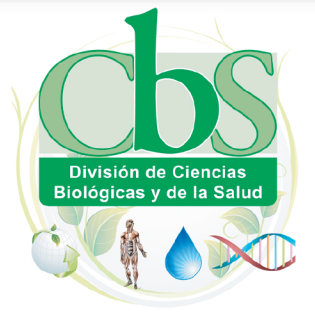

Av. San Rafael Atlixco No.186, Col. Vicentina C.P. 09340, Del. Iztapalapa, México D.F. Tel.: (01) 58044600